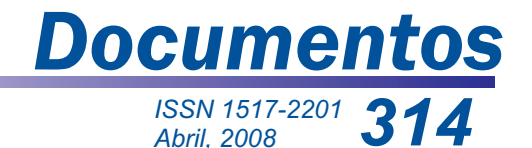

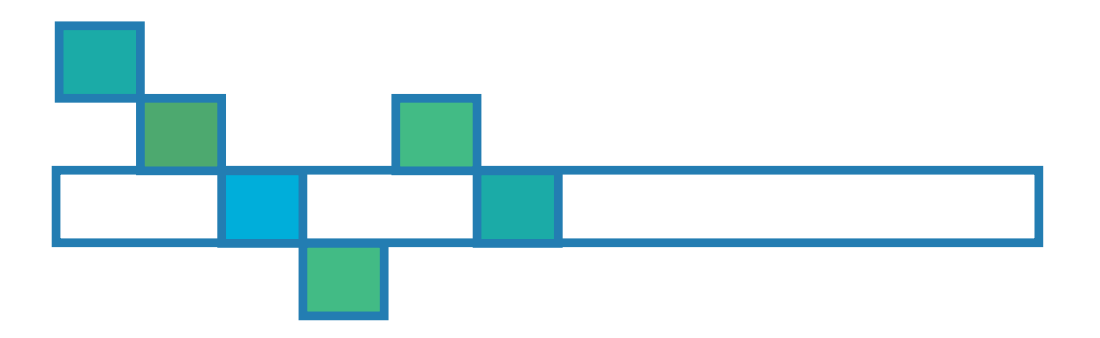

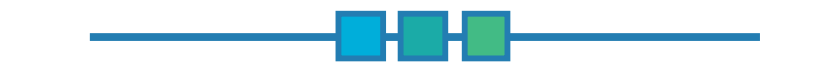

# MFT - Ferramenta para Monitoramento de Florestas Tropicais: Manual do Usuário

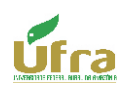

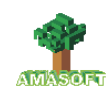

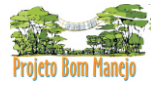

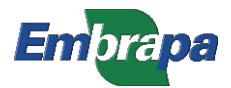

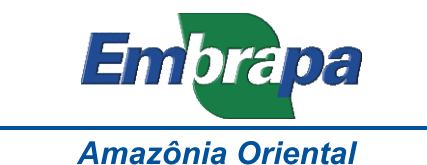

Apoio:

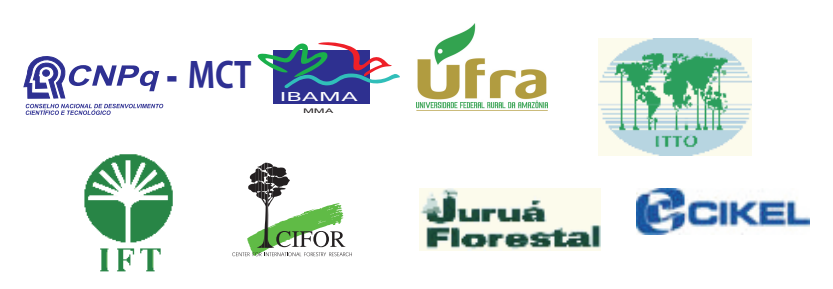

Ministério da Agricultura, Pecuária e Abastecimento

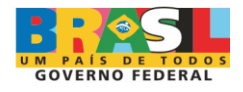

ISSN 1517-2201 Abril, 2008

Empresa Brasileira de Pesquisa Agropecuária Embrapa Amazônia Oriental Ministério da Agricultura, Pecuária e Abastecimento

# Documentos314

## MFT - Ferramenta para Monitoramento de Florestas Tropicais: Manual do Usuário

José Natalino Macedo Silva João Olegário Pereira de Carvalho Paulo Luiz Contente de Barros José do Carmo Alves Lopes Ulisses Sidnei da Conceição Silva Lia Cunha de Oliveira Ademir Roberto Ruschel Mário José Matos Tavares Evandro Amorim Lelis

Embrapa Amazônia Oriental Belém, PA 2008 Esta publicação está disponível no endereço: http://www.cpatu.embrapa.br/publicacoes\_online

#### Embrapa Amazônia Oriental

Tv. Dr. Enéas Pinheiro, s/n. Caixa Postal 48, CEP 66095-100 – Belém, PA. Fone: (91) 3204-1000 Fax: (91) 3276-9845 E-mail: sac@cpatu.embrapa.br

#### Comitê Local de Editoração

Presidente: Gladys Ferreira de Sousa Secretário-Executivo: Moacyr Bernardino Dias-Filho Membros: Adelina do Socorro Serrão Belém Ana Carolina Martins de Queiroz Luciane Chedid Melo Borges Paulo Campos Christo Fernandes Vanessa Fuzinatto Dall'Agnol Walkymário de Paulo Lemos

Supervisão editorial: Adelina Belém Supervisão gráfica: Guilherme Leopoldo da Costa Fernandes Revisão de texto: Luciane Chedid Melo Borges Normalização bibliográfica: Adelina Belém Editoração Eletrônica: Ione Sena

#### 1ª edição

Versão eletrônica (2008)

#### Todos os direitos reservados.

A reprodução não-autorizada desta publicação, no todo ou em parte, constitui violação dos direitos autorais (Lei nº 9.610).

#### Dados Internacionais de Catalogação na Publicação (CIP) Embrapa Amazônia Oriental

Silva, José Natalino Macedo

MFT - Ferramenta para monitoramento de florestas tropicais: manual do usuário / José Natalino Macedo Silva...[et al.]. – Belém, PA: Embrapa Amazônia Oriental, 2008.

155p. : il. ; 21cm. - (Embrapa Amazônia Oriental. Documentos, 314) ISSN 1517 -2201

1. Floresta tropical. 2. Desenvolvimento florestal. 3. Proteção florestal. 4. Tecnologia apropriada. 5. Análise de dados. 6. Informática I. Carvalho, João Olegário Pereira de. II. Barros, Paulo Luiz Contente de. III. Lopes, José do Carmo Alves. IV. Silva, Ulisses Sidnei da Conceição. V. Oliveira, Lia Cunha de. VI. Ruschel, Ademir Roberto. VII. Tavares, Mário José Matos. VIII. Lelis, Evandro Amorim. IX. Título. X. Série.

CDD: 634.928

## Autores

#### José Natalino Macedo Silva

Engenheiro Florestal, Ph.D. em Ciências Florestais, Serviço Florestal Brasileiro, SCEN Trecho 2 Bloco H, CEP 70818-900, Brasília, DF. natalino.silva@florestal.gov.br

#### João Olegário Pereira de Carvalho

Engenheiro Florestal, Ph.D. em Ciências Florestais, Pesquisador da Embrapa Amazônia Oriental, Belém, PA. olegario.carvalho@gmail.com

#### Paulo Luiz Contente de Barros

Engenheiro Florestal, Ph.D., Professor da Universidade Federal Rural da Amazônia, Belém, PA. paulo.contente@ufra.edu.br

#### José do Carmo Alves Lopes

Engenheiro Florestal, Ph.D., Pesquisador da Embrapa Amazônia Oriental, Belém, PA. carmo@cpatu.embrapa.br

#### Ulisses Sidnei da Conceição Silva

Engenheiro Florestal, Mestre em Ciências Florestais, Belém, PA. usc.silva@gmail.com

### Lia Cunha de Oliveira

Engenheira Florestal, Doutora em Ciências Florestais Professora da Universidade Federal Rural da Amazônia, Av. Vera Paz S/N, Bairro Salé, Santarém, PA CEP 68010-000. Icolivei@gmail.com

#### Ademir Roberto Ruschel

Engenheiro Agrônomo, Doutor em Biologia, Pesquisador da Embrapa Amazônia Oriental, Belém, PA. ruschel@cpatu.embrapa.br

#### Mário José Matos Tavares

Tecnólogo em Processamento de Dados, Bacharel, AMASOFT Consultoria de Sistemas. mario.tavares@tj.pa.gov.br

### **Evandro Amorim Lelis**

Tecnólogo em Processamento de Dados, Bacharel, AMASOFT Consultoria de Sistemas. ealelis@hotmail.com

# Apresentação

O Monitoramento de Florestas Tropicais (MFT) é um aplicativo informatizado desenvolvido pelo Projeto PD 57/99 Rev. 2 (F) "Manejo sustentável de florestas de produção em escala comercial na Amazônia brasileira", por meio da cooperação da Embrapa Amazônia Oriental, Organização Internacional de Madeiras Tropicais (OIMT) e Centro Internacional de Pesquisa Florestal (Cifor). Sua aplicação está ligada ao estudo, manejo e monitoramento de florestas tropicais.

Oriundo da experiência adquirida com o antigo software Sistema de Inventário Florestal Contínuo (SFC) de 1994, também desenvolvido pela Embrapa Amazônia Oriental, o MFT surgiu a partir dos requisitos elaborados pelos pesquisadores do projeto e das sugestões recebidas de diversos colaboradores e integra um conjunto de ferramentas de apoio às atividades de manejo florestal, desempenhadas por instituições de pesquisa e empresas privadas.

O MFT se constitui em uma ferramenta de apoio configurável e flexível para o tratamento dos dados de inventários florestais realizados em florestas tropicais, subsidiando estudos diversos por meio de estatísticas, gráficos e análises.

Desenvolvido para ambiente Microsoft Windows© com interface gráfica e sistema de gerência de banco de dados relacional, o MFT tem uso amigável e controla a integridade e correção dos dados manipulados, produzindo resultados confiáveis a partir do universo de informações armazenadas.

O MFT possui um módulo completo que ajuda na construção, correção e manutenção de listas de espécies botânicas em conformidade com a identificação das mesmas e sua classificação pelas diversas famílias e gêneros existentes, simplificando a codificação.

Com recursos para cadastramento de vários modelos de equações de cálculo de volume existentes na literatura ou desenvolvidas pelo próprio usuário, associados à área de manejo florestal ou a espécies botânicas, o programa permite que os usuários produzam resultados volumétricos mais precisos para as espécies existentes na floresta.

Permite o processamento de inventários temporários e inventários contínuos, considerando diversas classes de tamanho de indivíduos (árvores, arvoretas, varas, mudas e palmeiras), tratados separadamente, conforme suas especificidades e parâmetros.

Possui entrada de dados a partir do processo de digitação e verificação e, posteriormente, faz uma rigorosa crítica aos dados processados em duas etapas: crítica estática e crítica dinâmica. Após a realização de ambas as críticas, os dados digitados podem ser armazenados no banco de dados do software. Esse processo, apesar de trabalhoso, garante confiabilidade nos dados armazenados e nos resultados produzidos pelo sistema.

O MFT também armazena os metadados das áreas monitoradas, permitindo a geração de um quadro completo sobre relevo, localização, classes de tamanho, medida, formato e tamanho de parcelas e subparcelas, medições efetuadas, sintetização quantitativa de indivíduos por classe de tamanho, entre outros, e incorpora inúmeras flexibilidades para filtragem, consulta e manutenção dos dados.

O aplicativo produz relatórios e gráficos sobre análises da estrutura fitossociológica, dinâmica da floresta e análises estatísticas.

*Cláudio José Reis de Carvalho* Chefe-Geral da Embrapa Amazônia Oriental

# Sumário

| Ferramenta para<br>Manual do Usuário | Monitoramento      | de      | Florestas | Tropic | ais:<br>9 |
|--------------------------------------|--------------------|---------|-----------|--------|-----------|
| Visão geral                          |                    |         |           |        | 9         |
| Procedimentos de                     | instalação         |         |           |        | 10        |
| A interface do MF                    | т                  |         |           |        | 19        |
| Cadastro geral                       |                    |         |           |        | 25        |
| Inventário contínuo                  | D                  |         |           |        | 49        |
| Inventário temporá                   | irio               |         |           |        | 63        |
| Manutenção de da                     | dos                |         |           |        | 72        |
| Relatório                            |                    |         |           |        | 83        |
| Gráfico                              |                    |         |           | •••••• | 124       |
| Utilitário                           |                    |         |           | •••••• | 135       |
| Ajuda                                |                    |         |           | •••••• | 150       |
| Sugestão de roteir                   | o para início de u | ıtiliza | ação      |        | 151       |
| Referências                          |                    |         |           |        | 153       |

# Ferramenta para Monitoramento de Florestas Tropicais: Manual do Usuário

José Natalino Macedo Silva João Olegário Pereira de Carvalho Paulo Luiz Contente de Barros José do Carmo Alves Ulisses Sidnei da Conceição Silva Lia Cunha de Oliveira Ademir Roberto Ruschel Mário José Matos Tavares Evandro Amorim Lelis

## Visão geral

Na Fig. 1, é apresentado resumidamente o enfoque de trabalho e o escopo de funcionamento do MFT.

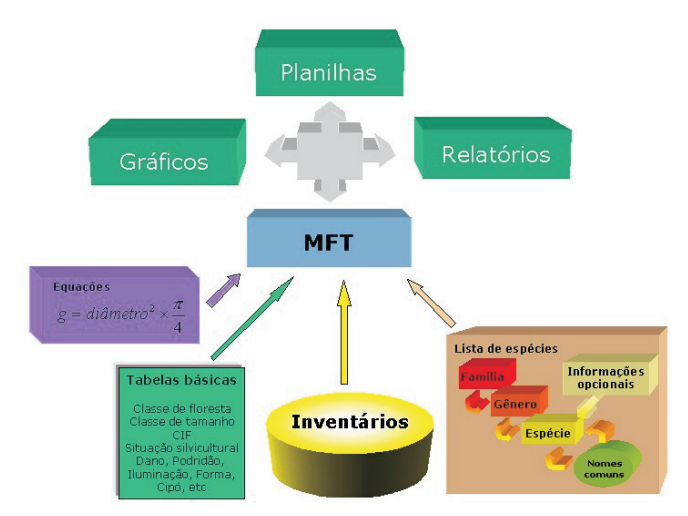

Fig. 1. Enfoque de trabalho e o escopo de funcionamento do MFT.

## Procedimentos de instalação

O aplicativo requer, no máximo, 121 Mb de espaço no disco rígido para a versão servidor e 26 Mb, para a versão cliente. Funciona em rede ou *stand-alone* (micro isolado) em ambiente Microsoft Windows© 98, 98ME, 2000 e XP. É importante que esses ambientes estejam configurados com as últimas atualizações e *patches* (correções) disponibilizados pela Microsoft Corporation, a fim de que sejam evitados problemas de instalação.

O MFT possui procedimento automatizado para instalação, executado a partir da inserção da mídia do software na unidade de CD ou a partir do clique duplo no arquivo de instalação, com extensão .exe, encontrado no CD de instalação.

Ao iniciar a instalação, siga as orientações da interface até a conclusão do processo.

A primeira opção refere-se ao idioma da interface do instalador (Fig. 2). Note que essa opção é apenas para o programa instalador e não para o MFT. Continue o processo de instalação, clicando no botão OK.

| Selecion | e o Idioma do Assistente de Instalação  🗙             |
|----------|-------------------------------------------------------|
| P        | Selecione o idioma para usar durante a<br>Instalação: |
|          | Português (Brasil)                                    |
|          | OK Cancelar                                           |

Fig. 2. Janela para seleção do idioma para instalação.

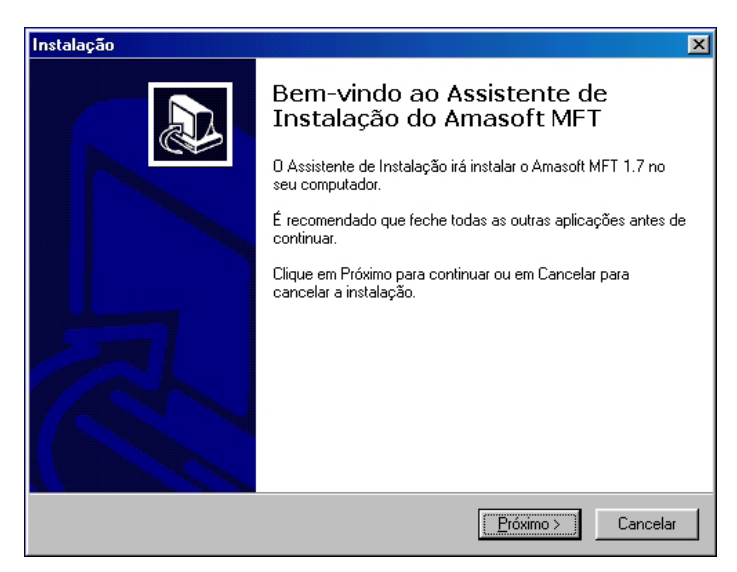

Fig. 3. Tela de boas-vindas do Assistente de Instalação.

Na tela a seguir (Fig. 4), leia atentamente as informações apresentadas e continue a instalação, clicando no botão **Próximo**.

| Instalação                     |                                                   | ×    |
|--------------------------------|---------------------------------------------------|------|
| Informação<br>É importante que | leia as seguintes informações antes de continuar. |      |
| Quando estiver p               | pronto para continuar clique em Próximo.          |      |
| ⊨<br>Português<br>             | (Page down to see in english)                     |      |
| Instalação do Ai               | masoft MFT - Monitoramento de Florestas Tropicais |      |
| Configuração ini               | icial do sistema                                  |      |
| -Usuário: sa<br>-Senha: amas   | oft                                               |      |
| Requisitos de ha               | ardware                                           |      |
| - Resolução de                 | vídeo: mínimo de 800 x 600, 256 cores             |      |
| Português (Brasil)             |                                                   |      |
|                                | < <u>Anterior</u> <u>P</u> róximo > Cance         | elar |

Fig. 4. Tela de informações sobre instalação.

Informe agora a pasta onde o programa MFT deverá ser instalado. Recomenda-se não alterar a pasta sugerida pelo instalador (Fig. 5).

| Instalação                                                                                           | × |
|----------------------------------------------------------------------------------------------------|---|
| Selecione a localização de destino<br>Onde deverá ser instalado o Amasoft MFT?                       | 3 |
| O Amasoft MFT será instalado na seguinte pasta.                                                      |   |
| Para continuar, clique em Próximo. Se desejar selecionar uma pasta diferente, clique<br>em Procurar. |   |
| C:\Arquivos de programas\Amasoft MFT                                                                 |   |
| É necessário pelo menos 26,0 MB de espaço livre em disco.                                            |   |
| Português (Brasil)                                                                                   |   |

Fig. 5. Seleção da pasta onde o programa MFT deverá ser instalado.

O instalador disponibiliza duas opções de instalação. A primeira é a instalação completa, na qual, além do programa, será instalado o banco de dados que conterá todas as informações cadastradas pelos usuários (Fig. 6). Numa empresa, basta uma única instalação completa. As demais máquinas irão acessar os dados centralizados na máquina definida como servidora de banco de dados. Nelas, basta a instalação cliente.

| Instalação<br>Selecione os componentes<br>Que componentes deverão ser instalados?                                                                     | ×                                       |
|----------------------------------------------------------------------------------------------------|-----------------------------------------|
| Selecione os componentes que quer instalar e desmarque os com                                                                                         | oonentes que não                        |
| quer instalar. Clique em Próximo quando estiver pronto para contin                                                                                    | uar.                                    |
| [Instalação Completa (Cliente + Banco de dados)                                                                                                    | ▼                                       |
| <ul> <li>✓ Programa</li> <li>✓ MDAC - Microsoft Data Access Component</li> <li>✓ Banco de dados</li> <li>✓ MSDE - Microsoft Desktop Engine</li> </ul> | 20,6 MB<br>5,3 MB<br>32,5 MB<br>63,3 MB |
| A selecção actual necessita de pelo menos 121,7 MB de espaço (                                                                                        | em disco.                               |
| Português (Brasil)                                                                                                    | iximo >Cancelar                         |

Fig. 6. Opções de instalação.

Informe o nome do atalho que deseja em sua área de trabalho após a instalação do MFT (Fig. 7).

| Instalação 🔀                                                                                         |
|----------------------------------------------------------------------------------------------------|
| Selecione a pasta do Menu Iniciar<br>Onde deverão ser colocados os ícones de atalho do programa?     |
| Os ícones de atalho do programa serão criados na seguinte pasta do Menu<br>Iniciar.                  |
| Para continuar, clique em Próximo. Se desejar selecionar uma pasta diferente, clique<br>em Procurar. |
| Amasoft MFT Procurar                                                                                 |
|                                                                                                    |
|                                                                                                    |
|                                                                                                    |
| Português (Brasil) < <u>Anterior</u> <u>Próximo</u> > Cancelar                                       |

Fig. 7. Indicação do nome do atalho para a área de trabalho.

Informe a seguir o nome (para redes NetBEUI) ou endereço IP (para redes TCP/IP) da máquina na qual está instalado o banco de dados do MFT. Se for uma instalação completa, esta informação poderá ser deixada como sugerido (local) (Fig. 8).

| Instalação 🛛 🔀                                                                                                    |
|----------------------------------------------------------------------------------------------------|
| Configuração da Base de Dados<br>Informe o servidor da base de dados Amasoft_MFT                                                                        |
| Preencha abaixo as informações necessárias para que o sistema consiga conexão com<br>a base de dados. Consulte seu administrador de rede se necessário. |
| Redes TCP/IP: informe o endereço IP<br>Redes Net8EUI: informe o nome do computador                                                                      |
| Nome ou endereço IP                                                                                                    |
| (local)                                                                                                    |
|                                                                                                    |
|                                                                                                    |
|                                                                                                    |
|                                                                                                    |
|                                                                                                    |
| Português (Brasil)                                                                                                    |
| < <u>A</u> nterior <u>P</u> róximo > Cancelar                                                                                                    |

Fig. 8. Configuração da Base de Dados.

Selecione a seguir se deseja criar atalho na área de trabalho, com o nome especificado anteriormente.

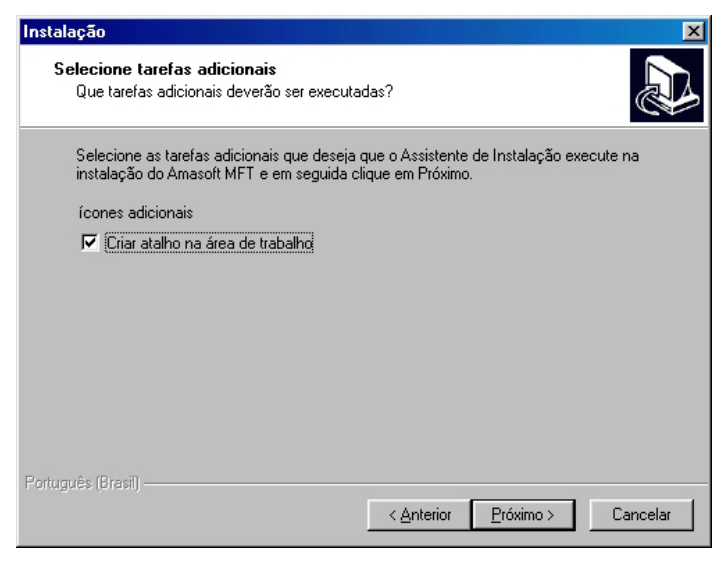

Fig. 9. Opção para criação de atalho na área de trabalho.

Revise as opções selecionadas na tela a seguir (Fig. 10) e inicie o processo automático de instalação. Esse processo irá copiar os arquivos necessários, instalar os componentes e efetuar os ajustes na configuração da máquina. A instalação completa é mais demorada que a cliente.

| Instalação 🔀                                                                                                    |
|----------------------------------------------------------------------------------------------------|
| Pronto para Instalar<br>O Assistente de Instalação está pronto para instalar o Amasoft MFT no seu<br>computador.               |
| Clique em Instalar para continuar a instalação, ou clique em Anterior se desejar rever ou<br>alterar alguma das configurações. |
| Localização de destino:<br>C:\Arquivos de programas\Amasoft MFT                                                                |
| Pasta do Menu Iniciar:<br>Amasoft MFT                                                                                          |
| Tarefas adicionais:<br>ícones adicionais<br>Criar atalho na área de trabalho                                                   |
| Configuração do banco de dados<br>Nome ou endereço IP do servidor: (local)                                                     |
| X P                                                                                                    |
| Português (Brasil) <a>Anterior</a> Cancelar Cancelar                                                                           |

Fig. 10. Tela "Pronto para Instalar".

A tela a seguir (Fig. 11) mostra o desenvolvimento do processo de instalação.

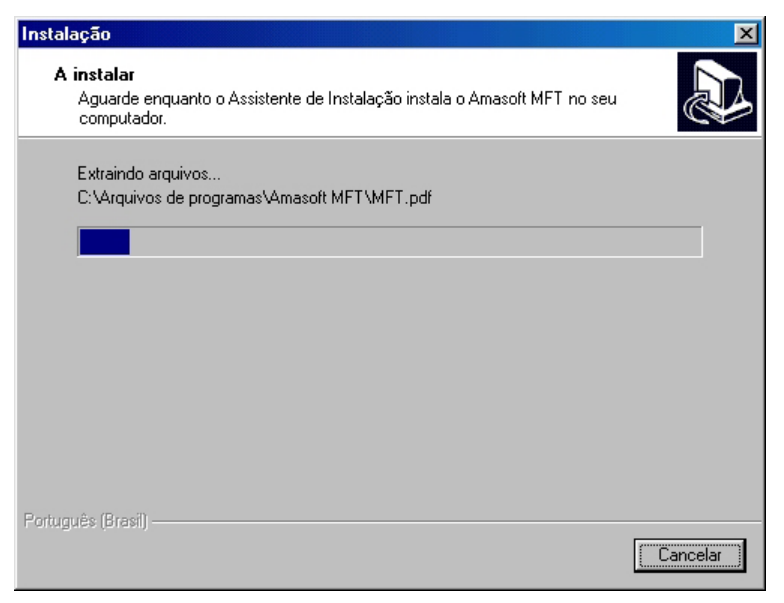

Fig. 11. Processo de instalação.

Após a conclusão da instalação, acione o MFT a partir do atalho criado na área de trabalho, informe o **usuário** 'sa' e **senha** 'amasoft' para acessar o sistema.

Em algumas máquinas muito lentas ou com o Windows desatualizado, pode ser que, após a instalação do tipo completa, o usuário não consiga acessar o MFT. Nesse caso, execute direto do CD de instalação, o arquivo **MFT\_iniciabd.bat**, encontrado na pasta \**Ferramentas\Scripts**.

Após a conclusão de um processamento relativamente demorado, que apresenta uma seqüência de números na tela, reinicie a máquina e tente novamente o acesso.

No caso de instalação cliente, problemas de rede podem afetar o processo de conexão com a máquina servidora do banco de dados. Neste caso, verifique o acesso ao servidor, checando o nome da máquina ou IP. Contate seu administrador de rede para solucionar problemas desse tipo. O arquivo MFT.INI contém informações de conexão com o banco de dados e pode ser modificado por meio do bloco de notas ou Notepad caso seja necessário. O conteúdo do mesmo é:

> [Connection] DatabaseName = Amasoft\_MFT ServerName = (local) Language = Portugues DBMessage = Brazilian

Se houver mudança no nome ou endereço de rede da máquina servidora, corrija o parâmetro ServerName.

A fim de facilitar o início do trabalho com o MFT, o mesmo já é instalado com o cadastro de duas empresas, **Empresa Modelo** e **Empresa com dados de exemplo**.

### Empresa modelo

- Contém basicamente as seguintes tabelas básicas preenchidas:
  - Lista de espécie revisada em julho de 2005.
  - Tabelas de família, gênero, grupo ecológico, uso da espécie e categoria de proteção.
  - Tabela de classe de tamanho de indivíduo.
  - Tabela de equação, com uma equação de volume e uma de área basal.
  - Tabela de situação silvicultural.
  - Tabela de classe de identificação do fuste (CIF).
  - Tabelas de dano, podridão, iluminação, forma de copa e cipó.

### Empresa com dados de exemplo

- Além das tabelas básicas descritas acima, contém ainda:
  - Tabela de área, com informações de uma Área de Manejo Florestal (AMF), parcelas, subparcelas e diversas medições.
  - Registro de inventário de árvores.

O usuário pode modificar esses dados, adaptando-os à realidade de sua empresa, o que facilita o início dos trabalhos.

O último tópico deste manual fornece uma sugestão de roteiro para implantação do MFT na empresa.

## A interface do MFT

O acesso às funcionalidades do MFT é feito por meio de uma janela de identificação, na qual o usuário deve informar nome e senha (Fig. 12). Após a verificação dessas informações, a interface do software irá tornar disponíveis as opções cadastradas no perfil daquele usuário.

| AMASOFT<br>consultoria e sistemas | MFT<br>Monitoramento de Florestas Tropicais<br>v. 1.7                                    |              |
|-----------------------------------|------------------------------------------------------------------------------------------|--------------|
|                                   | Desenvolvido por:                                                                        |              |
|                                   | Amasoft Consultoria e Sistemas S/S Ltda<br>(+55) (91) 3226 5431, 9112 7884<br>Belém - PA |              |
|                                   | Brasil Identificação do usuário                                                          |              |
|                                   | Usuário:                                                                                 |              |
|                                   | Senha:                                                                                   |              |
|                                   |                                                                                          |              |
|                                   | 🗸 Confirmar 🛛 🚺                                                                          | <u>S</u> air |

Fig. 12. Janela de identificação.

Caso existam várias empresas cadastradas, o MFT solicitará a escolha de uma delas e, em seguida, dará acesso aos dados referentes a ela (Fig. 13). No caso de apenas uma empresa existente, a interface a seguir não será apresentada.

| Utilitário / Empresa         |           |
|------------------------------|-----------|
| <u>Selecione uma empresa</u> |           |
| C EMPRESA MODELO             |           |
| C EMPRESA EXEMPLO            |           |
|                              |           |
|                              | Confirmar |

Fig. 13. Opção para seleção da empresa.

A interface padrão do MFT (Fig. 14) possui um menu com opções que agrupam as funcionalidades afins e alguns botões de acesso rápido às funções mais importantes. Ao fundo da área de trabalho do MFT, temos o logo do projeto e na base visualizamos os logotipos das instituições parceiras na criação do produto.

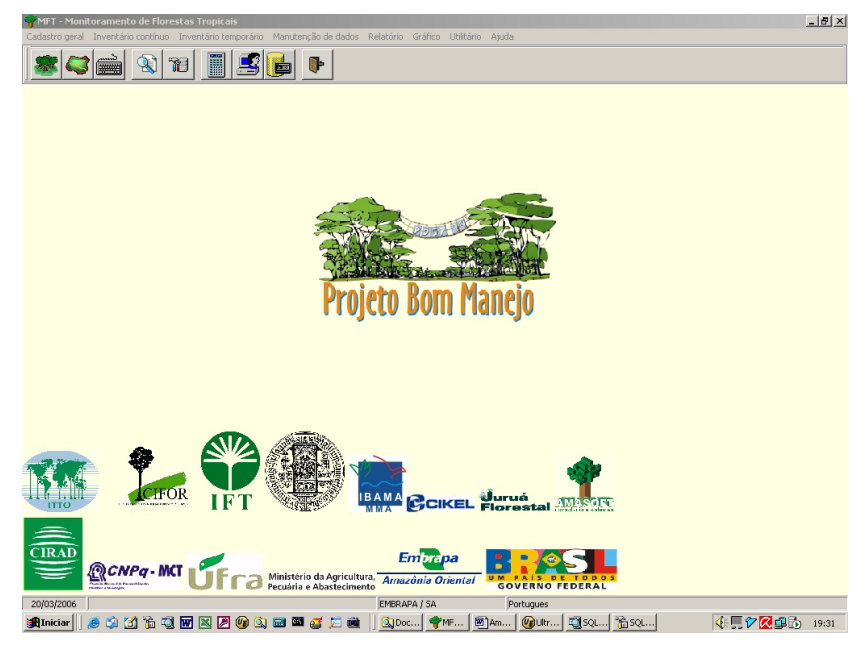

Fig. 14. Interface padrão do MFT.

O rodapé possui quatro áreas distintas nas quais são apresentadas as seguintes informações: data atual, detalhamento sobre a opção de menu selecionada, sigla da empresa em uso / nome do usuário corrente e o idioma da interface.

## Barra de ferramentas de manipulação de registros

São botões encontrados nos módulos de manutenção do conteúdo das diversas tabelas do MFT, usados para a navegação, inclusão, exclusão, edição, busca e impressão dos registros das tabelas (Fig. 15).

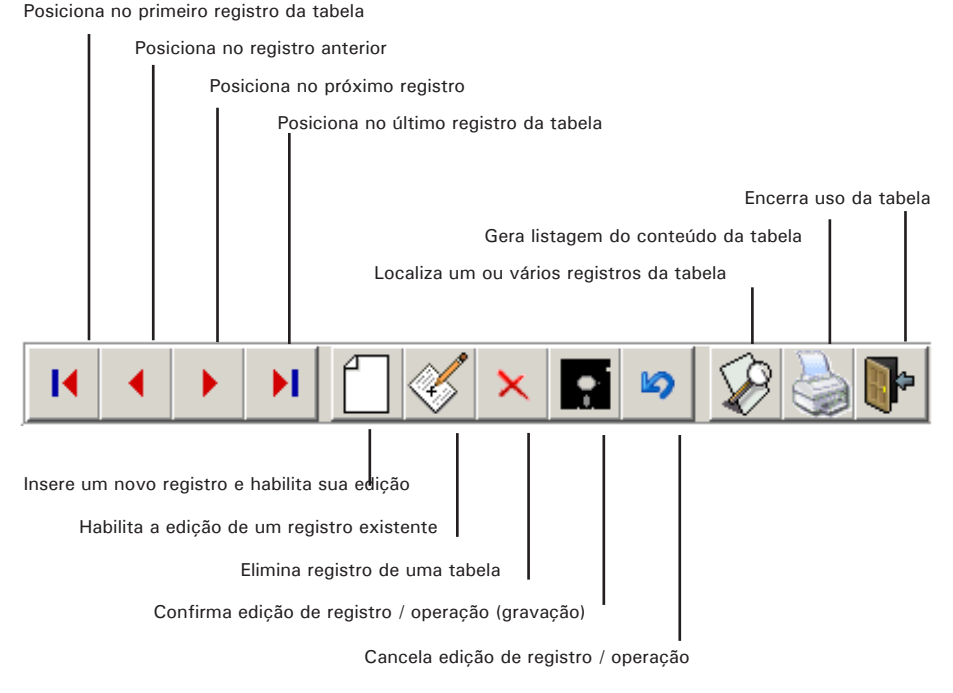

Fig. 15. Barra de ferramentas de manipulação de registros.

## Barra de ferramentas da interface de impressão

São botões apresentados quando se processa a geração de qualquer relatório, usados para ajustar a visualização do relatório na tela, configurar detalhes de impressão ou salvar/recuperar um relatório anteriormente processado (Fig. 16).

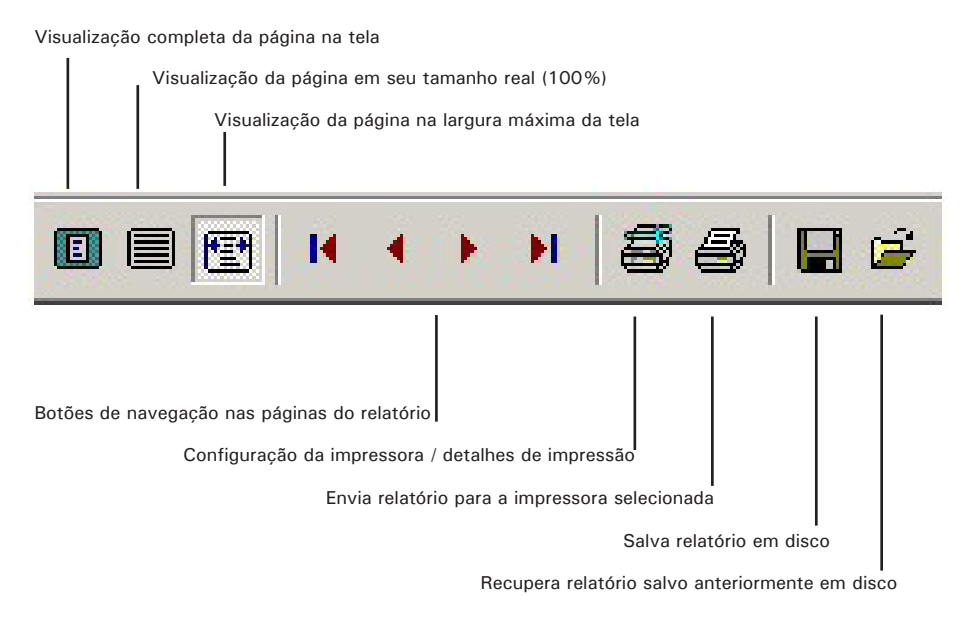

Fig. 16. Barra de ferramentas da interface de impressão

## Barra de ferramentas de acesso rápido às funções

São botões dispostos na interface padrão que dão acesso direto às opções mais usadas do MFT, agilizando a interação com o sistema. Todos esses botões são atalhos a opções existentes nos menus (Fig. 17).

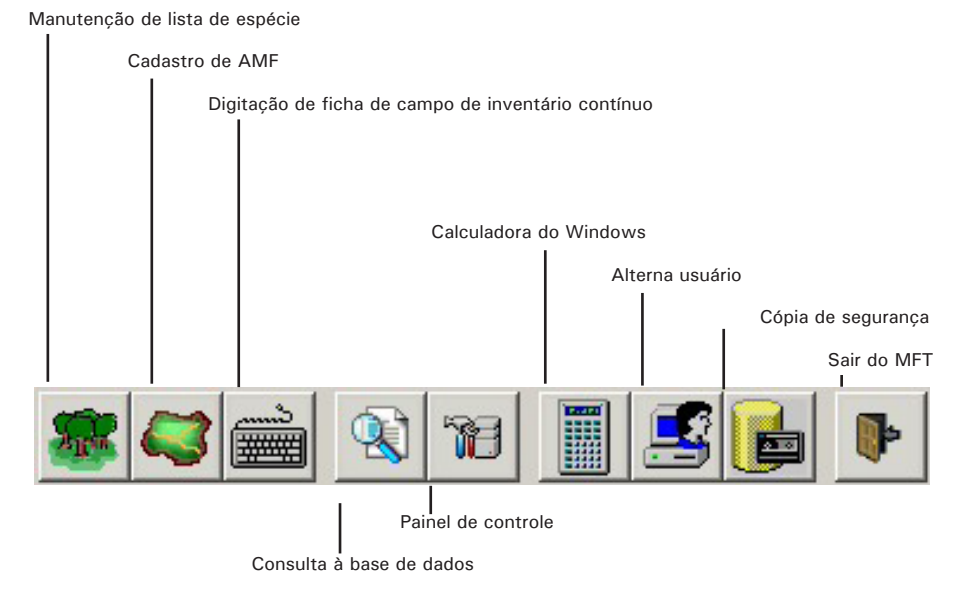

Fig. 17. Barra de ferramentas de acesso rápido às funções;

### As opções do menu Cadastro geral

Essa opção dá acesso ao cadastramento dos dados relacionados com as empresas, Áreas de Manejo Florestal (AMF), listas de espécies e equações em geral.

## Inventário contínuo

Todas as tabelas básicas inerentes ao detalhamento de indivíduos florestais de inventários contínuos, bem como a digitação / verificação de dados desses indivíduos e a impressão de fichas de campo em branco ou preenchidas podem ser acessadas por meio desse submenu.

## Inventário temporário

Todas as tabelas básicas inerentes ao detalhamento de indivíduos florestais de inventário temporários, bem como a digitação/verificação de dados desses indivíduos e a impressão de fichas de campo em branco podem ser acessadas por meio desse submenu.

## Manutenção de dados

Permite acesso por meio de diversos recursos de busca e filtragem a dados já criticados e consolidados de medições já concluídas. Além disso, disponibiliza um conjunto de ferramentas de apoio à crítica, validação e consolidação de dados de novos inventários. As opções disponíveis nesse submenu aplicam-se única e exclusivamente a inventários contínuos.

## Relatório

Possibilita a emissão de um conjunto extenso de relatórios e planilhas sobre os dados consolidados, tanto de inventários contínuos quanto temporários. Os relatórios disponíveis estão relacionados à florística, estrutura da floresta, dinâmica da floresta e análises estatísticas. Os relatórios gerados podem ser exportados para outros aplicativos, tais como Microsoft Word© e Microsoft Excel©.

## Gráfico

Permite a geração e impressão de gráficos diversos sobre a dinâmica, fitossociologia e crescimento da floresta.

## Utilitário

Provê acesso a diversos módulos de apoio, importantes ao uso cotidiano do sistema, tais como: facilidades para tradução do idioma da interface, calculadora, cópia e restauração de dados, importação e exportação de dados e cadastramento sobre usuários.

## Ajuda

Disponibiliza o presente manual on-line e outras informações sobre o MFT.

## **Cadastro geral**

Essa opção dá acesso ao conjunto inicial de informações e parâmetros necessários ao uso do MFT. Genericamente, a interface de manutenção de tabelas é a mesma. Todas elas possuem os botões de manipulação de dados (mostrados anteriormente), botão para acesso e manutenção a tabelas relacionadas, recurso para busca e impressão de registros, além da integridade referencial, que não permite a exclusão de registros de uma tabela que tenham relacionamento com outras tabelas.

Algumas tabelas possuem funcionalidades a mais em razão de peculiaridades específicas de seu conteúdo, que passamos a descrever.

## Cadastro de empresa

Armazena os dados básicos da empresa. Diversas empresas podem ser cadastradas, de modo a permitir a avaliação dos dados por empresa (Fig. 18). Não há limitação no número de empresas a serem cadastradas. Os campos cujos rótulos estão em negrito são de preenchimento obrigatório. Com exceção dos campos auto-explicativos, esclarecemos o significado do campo a seguir:

Diretório para arquivos: É o caminho completo para uma pasta no disco rígido onde o MFT irá gerar cópias de segurança e arquivos exportados/importados. Vale ressaltar que, por questão de organização, é melhor criar uma pasta específica para esse fim, não usando a raiz do disco rígido para tal.

O botão **copiar dados modelo** permite que uma empresa recém-criada receba, automaticamente, os dados das tabelas básicas preenchidas, facilitando sobremaneira o trabalho de configuração e uso do MFT.

| 🌱 Tabela / Empresa 📃 🗵 🗙                              |
|-------------------------------------------------------|
|                                                       |
| Copiar dados modelo para<br>esta empresa              |
| Manutenção Consulta                                   |
| Dados cadastrais                                      |
| Código Nome da empresa Nome abreviado                 |
| 1 EMPRESA BRASILEIRA DE PESQUISA AGROPECUÁRIA EMBRAPA |
| CNPJ Telefone(s)                                      |
|                                                       |
| Endereço completo                                     |
|                                                       |
| Pessoa de contato                                     |
| NATALINO SILVA                                        |
| Diretório para arquivos                               |
| c:\                                                   |
|                                                       |
| Registro Modo leitura Empresa: EXEMPLO                |

Fig. 18. Janela para cadastro de empresas.

## Área de manejo florestal (AMF)

Armazena as informações relativas às Áreas de Manejo Florestal (AMFs). O cadastro das AMFs e suas informações constituem-se num conjunto extenso de parâmetros que configuram todo o funcionamento do MFT para determinada AMF (Fig. 19).

### Cadastro

Registra os metadados e parâmetros descritores de uma AMF. Com exceção dos campos auto-explicativos, esclarecemos o significado dos campos a seguir:

Equação – Volume para inventário temporário: Trata-se da equação a ser usada para o cálculo de volume do inventário temporário. Tal equação deverá ser construída na tabela de equações. Só deve ser selecionada se na área em questão houver inventário temporário.

- Lista de espécie: É o conjunto de espécies que será usada naquela AMF. É muito importante a escolha correta da lista, pois, após a inclusão de dados dos inventários, não será possível a sua troca.
- Muda contada: Caso haja o inventário de mudas, informar se foi contagem ou numeração. Se não houve, desconsiderar esse campo.
- Palmeira contada: Caso haja o inventário de palmeiras, informar se foi contagem ou numeração. Se não houve, desconsiderar esse campo.

|                                                                                                    | io Florestal                                                                                                    |                     |                                                                                                    |
|----------------------------------------------------------------------------------------------------|----------------------------------------------------------------------------------------------------|---------------------|----------------------------------------------------------------------------------------------------|
|                                                                                                    | 🎸 🗙 🖬 🔊 🔊                                                                                                    | a 🕩                 |                                                                                                    |
| Área de Manejo Florestal (AMF) Parce                                                                                                    | la Subparcela                                                                                                    |                     |                                                                                                    |
| Código Nome da AMF                                                                                                    |                                                                                                    | Município           | Estado                                                                                                    |
| 3 FLORESTA NACIONAL DO T                                                                                                    | APAJÓS - KM 67 (TERRA RICA) (01                                                                                                    | BELTERRA            | PARÁ                                                                                                    |
| <ul> <li>Informações geográficas</li> <li>Tipologia florestal</li> </ul>                                                                                                    |                                                                                                    | Latitude            |                                                                                                    |
| FLORESTA OMBRÓFILA DENSA DE                                                                                                    | E TERRA FIRME                                                                                                    | 2 • 53 ' S          | a 10 ° 8 ' S                                                                                                    |
| Tipo de solo                                                                                                    |                                                                                                    | Longitude           |                                                                                                    |
| LATOSSOLO AMARELO DISTRÓFIO                                                                                                    | 0                                                                                                    | 54 ° 55 ' W         | a 12 ° 5 ' W                                                                                                    |
| Relevo                                                                                                    |                                                                                                    | _                   |                                                                                                    |
| PLANO                                                                                                    |                                                                                                    |                     |                                                                                                    |
| Receptação módia Immi                                                                                                    |                                                                                                    |                     |                                                                                                    |
| Precipitação média (mm)<br>Anual Mensa<br>1920<br>Meses de chuva<br>DEZEMBRO A MAIO                                                                                                    | no período de chuva Mensal no pe<br>60<br>Meses de seca<br>JUNHO A NOVEMBRO                                                                                                    | eríodo de seca      | Uolume para inventário temporário                                                                                                    |
| Precipitação média (mm)<br>Anual Mensa<br>[1920 Meses de chuva<br>DEZEMBRO A MAIO                                                                                                    | Ino período de chuva Mensal no pe<br>60<br>Meses de seca<br>JUNHO A NOVEMBRO                                                                                                    | eríodo de seca      | Volume para inventário temporário                                                                                                    |
| Precipitação média (mm) Anual Mensa [1920 Beses de chuva DEZEMBRO A MAIO Responsável Nome                                                                                                    | Ino período de chuva Mensal no período de chuva Mensal no período de seca de seca JUNHO A NOVEMBRO                                                                                                    | eríodo de seca      | Volume para inventário temporário                                                                                                    |
| Precipitação média (mm) Anual Mensa [1220 DEZEMBRO A MAIO Responsável Nome LIDSÉ NATALINO MACEDO SILVA                                                                                            | Ino período de chuva Mensal no per<br>60<br>Meses de seca<br>JUNHO A NOVEMBRO<br>Endereço<br>TRAV DR. ENÉAS PI                                                                                                    | eríodo de seca      | <ul> <li>Volume para inventário temporário</li> <li>Volume para inventário temporário</li> </ul>                                                                                                    |
| Precipitação média (mm)<br>Anual<br>1320<br>Meses de chuva<br>DE2EMBRO A MAIO<br>Responsável<br>Nome<br>JOSÉ NATALINO MACEDO SILVA<br>Telefone                                                    | Ino período de chuva Mensal no per<br>60<br>Meses de seca<br>JUNHO A NOVEMBRO<br>Endereço<br>TRAV. DR. ENÉAS PI<br>Ermai                                                                                                    | eríodo de seca      | <ul> <li>Volume para inventário temporário</li> <li>Volume para inventário temporário</li> <li>Histórico</li> <li>Observação</li> </ul>                                                                |
| Precipitação média (min) Anual Mensa [1920 [1920 [DEZEMBRO A MAIO [DEZEMBRO A MAIO ] Responsável Nome [JOSÉ NATALINO MACEDO SILVA Telefone [(91) 2760041 ]                                        | Ino período de chuva Mensal no período de chuva Mensal no período de chuva Mensal no período de chuva Mensal no período de como de como de<br>Como de como de como de como de como de como de como de como de como de como de como de como de como de como de como de como de como de como de como de como de como de como de como de como de como de como de como de como de como de com | inheiro s/n - Marco | <ul> <li>Volume para inventário temporário</li> <li>Volume para inventário temporário</li> <li>Histórico</li> <li>Diservação</li> <li>Geração de Geração</li> </ul>                                    |
| Precipitação média (mm)<br>Anual<br>1320<br>Meses de chuva<br>DE2EMBRO A MAIO<br>Responsável<br>Nome<br>JOSÉ NATALINO MACEDO SILVA<br>Telefone<br>(31) 2760041<br>Lista de espécie                | Ino período de chuva Mensal no per<br>60<br>Meses de seca<br>JUNHO A NOVEMBRO<br>Endereço<br>TRAV. DR. ENÉAS PI<br>Ermai<br>Instalino@cpatu.embre                                                                                                    | eríodo de seca      | <ul> <li>Volume para inventário temporário</li> <li>Volume para inventário temporário</li> <li>Histórico</li> <li>Diservação</li> <li>Diservação</li> <li>Geração de parcelas e subparcelas</li> </ul> |
| Precipitação média (min) Anual Anual Mensa [1920 Meses de chuva DEZEMBRO A MAIO Responsável Nome JOSÉ NATALINO MACEDO SILVA Telefone [31] 2760041 Lista de espécie LISTA UNIFICADA (JANEIRO/2004) | Ino período de chuva Mensal no per<br>60<br>Meses de seca<br>JUNHO A NOVEMBRO<br>Endereço<br>TRAV. DR. ENÉAS PI<br>E-mail<br>natalino@cpatu.embra                                                                                                    | INHEIRO S/N - MARCO | Volume para inventário temporário<br>Histórico<br>Deservação<br>Example<br>Parâmetros<br>do                                                                                                    |

Fig. 19. Janela para cadastro das AMFs.

Os botões **Histórico** e **Observação** são simples textos para registros de informações históricas da AMF e observações que se achar pertinente (Fig. 20). Essas informações não servirão para efeito de processamento dos dados cadastrados.

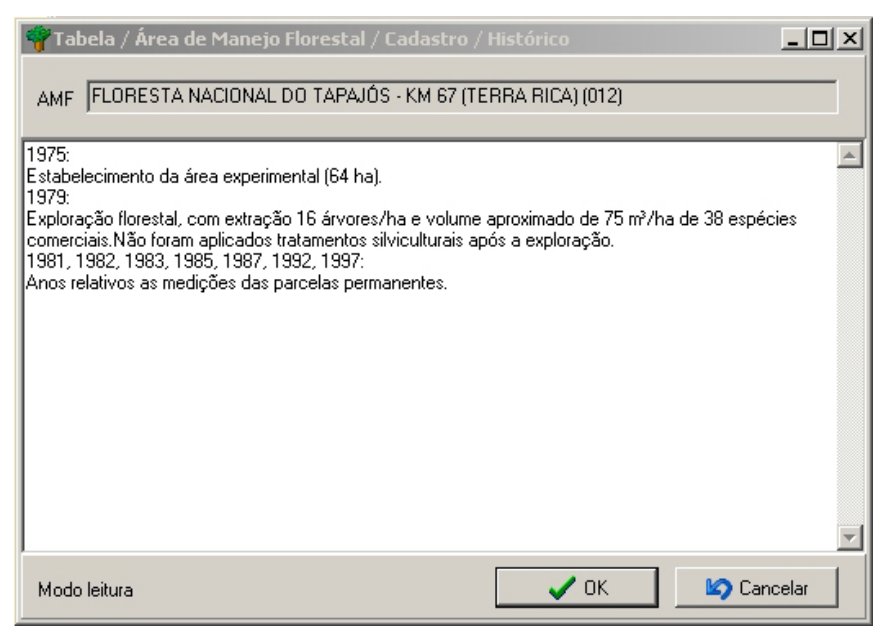

Fig. 20. Histórico.

O botão **Geração de parcelas e subparcelas** (Fig. 21) é útil pois evita a digitação de todo o conjunto de parcelas e subparcelas que compõem uma AMF. Através da geração automática comandada pelos parâmetros fornecidos o MFT evita um grande trabalho de digitação. Após a geração das parcelas e subparcelas, através das abas disponíveis (Parcela e subparcela) na interface, o usuário pode complementar as informações específicas das parcelas tais como as coordenadas geográficas e alguma observação.

| 脊 Tabela / AMF / Geração de parcelas e subparcelas              |             |  |  |  |  |  |
|-----------------------------------------------------------------|-------------|--|--|--|--|--|
| AMF: FLORESTA NACIONAL DO TAPAJÓS - KM 67 (TERRA RICA)<br>(012) |             |  |  |  |  |  |
| Número da primeira parcela:                                     |             |  |  |  |  |  |
| Quantidade de parcelas a gerar:                                 |             |  |  |  |  |  |
| Quantidade de subparcelas para cada parcela:                    |             |  |  |  |  |  |
| Tipo padrão de parcela:                                         | <b>•</b>    |  |  |  |  |  |
| ✓ <u>G</u> erar parcelas e :                                    | subparcelas |  |  |  |  |  |

Fig. 21. Geração de parcelas e subparcelas.

O botão **Parâmetros** (Fig. 22) dá acesso ao cadastramento das medições realizadas na AMF, em que se informa o mês e ano de referência e os parâmetros a serem exigidos na críticas dos dados dos indivíduos cadastrados no sistema.

| 🌳 Tabela / Á       | rea de Manejo Flo                  | restal / Cadastro / Pa | râmetros         | _ 🗆 ×    |
|--------------------|------------------------------------|------------------------|------------------|----------|
|                    | ▶ ▶ □                              | 🞸 🗙 🖬                  | ø 🗿 🖡            |          |
| Medição Cla        | sse de tamanho                     |                        |                  |          |
| AMF FLOR           | ESTA NACIONAL DO                   | TAPAJÓS - KM 67 (TER   | RA RICA) (012)   |          |
| Medição In<br>1 03 | <b>ício da medição</b><br>8/1981 ( | mês / ano)             |                  |          |
| Observação         |                                    |                        |                  |          |
|                    |                                    |                        |                  | <u> </u> |
|                    |                                    |                        |                  | <b>T</b> |
| Medição            | Início                             |                        |                  |          |
| 1                  | 09/1981                            |                        |                  |          |
| 2                  | 09/1982                            |                        |                  |          |
| 3                  | 10/1983                            |                        |                  |          |
| 4                  | 08/1985                            |                        |                  |          |
| 5                  | 10/1987                            |                        |                  |          |
| 6                  | 11/1992                            |                        |                  |          |
|                    |                                    |                        |                  | •        |
| Medição 1 / 7      | Mode                               | ) leitura              | Empresa: EMBRAPA | 1        |

Fig. 22. Parâmetros - Medição.

Para cada classe de tamanho cadastrada no sistema, são previstos os seguintes parâmetros:

Os diâmetros mínimo e máximo para indivíduos que devem possuir descrição de fuste são usados pelo módulo de crítica estática (descrito em Manutenção de dados) para exigir o preenchimento dos campos que descrevem o fuste (dano, podridão, iluminação da copa, forma da copa e cipó) quando o diâmetro do indivíduo estiver entre o mínimo e o máximo especificado.

Os diâmetros mínimo e máximo para indivíduos que NÃO devem possuir descrição de fuste são usados pelo módulo de crítica estática (descrito em Manutenção de dados) para exigir que os campos que descrevem o fuste (dano, podridão, iluminação da copa, forma da copa e cipó) estejam em branco quando o diâmetro do indivíduo estiver entre o mínimo e o máximo especificado.

Os limites mínimo e máximo de altura dos indivíduos e também o mínimo e máximo que um indivíduo poderá ter de crescimento anual em seu diâmetro.

As dimensões da parcela e da subparcela daquela AMF.

Cada AMF pode ter sua **equação de volume** associada. Assim, todos os indivíduos daquela AMF terão o volume calculado pela equação associado, salvo quando na lista de espécie foi definida outra equação específica para determinada espécie.

O maior diâmetro permitido para ingresso a partir da 2ª medição é usado pelo módulo de crítica estática para criticar indivíduos ingressantes numa medição depois da primeira, apontando como possível erro indivíduos com diâmetro superior ao definido neste campo, o que, na maioria das vezes, indica esquecimento de registro na medição anterior.

Todas as medidas aqui referenciadas são expressas em milímetros, exceto a altura, que é expressa em metros.

| 🏘 Tabela / Área de Manejo Florestal / Cadastro / Parâmetros 📃 |                                                             |                             |                      |              |                |               |  |  |
|---------------------------------------------------------------|-------------------------------------------------------------|-----------------------------|----------------------|--------------|----------------|---------------|--|--|
|                                                               |                                                             |                             | 3 <b>P</b>           |              |                |               |  |  |
| Medição Ulasse de tamanho                                     |                                                             |                             |                      |              |                |               |  |  |
| AMF FLORESTA NACIONA                                          | AMF FLORESTA NACIONAL DO TAPAJÓS - KM 67 (TERRA RICA) (012) |                             |                      |              |                |               |  |  |
| 🖹 Classe de tamanho                                           |                                                             |                             |                      |              |                |               |  |  |
| ÁRVORE                                                        |                                                             | ~                           |                      |              |                |               |  |  |
| ,<br>⊢ Diâmetro e altura                                      |                                                             |                             | - Outros             |              |                |               |  |  |
| Diâmetro com descrição de fu                                  | Iste (mm) 100                                               | Máximo<br>4000              | 🖹 Equa               | ção de vol   | ume            |               |  |  |
| Diâmetro sem descrição de fu                                  | iste (mm) 50                                                | 99                          | VOLUME               |              | <b>Y</b>       |               |  |  |
| 4                                                             | Altura (m)                                                  |                             | Maior diâm           | etro permiti | ido para ingre | \$\$0         |  |  |
| Padrão de crescimento ar                                      | ual (mm) 5                                                  | 30                          |                      | z- meuiçau   | . (11111)      |               |  |  |
|                                                               |                                                             |                             | 100                  |              |                |               |  |  |
| Parcela e subparcela                                          |                                                             |                             |                      |              |                |               |  |  |
| Comprimento Largura Di                                        | <b>uoparceia (m.)</b><br>men são 1 Dim. 2 Dim               | n = subpar<br>n 3 amostrada | ceias<br>s por parce | la           |                |               |  |  |
| 50 50 1                                                       | 0 10                                                        | 25                          |                      | -            |                |               |  |  |
|                                                               | · · · · · · · · · · · · · · · · · · ·                       |                             | I                    |              | -              |               |  |  |
| Classe de tamanho                                             | Diäm min com fuste                                          | Diām máx com fusti          | e Altura min         | Altura máx   | Comp parcela   | Larg <u>p</u> |  |  |
|                                                               | 100                                                         | 400                         | )                    |              | 50             |               |  |  |
|                                                               |                                                             |                             |                      |              | 50             |               |  |  |
|                                                               | MUDA CUNTADA 50                                             |                             |                      |              |                |               |  |  |
| MUDA NUMERADA 30 50                                           |                                                             |                             |                      |              |                |               |  |  |
| PALMEIRA LUNI ADA 50                                          |                                                             |                             |                      |              |                |               |  |  |
|                                                               |                                                             |                             |                      |              |                |               |  |  |
|                                                               |                                                             |                             |                      |              |                |               |  |  |
| Classe de tamanho 1 / 7                                       | Modo leitura                                                | Empresa: I                  | EMBRAPA              |              |                | //.           |  |  |

Fig. 23. Parâmetros - Classe de tamanho.

A aba **Parcela** (Fig. 24) apresenta todas as parcelas cadastradas de forma manual ou automática numa AMF. Os dados básicos são o tipo da parcela e as coordenadas.

| 👕 Tabela / Ari                                                                                                    | ea de Man                                                                                                    | iejo Floi                                                             | restal / I | Cadas    | tro    |          |      |            |          |     | _          |   |
|----------------------------------------------------------------------------------------------------|----------------------------------------------------------------------------------------------------|-----------------------------------------------------------------------|------------|----------|--------|----------|------|------------|----------|-----|------------|---|
|                                                                                                    | ) I                                                                                                    |                                                                       |            | ×        |        | Ю        | 2    | 9          | ₽        |     |            |   |
| Área de Manejo                                                                                                    | Florestal (A                                                                                                    | MF) Pa                                                                | ircela S   | ubparc   | ela    |          |      |            |          |     |            |   |
| Código Nome d<br>3 FLORF                                                                                                    | Ia AMF<br>ESTA NAC                                                                                                    | CIONAL                                                                | DO TAI     | PAJÓS    | 5 - KM | 67 (TI   | ERRA | RICA)      | (012)    |     |            |   |
| Parcela                                                                                                    | Tipo de p                                                                                                    | oarcela                                                               |            |          |        |          |      |            |          |     |            |   |
| 1                                                                                                    | PERMAN                                                                                                    | ENTE                                                                  |            |          |        |          | -    |            | estemun  | ha  |            |   |
| -<br>Coordenadas                                                                                                    |                                                                                                    |                                                                       |            |          |        |          |      |            |          |     |            | _ |
| P                                                                                                    | onto 1                                                                                                    |                                                                       | Ponto 2    |          |        | Ponto    | 3    |            | Ponto    | 4   |            |   |
| Latitude                                                                                                    | •                                                                                                    |                                                                       | <b></b> •  | - H      |        | <b></b>  |      |            |          |     | · 🗖        |   |
|                                                                                                    |                                                                                                    |                                                                       |            |          |        |          |      |            |          | J   |            |   |
|                                                                                                    |                                                                                                    |                                                                       |            |          |        |          |      |            |          |     |            |   |
| Longitude                                                                                                    | •                                                                                                    |                                                                       |            | <u> </u> |        |          |      |            |          | ° 🗖 | '          |   |
| Longitude Dobservação                                                                                                    | •                                                                                                    | ' <u> </u>                                                            |            | _        |        | <u> </u> |      |            | <u> </u> | ° 🖂 | ' <b></b>  |   |
| Longitude<br>Observação                                                                                                    |                                                                                                    | ' <u> </u>                                                            |            | '        |        | •        |      | ' <u> </u> |          | , 🗌 | '          |   |
| Longitude                                                                                                    | °                                                                                                    |                                                                       | • [        | _' <br>  |        |          |      | ' <u> </u> |          | , 🗌 | '          |   |
| Longitude<br>Observação<br>Parcela                                                                                                 | °<br>Tipo de pa                                                                                                    | arcela                                                                |            |          |        |          |      |            |          | , C | ' <u> </u> | _ |
| Longitude<br>Observação<br>Parcela<br>1 2                                                                                          | Tipo de pa     PERMANI     PEBMANI                                                                                                    | arcela<br>ENTE                                                        |            |          |        | •        |      |            |          | , 🗌 | ' <u> </u> |   |
| Longitude<br>Observação<br>Parcela<br>1<br>2<br>3                                                                                  | Tipo de pa     PERMANI     PERMANI     PERMANI                                                                                                    | arcela<br>ENTE<br>ENTE<br>ENTE                                        |            |          |        |          |      |            |          | ,   |            |   |
| Longitude<br>Observação<br>Parcela<br>▶ 1<br>2<br>3<br>4                                                                           | Tipo de pa     PERMANI     PERMANI     PERMANI     PERMANI     PERMANI                                                                                                    | arcela<br>ENTE<br>ENTE<br>ENTE<br>ENTE<br>ENTE                        |            |          |        | °        |      | ' <u> </u> |          | ,   |            |   |
| Longitude<br>Observação<br>Parcela<br>▶ 1<br>2<br>3<br>4<br>5                                                                      | °<br>Tipo de pa<br>PERMANI<br>PERMANI<br>PERMANI<br>PERMANI                                                                                                    | arcela<br>ENTE<br>ENTE<br>ENTE<br>ENTE<br>ENTE<br>ENTE                |            |          |        |          |      | ' <u> </u> |          | ,   | ' <b></b>  |   |
| Longitude<br>Observação<br>Parcela<br>▶ 1<br>2<br>3<br>4<br>4<br>5<br>6<br>6                                                       | Tipo de pr     PERMANI     PERMANI     PERMANI     PERMANI     PERMANI     PERMANI     PERMANI     PERMANI                                                                                                    | arcela<br>ENTE<br>ENTE<br>ENTE<br>ENTE<br>ENTE<br>ENTE<br>ENTE        |            |          |        |          |      |            |          | ,   |            |   |
| Longitude<br>Observação<br>Parcela<br>▶ 1<br>2<br>3<br>4<br>5<br>6<br>6<br>7                                                       | <ul> <li>Tipo de perenani</li> <li>PERMANI</li> <li>PERMANI</li> <li>PERMANI</li> <li>PERMANI</li> <li>PERMANI</li> <li>PERMANI</li> <li>PERMANI</li> <li>PERMANI</li> <li>PERMANI</li> </ul>                             | arcela<br>ENTE<br>ENTE<br>ENTE<br>ENTE<br>ENTE<br>ENTE<br>ENTE<br>ENT |            |          |        | •        |      |            |          | ,   |            | - |
| Longitude<br>Observação<br>Parcela<br>Parcela<br>1 2 3 4 4 5 6 7 8 7 8 8                                                           | <ul> <li>Tipo de pi</li> <li>PERMANI</li> <li>PERMANI</li> <li>PERMANI</li> <li>PERMANI</li> <li>PERMANI</li> <li>PERMANI</li> <li>PERMANI</li> <li>PERMANI</li> <li>PERMANI</li> <li>PERMANI</li> <li>PERMANI</li> </ul> | arcela<br>ENTE<br>ENTE<br>ENTE<br>ENTE<br>ENTE<br>ENTE<br>ENTE<br>ENT |            |          |        |          |      |            |          | ,   |            |   |
| Longitude<br>Observação<br>Parcela<br>Parcela<br>1<br>2<br>3<br>4<br>5<br>6<br>7<br>8<br>8<br>8<br>8<br>8<br>8<br>9<br>9<br>9<br>9 | <ul> <li>Tipo de p</li> <li>PERMANI</li> <li>PERMANI</li> <li>PERMANI</li> <li>PERMANI</li> <li>PERMANI</li> <li>PERMANI</li> <li>PERMANI</li> <li>PERMANI</li> <li>PERMANI</li> </ul>                                    | arcela<br>ENTE<br>ENTE<br>ENTE<br>ENTE<br>ENTE<br>ENTE<br>ENTE<br>ENT |            |          |        | •        |      | '          |          | •   | ' <b></b>  |   |

Fig. 24. Parcela.

A aba **Subparcela** (Fig. 25) mostra as informações das subparcelas de uma determinada parcela. O botão **Parâmetros de medição X Classe de tamanho** (Fig. 26) apresenta a evolução da classe de floresta da subparcela por todas as medições efetuadas, bem como o identificador e o responsável em cada uma delas. Essas informações não podem ser alteradas aqui, sendo possível apenas por meio da digitação e manutenção de dados.

| 🌱 Tabela /     | Área de Manejo Flore      | stal / Cadastro     |                       | _ [ ] ×       |
|----------------|---------------------------|---------------------|-----------------------|---------------|
| •              | ► H 🗅                     | 🎸 🗙 🖬 🕪             | a 🕹 🕩                 |               |
| Área de Man    | nejo Florestal (AMF) Paro | ela Subparcela      |                       |               |
| Código         | Nome da AMF               |                     |                       |               |
| 3              | FLORESTA NACIO            | NAL DO TAPAJÓS - KM | 67 (TERRA RICA) (012) |               |
| Parcela        | Tipo de parcela           |                     |                       | Parâmetros de |
| 1              | PERMANENTE                |                     |                       | tamanho       |
|                |                           |                     |                       |               |
| Subparcela     | a 1                       |                     |                       |               |
| Subparcel      | a                         |                     |                       |               |
| Þ              | 1                         |                     |                       |               |
|                | 2                         |                     |                       |               |
|                | 3                         |                     |                       |               |
|                | 4                         |                     |                       |               |
|                | 5                         |                     |                       |               |
|                | 6                         |                     |                       |               |
|                | 7                         |                     |                       |               |
| H              | 8                         |                     |                       |               |
|                | 9                         |                     |                       |               |
| H              | 10                        |                     |                       |               |
|                | 12                        |                     |                       |               |
|                | 12                        |                     |                       |               |
| -              | 13                        |                     |                       |               |
|                | 15                        |                     |                       | -             |
|                | los                       |                     |                       | ·             |
| Subparcela 1 / | 25                        | Modo leitura        | Empresa: EMBRAPA      | 1.            |

Fig. 25. Subparcela.

| ү Tabela /      | Área de Manejo Floresta          | l / Cadastro / Su | ibparcela / Pa  | arâmetros      | <u>_   ×</u> |
|-----------------|----------------------------------|-------------------|-----------------|----------------|--------------|
| •               | 🕨 🕨 🗅 🎯                          | × •               | <b>10</b>       | <b>P</b>       |              |
| Código<br>3     | Nome da AMF<br>FLORESTA NACIONAL | DO TAPAJÓS -      | KM 67 (TERI     | RA RICA) (012) |              |
| Parcela<br>1    | Tipo de parcela<br>PERMANENTE    |                   | Subparcela<br>1 |                |              |
| Medição<br>1981 | Classe de tamanho<br>ÁRVORE      |                   |                 | 1              |              |
| Classe de flor  | esta                             |                   |                 |                |              |
| Identificador   | EM CONSTRUÇÃO                    |                   | <u>×</u>        | _              |              |
| Responsável     |                                  |                   |                 |                |              |
|                 |                                  |                   |                 |                |              |
| Medição         | Classe de floresta               | Identificador     |                 | Responsável    |              |
| 1981            | FLORESTA EM CONSTRUÇ             | 10                |                 |                |              |
| 1981            | FLORESTA EM CONSTRUÇ             | 10                |                 |                |              |
| 1981            | FLORESTA EM CONSTRUÇ             | 10                |                 |                |              |
| 1982            | FLORESTA EM CONSTRUÇÌ            | 10                |                 |                |              |
| 1982            | FLORESTA EM CONSTRUÇÌ            | 10                |                 |                |              |
| 1982            | FLORESTA EM CONSTRUÇ             | 10                |                 |                |              |
| 1983            | FLORESTA EM CONSTRUÇ             | 10                |                 |                |              |
| 1983            | FLURESTA EM CUNSTRUÇ             | 10                |                 |                |              |
| Registro 1 / 2  | 1 Modo leitur                    | 3                 | Empresa: EME    | BRAPA          |              |

Fig. 26. Parâmetros de medição X Classe de tamanho

## Lista de espécie

A lista de espécies (Fig. 27) é um conjunto de informações inter-relacionadas das espécies botânicas identificadas nos inventários. Uma lista de espécies pode ser usada em uma ou várias AMFs. Por outro lado, AMFs diferentes de uma mesma empresa podem ter listas de espécies diferentes. Quanto mais listas houver, maior será a dificuldade para se cruzar informações de inventários realizados em diferentes áreas. É muito desejável, mas não obrigatório, que uma empresa tenha apenas uma lista.

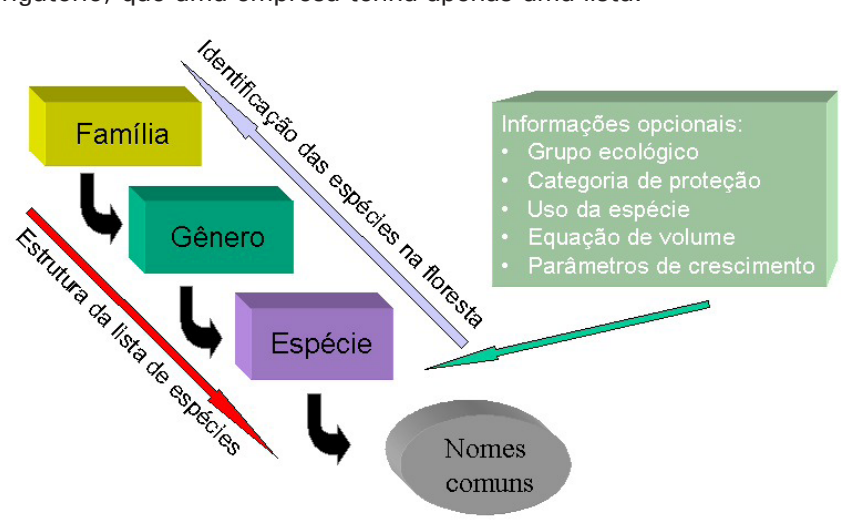

Estrutura de uma lista de espécies

Fig. 27. Lista de espécies.

Algumas regras básicas precisam ser conhecidas para que se entenda e se opere, adequadamente, a manutenção de uma lista de espécies no MFT. São elas:

- Um indivíduo é descrito por uma família, um gênero e uma espécie, identificados de forma precisa por botânicos por meio de material coletado da planta (casca, folhas, flores, frutos, etc.).
- Não existem duas famílias com o mesmo nome. O nome do gênero também é único e não pode existir um nome de gênero repetido em famílias diferentes.
- 3. O nome científico de uma espécie é expresso em latim, pela concatenação do nome do gênero e da espécie. Apesar de as espécies pertencerem a um gênero e este, por sua vez, pertencer a uma família, o nome desta não faz parte do nome científico. O nome da família deve ser grafado em letra minúscula, somente com a primeira letra maiúscula. O nome do gênero é grafado somente com a primeira letra maiúscula e todas em itálico. O nome da espécie é grafado em minúsculo itálico.
- 4. Uma espécie tem um ou mais nomes comuns (nomes vulgares), mas apenas um deles deve ser definido como preferencial. Dessa forma, em todo o tipo de resultado gerado pelo MFT, quando se opta por nome comum, o programa sempre mostrará o nome comum preferencial da espécie. Caso não se marque um nome comum como preferencial em dada espécie, o MFT apresentará resultados pelo nome de menor ordem alfabética.
- Cada espécie possui um código numérico, seqüencialmente atribuído pelo aplicativo.
- 6. É possível mudar determinada espécie de um gênero para o outro (a partir de resultados de estudos botânicos), sem haver mudança nos registros dos indivíduos (árvores, arvoretas, varas, etc).
- 7. Indivíduos de espécies não identificadas devem possuir seqüência de numeração diferente para que não se misturem (não identificada 1, não identificada 2, etc.), ou seja, não podemos considerar todas as espécies a identificar como uma única espécie, pois, após o procedimento de identificação, cada indivíduo não identificado anteriormente poderá ter uma espécie correta diferente.
- 8. Para cada espécie identificada, registra-se o nome do autor que a identificou.
- Existem diversas possibilidades de preenchimento da identificação de um indivíduo florestal. Para tanto, o MFT prevê as seguintes situações de identificação:

#### Caso 1 (Nada se sabe sobre a espécie)

| Família:      | A identificar |
|---------------|---------------|
| Gênero:       | A identificar |
| Espécie:      | sp            |
| Nomes comuns: | Andirobinha   |

#### Caso 2 (Só se conhece a família da espécie)

| Família:     | Anacardiaceae    |
|--------------|------------------|
| Gênero:      | A identificar    |
| Espécie:     | sp               |
| Nomes comns: | Cajuzinho, Cajuí |

# Caso 3 (Conhecemos o gênero e, conseqüentemente, a família)Família:AnacardiaceaeGênero:AnacardiumFamínia:Consequencia

| Espécie:      | sp        |
|---------------|-----------|
| Nomes comuns: | Cajuzinho |

#### Caso 4 (Espécie totalmente identificada)

| Família:      | Anacardiaceae                |
|---------------|------------------------------|
| Gênero:       | Anacardium                   |
| Espécie:      | occidentale                  |
| Nomes comuns: | Caju, Cajuaçu, Caju-do-campo |

**Parâmetros opcionais associados a uma espécie:** Estes parâmetros se constituem em um refinamento da análise de dados e devem ser introduzidos ao sistema na medida em que avança o conhecimento sobre a floresta.

**Grupo ecológico:** uma espécie só pode pertencer a um grupo ecológico. Ex: pioneiras, demandantes de luz, tolerantes à sombra.

**Categoria de proteção:** uma espécie só pode pertencer a uma categoria de proteção. Ex: protegida, em extinção, ameaçada de extinção, etc.

**Uso da espécie:** refere-se à aplicação da madeira da espécie. Uma espécie pode ter múltiplos usos. Ex: madeira para serraria, laminação, não classificada, uso medicinal, etc.

Equação de volume: uma espécie pode ter uma equação de volume específica, ou mesmo equações para diversas classes de diâmetro dos indivíduos (indivíduos pequenos, médios e grandes). Vale ressaltar que este recurso deve ser usado com critério, pois, do contrário, os resultados produzidos nos relatórios podem ser de difícil aferição dada a diversidade de equações e espécies. **Crescimento:** devem-se estabelecer limites de crescimento específicos para cada classe de tamanho de indivíduo. Vale ressaltar que este recurso deve ser usado com critério, pois, do contrário, os resultados produzidos nos relatórios de crítica dinâmica podem ser de difícil aferição dada a diversidade de parâmetros e espécies. O programa inclui esses limites, os quais, no entanto, devem ser modificados a partir do momento em que o usuário produza seus próprios dados de crescimento.

#### Manutenção da lista de espécie

Cada lista de espécie possui um nome. A partir da escolha da lista de espécies que se deseja pesquisar e/ou modificar, a interface de manutenção é dividida em duas partes verticais: a esquerda, que possui uma estrutura de navegação nos dados do tipo árvore, e a direita, que é a área de edição dos dados de uma espécie (Fig. 28).

| 👘 Tab    | ela / Espécie / Mar                         | utenção da lista de | espécie |             |        |          |
|----------|---------------------------------------------|---------------------|---------|-------------|--------|----------|
| K        | <ul> <li>▲</li> <li>▶</li> <li>▶</li> </ul> |                     |         | <u>ه</u>    | •      |          |
| Código   | Lista de espé                               | cie                 |         |             |        |          |
| 2        | LISTA REVISA                                | DA (JULHO/2005)     |         |             |        |          |
|          |                                             |                     |         |             |        |          |
| Códig    | jo Lista de espécie                         |                     |         |             |        | <b>_</b> |
|          | 2 LISTA REVISAD                             | A (JULHO/2005)      |         |             |        |          |
|          | 1 LISTA UNIFICAL                            | DA (JANEIRO/2004)   |         |             |        |          |
| Г        |                                             |                     |         |             |        |          |
|          |                                             |                     |         |             |        | -        |
| •        | Seleciona                                   |                     |         |             |        |          |
| Registro | 1/2                                         | Modo leitura        |         | Empresa: EM | IBRAPA |          |

Fig. 28. Lista de espécie.

#### Área esquerda

A lista de espécies é mostrada na forma hierárquica, na seqüência famílias, gêneros e espécies e nomes comuns. Por meio das opções + e -, o usuário pode expandir ou contrair a exibição de dados. Para verificar as informações de determinada espécie, clique em seu nome (não pode ser no nome comum) que a área direita exibirá as informações, permitindo sua visualização e/ou edição.

#### Área direita

Possui os campos que descrevem as informações básicas de uma espécie — aba espécie — (Fig. 29) e as informações não obrigatórias associadas a ela — aba informações opcionais (Fig. 30).

| 🌱 Tabela / Espécie / LISTA REVISADA (:                                                                                                    | IULH0/2005)                                                                                                    |               |
|----------------------------------------------------------------------------------------------------|----------------------------------------------------------------------------------------------------|---------------|
|                                                                                                    | 5 🕩                                                                                                    |               |
| <ul> <li>A identificar</li> <li>Acanthaceae</li> <li>Anacardiaceae</li> <li>Anacardiaceae</li> <li>Anacardiaceae</li> <li>Anacardiaceae</li> <li>Anacardiaceae</li> <li>Anacardiaceae</li> <li>Couphosum</li> <li>excelsum</li> <li>colapaqu</li> <li>Colapaqu</li> <li>Colapaqu</li> <li>Colapaqu</li> <li>occidentale</li> <li>occidentale</li> <li>occidentale</li> <li>occidentale</li> <li>occidentale</li> <li>occidentale</li> <li>occidentale</li> <li>occidentale</li> <li>occidentale</li> <li>occidentale</li> <li>Consum</li> <li>Astronium</li> <li>Cotinus</li> <li>Withrea</li> </ul> | Espécie Informações opcionais Dados cadastrais Código 1775 IF Espécie já identificada Nome da espécie jajanteum Hancock ex E Género Anacardiaceae Nomes comuns Nome + - | ngl.          |
| Coxopretygium     Gravitation                                                                                                    | Nome comum F<br>Cajuaçu                                                                                                    | referencial X |
|                                                                                                    |                                                                                                    |               |
| Annonaceae<br>Apocynaceae                                                                                                    |                                                                                                    |               |

Fig. 29. Aba espécie.

| 🌱 Tabela / Espécie / LISTA REVISADA (:                                                                                                    | JULH0/2005)                                           |
|----------------------------------------------------------------------------------------------------|-------------------------------------------------------|
|                                                                                                    | a 🖡                                                   |
| 🖅 🌩 A identificar                                                                                                    | Espécie Informações opcionais                         |
| 🕀 🌪 Acanthaceae                                                                                                    |                                                       |
| 🖻 🌪 Anacardiaceae                                                                                                    | Anacardium giganteum [1775]                           |
| 🖻 👹 Anacardium                                                                                                    | Dados cadastrais                                      |
| E ↓ corymbosum                                                                                                    | 🚯 Grupo ecológico 👸 Categoria de proteção             |
|                                                                                                    |                                                       |
| ⊡ – U giganteum                                                                                                    |                                                       |
|                                                                                                    | Uso da espécie                                        |
|                                                                                                    | ▼ + -                                                 |
|                                                                                                    |                                                       |
|                                                                                                    |                                                       |
|                                                                                                    |                                                       |
| I ⊕ ∲ sp                                                                                                    |                                                       |
| i spruceanum                                                                                                    |                                                       |
| Antrocaryon                                                                                                    |                                                       |
| Astronium                                                                                                    | Lescimento / Equação de volume                        |
| til terrer terrer terr | 🖹 Classe de tamanho                                   |
|                                                                                                    | ▼                                                     |
| H Mangifera                                                                                                    | Crescimento anual (mm) 1                              |
| ∰ Myracrodruon                                                                                                    | Mínimo Máximo 🚯 Equação de volume                     |
| 🗄 👹 Rhus                                                                                                    |                                                       |
| 🗄 🙀 Schinopsis                                                                                                    |                                                       |
| 📄 👹 Schinus                                                                                                    | + – Classe de tamanho Mínimo Máximo Equação de volume |
| 🕀 🐯 Spondias                                                                                                    |                                                       |
| I I I I I I I I I I I I I I I I I I I                                                                                                    |                                                       |
| H S S I hyrsodium                                                                                                    |                                                       |
|                                                                                                    |                                                       |
|                                                                                                    |                                                       |
|                                                                                                    |                                                       |
|                                                                                                    |                                                       |

Fig. 30. Aba informações opcionais.

Para editar uma espécie existente ou incluir uma nova, use os botões apropriados da barra de ferramentas. Ao final das operações, para que sejam efetivadas, não esqueça de usar o botão de gravação.

Ao incluir uma espécie nova que já tenha sido completamente identificada (caso 4 exposto anteriormente), marque a caixa de verificação **Espécie já identificada**, caso contrário, a espécie receberá automaticamente o nome de sp.

Para definir um nome comum como preferencial, faça-o no momento de sua inclusão ou, posteriormente, clicando com o botão direito do mouse sobre o referido nome.

Para facilitar as buscas e impressão da lista de espécies, existem as ferramentas de localização e impressão, em que estão disponíveis diversas facilidades e opções de uso (Fig. 31).

| Nome comum     O Código da espécie     O Família |                   |            |               |  |  |  |
|--------------------------------------------------|-------------------|------------|---------------|--|--|--|
|                                                  | O Nome da esp     | pecie      |               |  |  |  |
| Nome comum                                       | Código da espécie | Família    | Gênero        |  |  |  |
| Abiu-cutite-ferro                                | 1070              | Sapotaceae | Pouteria      |  |  |  |
| Abiu-cutite-vermelho                             | 985               | Sapotaceae | Pouteria      |  |  |  |
| Abiu-de-folha-peluda                             | 928               | Sapotaceae | Ecclinusa     |  |  |  |
| Abiu-do-cerrado                                  | 992               | Sapotaceae | Pouteria      |  |  |  |
| Abiu-do-fruto-amarelo                            | 1072              | Sapotaceae | Pouteria      |  |  |  |
| Abiu-folha-grande                                | 5055              | Sapotaceae | Chrysophyllum |  |  |  |
| Abiu-folha-peluda                                | 5066              | Sapotaceae | Pouteria      |  |  |  |
| Abiu-folha-peluda                                | 928               | Sapotaceae | Ecclinusa     |  |  |  |
| Abiu-fruto-quadrado                              | 1084              | Sapotaceae | Micropholis   |  |  |  |
| Abiu-goiabinha                                   | 1085              | Sapotaceae | Micropholis   |  |  |  |
| Abiu-larga-casca                                 | 5064              | Sapotaceae | Pouteria      |  |  |  |
| -                                                |                   |            |               |  |  |  |
|                                                  |                   |            | <u>•</u>      |  |  |  |
| •                                                | •                 | ►          | M             |  |  |  |
| Nome comum                                       |                   |            |               |  |  |  |

Fig. 31. Opções de busca e impressão da lista de espécies.

| 🍟 Relatório da lista de | espécie <u> </u>           |
|-------------------------|----------------------------|
| Filtro                  |                            |
| Família                 |                            |
|                         | <b>_</b>                   |
| C Somente espécies r    | não identificadas          |
| Formato                 | Ordem                      |
| Hierárquico             | Família / Gênero / Espécie |
| C. Linkson              | C Código da espécie        |
|                         | C Nome comum               |
| <b>ijt</b> Sair         | ✓ Processar                |

Fig. 32. Opções de filtro busca na lista de espécies.

# Família

Esta tabela contém as famílias das espécies botânicas cadastradas no MFT (Fig. 33). A tabela de famílias não é particularizada por empresa ou AMF e todas as listas cadastradas usam a mesma tabela de famílias.

| 7    | ⊺abela /   | ' Espécie / Fami | lia          |   |   |   |   | _ 0 | x |
|------|------------|------------------|--------------|---|---|---|---|-----|---|
| ŀ    | • •        | ► ►              | ם 🎸          | × | Ь | 2 | 9 | ₽   |   |
| Có   | digo       | Família          |              |   |   |   |   |     |   |
| 1    |            | Acanthaceae      |              |   |   |   |   |     |   |
| É.   |            |                  |              |   |   |   |   |     |   |
|      | ódigo      | Família          |              |   |   |   |   |     | - |
|      | 1          | Acanthaceae      |              |   |   |   |   |     |   |
| Ц.   | 2          | Anacardiaceae    |              |   |   |   |   |     |   |
|      | 3          | Anisophylleaceae |              |   |   |   |   |     | - |
|      | 4          | Annonaceae       |              |   |   |   |   |     |   |
|      | 5          | Apocynaceae      |              |   |   |   |   |     |   |
|      | 6          | Aquifoliaceae    |              |   |   |   |   |     |   |
|      | 7          | Araceae          |              |   |   |   |   |     |   |
|      | 8          | Araliaceae       |              |   |   |   |   |     |   |
|      | 9          | Arecaceae        |              |   |   |   |   |     |   |
|      | 10         | Asteraceae       |              |   |   |   |   |     |   |
|      | 11         | Avicenniaceae    |              |   |   |   |   |     |   |
|      | 12         | Bignoniaceae     |              |   |   |   |   |     |   |
|      | 13         | Bixaceae         |              |   |   |   |   |     |   |
|      | 14         | Bombacaceae      |              |   |   |   |   |     |   |
| Π    | 15         | Boraginaceae     |              |   |   |   |   |     |   |
|      | 16         | Bromeliaceae     |              |   |   |   |   |     |   |
|      | 17         | Burseraceae      |              |   |   |   |   |     |   |
| Π    | 18         | Cactaceae        |              |   |   |   |   |     |   |
|      | 19         | Capparaceae      |              |   |   |   |   |     | - |
| Regi | stro 1 / 1 | .17              | Modo leitura |   |   |   |   |     |   |

Fig. 33. Tabela de famílias.

Para minimizar a ocorrência de erros de grafia do nome das famílias, no processo de inclusão de uma nova família, o MFT verifica a existência de nomes similares foneticamente, avisando o usuário do evento e permitindo que ele confirme a inclusão ou desista da mesma (Fig. 34).

Esta funcionalidade é bastante útil pelo fato de as famílias terem os nomes grafados em latim, o que, por equívoco do usuário, poderia gerar duas entradas na tabela para a mesma família. Por exemplo: *Acanthaceae* (grafia correta) e *Acantacea* (grafia incorreta).

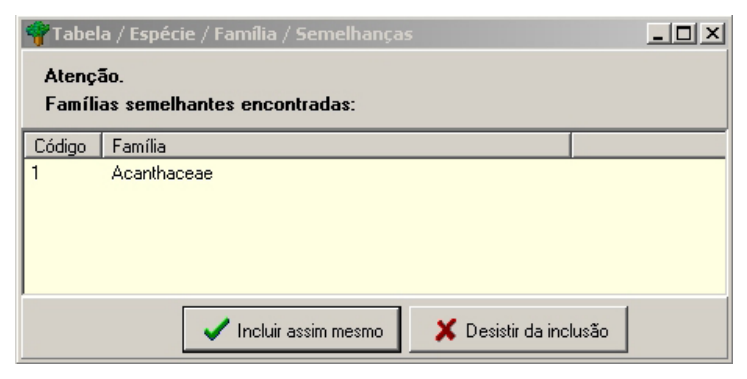

Fig. 34. Aviso da existência de famílias similares.

## Gênero

Esta tabela contém os gêneros das espécies botânicas cadastradas no MFT. A tabela de gêneros não é particularizada por empresa ou AMF e todas as listas cadastradas usam a mesma tabela de gêneros (Fig. 35).

| 👘 Ta   | 📲 Tabela / Espécie / Gênero 📃 🔍 |                          |              |                              |                         |           |        |   |  |          |
|--------|---------------------------------|--------------------------|--------------|------------------------------|-------------------------|-----------|--------|---|--|----------|
| I      |                                 | <b>)</b>                 | D 🎸 🗙        | (                            | <b>B</b> 10             | 2         | 8      | ₽ |  |          |
| Códig  | Código Gênero 🔀 Família         |                          |              |                              |                         |           |        |   |  |          |
| 1      |                                 | Abarema                  |              | Le                           | eguminosae              | -mimosoid | leae   |   |  | -        |
| Có     | idigo                           | Gênero                   |              |                              | Família                 |           |        |   |  |          |
|        | 1                               | Abarema                  |              |                              | Leguminosa              | ae-mimos  | oideae |   |  |          |
|        | 2                               | Aberemoa                 |              |                              | Annonacea               | e         |        |   |  |          |
|        | 3                               | Abuta                    |              |                              | Menispermaceae          |           |        |   |  |          |
|        | 4                               | 4 Acacia                 |              |                              | Leguminosae-mimosoideae |           |        |   |  |          |
|        | 5                               | 5 Acanthococos Arecaceae |              |                              |                         |           |        |   |  |          |
|        | 6                               | 6 Acca Myrtaceae         |              |                              |                         |           |        |   |  |          |
|        | 7 Achrouteria                   |                          | Sapotaceae   |                              |                         |           |        |   |  |          |
|        | 8                               | Acioa                    |              |                              | Chrysobalar             | naceae    |        |   |  |          |
| H-     | 9                               | Aciotis                  |              |                              | Melastomataceae         |           |        |   |  |          |
| H-     | 10 Acosmium                     |                          |              | Leguminosae-papilionoideae   |                         |           |        |   |  |          |
|        | 11                              | 11 Acrocarpus            |              | Leguminosae-caesalpinioideae |                         |           |        |   |  |          |
|        | 12                              | 12 Acrocomia Arecaceae   |              |                              |                         |           |        |   |  |          |
| μ_     | 13                              | Acrodiclidium            |              |                              | Lauraceae               |           |        |   |  | <b>_</b> |
| Regist | tro 1 / 7                       | '16                      | Modo leitura |                              |                         |           |        |   |  |          |

Fig. 35. Tabela de gêneros.

Para minimizar a ocorrência de erros de grafia do nome dos gêneros, no processo de inclusão de um novo gênero, o MFT verifica a existência de nomes similares foneticamente, avisando o usuário do evento e permitindo que o mesmo confirme a inclusão ou desista da mesma (Fig. 36).

| ү Tabel         | 🌴 Tabela / Espécie / Gênero / Semelhanças 📃 🗖 🗵 |                        |  |  |  |  |  |
|-----------------|-------------------------------------------------|------------------------|--|--|--|--|--|
| Atenç:<br>Gêner | ão.<br>os semelhantes encontrados:              |                        |  |  |  |  |  |
| Código          | Gênero                                          |                        |  |  |  |  |  |
| 7               | Achrouteria                                     |                        |  |  |  |  |  |
| 13              | Acrodiclidium                                   |                        |  |  |  |  |  |
|                 |                                                 |                        |  |  |  |  |  |
|                 |                                                 |                        |  |  |  |  |  |
|                 | 🖌 Incluir assim mesmo                           | 🗶 Desistir da inclusão |  |  |  |  |  |

Fig. 36. Aviso da existência de gêneros similares.

Esta funcionalidade é bastante útil pelo fato de os gêneros terem os nomes grafados em latim, o que, por equívoco do usuário, poderia gerar duas entradas na tabela para o mesmo gênero. Por exemplo: *Achrouteria* (grafia correta) e *Acrouteria* (grafia incorreta).

# Grupo ecológico

Armazena os grupos ecológicos que são parte opcional de uma lista de espécies. Cada espécie da lista poderá, opcionalmente, estar relacionada a um único grupo ecológico (Fig. 37). Assim sendo, vários relatórios poderão ser emitidos por grupo ecológico.

| 4  | 🌱 Tabela / Espécie / Grupo ecológico 📃 📃 🗶 |                                    |  |  |  |  |  |  |  |
|----|--------------------------------------------|------------------------------------|--|--|--|--|--|--|--|
|    | •                                          | ▶ N D 💞 × 🖬 🕫 🕸 🕞 🕪                |  |  |  |  |  |  |  |
| C  | ódigo                                      | Grupo ecológico                    |  |  |  |  |  |  |  |
| F  | 1                                          | PIONEIRAS                          |  |  |  |  |  |  |  |
|    | Cédiao                                     |                                    |  |  |  |  |  |  |  |
| H  | Loaigo                                     |                                    |  |  |  |  |  |  |  |
|    | 1                                          | PIONEIRAS                          |  |  |  |  |  |  |  |
|    | 2                                          | DEMANDANTES DE LUZ                 |  |  |  |  |  |  |  |
|    | 3                                          | TOLERANTES À SOMBRA                |  |  |  |  |  |  |  |
| Г  |                                            |                                    |  |  |  |  |  |  |  |
|    |                                            |                                    |  |  |  |  |  |  |  |
| Re | gistro 1 / 3                               | 3 Modo leitura Empresa: EMBRAPA // |  |  |  |  |  |  |  |

Fig. 37. Grupos ecológicos.

# Uso da espécie

Armazena as diversas possibilidades de uso de uma espécie florestal (Fig. 38). O uso também é parte opcional de uma lista de espécies. Dessa forma, cada espécie da lista poderá opcionalmente estar relacionada a um ou vários usos.

| 1  | Tabela /     | Espécie / Uso da espécie                                | _ 🗆 ×            |
|----|--------------|---------------------------------------------------------|------------------|
|    | •            | 🕨 🕨 🖸 🎸 🗙 🖬 🕪 🕼 😂 関                                     | >                |
| C  | ódigo        | Uso da espécie                                          |                  |
|    |              | MADEIRA PARA SERRARIA                                   | 🔽 Uso madeireiro |
|    | Código       | Uso da espécie                                          | Uso madeireiro 🔺 |
| Þ  | 1            | MADEIRA PARA SERRARIA                                   | X                |
|    | 2            | MADEIRA PARA LÂMINA                                     | ×                |
|    | 3            | MADEIRA PARA ENERGIA                                    | ×                |
|    | 4            | MADEIRA PARA POSTES                                     | ×                |
|    | 5            | MADEIRA PARA MOIRÕES E ESTACAS                          | ×                |
|    | 6            | MADEIRA PARA OUTROS USOS (INSTRUMENTOS MUSICAIS, ARTESA | ×                |
|    | 7            | NÃO MADEIREIRO (MEDICINAL, ALIMENTÍCIO E OUTROS)        |                  |
|    | 8            | MADEIRA SEM USO ATUAL                                   |                  |
|    | 9            | MADEIRA POTENCIALMENTE COMERCIAL                        | X                |
|    |              |                                                         | -                |
| Re | gistro 1 / 9 | Modo leitura Empresa: EMBRAPA                           |                  |

Fig. 37. Possibilidades de uso de uma espécie florestal.

# Categoria de proteção

Armazena as categorias de proteção que são parte opcional de uma lista de espécies. Cada espécie da lista poderá, opcionalmente, estar relacionada a uma única categoria de proteção (Fig. 39).

| 🌱 Tabela / Espécie / Categoria de proteção 📃 🗖 🗙 |              |                   |              |   |  |      |         | ×     |   |      |
|--------------------------------------------------|--------------|-------------------|--------------|---|--|------|---------|-------|---|------|
|                                                  | •            | ► H               | ם 🎸          | × |  | Ю    | 2       | 6     | ₽ |      |
| C                                                | ódigo        | Categoria de p    | proteção     |   |  |      |         |       |   |      |
| 1                                                |              | NÃO CATEGOR       | IZADA        |   |  |      |         |       |   |      |
| Π                                                | Código       | Categoria de prot | eção         |   |  |      |         |       |   |      |
| Þ                                                | 1            | NÃO CATEGORI      | ZADA         |   |  |      |         |       |   |      |
|                                                  | 2            | PROTEGIDA         |              |   |  |      |         |       |   |      |
|                                                  | 3            | AMEAÇADA DE       | extinção     |   |  |      |         |       |   |      |
|                                                  | 4            | EM EXTINÇÃO       |              |   |  |      |         |       |   |      |
|                                                  | 5            | VULNERÁVEL        |              |   |  |      |         |       |   |      |
|                                                  |              |                   |              |   |  |      |         |       |   |      |
| L                                                |              |                   |              |   |  |      |         |       |   | -    |
| Re                                               | gistro 1 / 5 | 5                 | Modo leitura |   |  | Empr | esa: EM | BRAPA |   | _//_ |

Fig. 39. Categorias de proteção.

# Equação

A interface para criação de equações permite a criação de equações a serem usadas para o cálculo de volume e área basal. O usuário pode criar diversas equações e, posteriormente, associá-las a AMFs e/ou espécies.

Vale ressaltar que, quando uma AMF possui uma equação de volume, ela se aplica para o cálculo de volume de todos os indivíduos das diversas classes de diâmetro inventariadas. Porém, se outra equação de volume for associada a uma espécie da lista de espécies, os cálculos de volume daquela espécie em particular usarão a equação associada, enquanto as demais terão o volume calculado pela equação de volume explicitada no cadastro da AMF. Ao criar uma equação, deve-se dar um nome a ela. Alguma observação pode ser anotada no campo específico e, depois, informa-se a equação propriamente dita em formato linear, fazendo-se uso dos botões de ajuda de construção disponíveis na interface ou digitando diretamente a expressão. Esta expressão pode conter operadores aritméticos, expressões condicionais, operadores lógicos, variáveis (diâmetro em milímetros e altura em metros) e algumas funções matemáticas.

Para facilitar o entendimento, apresentamos a seqüência de passos para criar no MFT uma equação de volume. Trata-se de uma equação de volume condicional, cujo cálculo depende do diâmetro do indivíduo. Vale ressaltar que a equação da Fig. 40 já está cadastrada como exemplo, em sua instalação do MFT.

 $0.0 \le diametro \ em \ mm \le 200 \Longrightarrow 0.00$ 

$$200 \leq di \hat{a} metro \ em \ mm \leq 450 \Rightarrow \left(\frac{-0.0994 + 9.1941 * \left(\frac{di \hat{a} metro \ em \ mm}{10}\right)^2}{10000}\right)$$
$$450 \leq di \hat{a} metro \ em \ mm \Rightarrow e^{\left(2,1809^{\circ} \log \left(\frac{di \underline{a} metro \ em \ mm}{10}\right)^{-7,62812}\right)}$$

```
Fig. 40. Exemplo de equação.
```

A equação apresentada na Fig. 40, para ser processada pelo MFT, precisa ser transformada para sua linguagem interna. Esse trabalho não é feito automaticamente, tendo o usuário que fazê-lo com a ajuda de algumas ferramentas disponíveis na interface desse módulo.

Na linguagem interna do MFT, devemos ter a equação expressa da seguinte forma:

case when diametromm < 200 then 0.0000 when diametromm < 450 then (-0.0994 + 9.1941 \* power(diametromm / 10.0000,2) / 10000.0) else (exp(2.1809 \* log(diametromm / 10.0000) - 7.62812)) end

46

- 1. Clique no botão Novo da barra de ferramentas.
- 2. Informe o nome da equação: "Cálculo de volume".
- 3. Informe uma observação (opcional): "Teste de aprendizado".
- 4. Clique no campo expressão.

A partir desse ponto, o usuário pode digitar diretamente todo o código apresentado acima ou construí-lo a partir dos botões na interface, como indicado a seguir:

- Clique no botão Inicia expressão da seção Expressão condicional. Aparecerá a palavra case.
- Clique no botão Expressão booleana da seção Expressão condicional. Aparecerão os termos when ... then ...
- A partir daí, o usuário deve ir pressionando os botões da interface, que facilitam o processo de escrita da equação. Assim, quando é pressionado o botão Diâmetro (mm) da seção variáveis, o MFT já "escreve" o termo correto para expressar essa variável numa equação.
- 4. Assim, existem botões que geram os operadores aritméticos (usados em cálculos), operadores lógicos (usados em expressões condicionais) , funções preexistentes e variáveis a serem tratadas. Conforme a necessidade, o usuário combinará tais botões para compor sua equação.
- 5. Finalmente, após gerar toda a equação, clique no botão gravar.

No caso de modificação de uma equação existente, é imprescindível acionar o botão **Recalcula volume**, quando já existirem dados cadastrados em que se aplique a modificação. O procedimento recalcula para todos os indivíduos, de todas as classes de tamanho registrados nos inventários da empresa corrente, os valores de volume de acordo com as equações atualmente selecionadas (Fig. 41).

| 脊 Cadastro geral / Equação                                                                                                    |                                                  |
|----------------------------------------------------------------------------------------------------|--------------------------------------------------|
| H + H D 🛠 × 🗉                                                                                                    | 10 🔍 🖨 🕩                                         |
| Manutenção Consulta                                                                                                    |                                                  |
| Código Nome da equação                                                                                                    |                                                  |
|                                                                                                    |                                                  |
| Ubservação                                                                                                    |                                                  |
| 1                                                                                                    |                                                  |
| Figur                                                                                                    | a (JPG)                                          |
| Expressão +                                                                                                    |                                                  |
| case when diametromm < 200 then 0.0000<br>when diametromm < 450 then (-0.0934 + 9.1941 *<br>power(diametromm / 10.0000,2) / 10000.0)<br>else (exp(2.1809 * log(diametromm / 10.0000) - 7.62812))<br>end                                                                                                    | Expandir figura                                  |
| Utilize os operadores e os campos abaixo para construir a fór                                                                                                    | mula                                             |
| Operadores aritméticos Variáveis                                                                                                    | Expressão condicional Funções                    |
| + - * / Diâmetro (mm)                                                                                                    | Inicia expressãoIog                              |
| ( ) Altura (m)                                                                                                    | Expressão booleana e <sup>x</sup> x <sup>y</sup> |
| Operadores lógicos Recalcular valores                                                                                                    | Outros pi                                        |
| Image: style="text-align: center;">Image: style="text-align: center;">Image: style: style="text-align: center;">Image: style="text-align: c | Finaliza expressão                               |
| Registro 2 / 2 Modo leitura                                                                                                    | Empresa: EMBRAPA                                 |

Fig. 41. Janela Equação.

O campo figura pode conter uma ilustração com a equação representada no campo expressão, mas é opcional e não possui nenhuma influência no processamento. Trata-se de um recurso meramente ilustrativo, para facilitar a compreensão da expressão registrada.

# Inventário contínuo

Todas as opções a seguir referem-se às tabelas básicas e entrada de dados de indivíduos florestais registrados em inventários contínuos.

# Tipo de parcela

Armazena a descrição dos tipos que uma parcela pode ser Fig. 42.

| 4 | Tabela /                                     | ' Área de Manej                                              | jo Florestal / Tipo de parcela |   |
|---|----------------------------------------------|--------------------------------------------------------------|--------------------------------|---|
|   | •                                            | ► H                                                          |                                | • |
| С | ódigo                                        | Tipo de parce                                                | la                             |   |
| 1 |                                              | PERMANENTE                                                   |                                |   |
|   |                                              |                                                              |                                |   |
|   | <ul> <li>Estudo d</li> </ul>                 | le crescimento                                               |                                |   |
|   | <ul> <li>Estudo d</li> <li>Código</li> </ul> | e crescimento<br>Tipo de parcela                             |                                |   |
|   | Estudo d           Código           1        | e crescimento<br>Tipo de parcela<br>PERMANENTE               |                                |   |
|   | Estudo d<br>Código<br>1<br>3                 | Tipo de parcela<br>PERMANENTE<br>REPETIÇÃO PAR               | RCIAL                          |   |
|   | Estudo d<br>Código<br>1<br>3<br>2            | Tipo de parcela<br>PERMANENTE<br>REPETIÇÃO PAR<br>TEMPORÁRIA | RCIAL                          |   |
|   | Estudo d<br>Código<br>1<br>3<br>2            | Tipo de parcela<br>PERMANENTE<br>REPETIÇÃO PAR<br>TEMPORÁRIA | RCIAL                          |   |
|   | Estudo d<br>Código<br>1<br>3<br>2            | Tipo de parcela<br>PERMANENTE<br>REPETIÇÃO PAR<br>TEMPORÁRIA | RCIAL                          |   |

Fig. 42. Tipos de parcela.

# Classe de floresta

Contém as classes de floresta que determinada subparcela pode ter (Fig. 43). Além da descrição, permite a especificação de uma figura que servirá para ilustrar o significado de dado código.

A classe de floresta descreve a cada uma das subparcelas em uma dada medição. A alimentação dessa informação é feita na ficha de campo.

Para incluir ou eliminar uma figura, entre no modo de edição de registro e clique no botão + ou -, respectivamente.

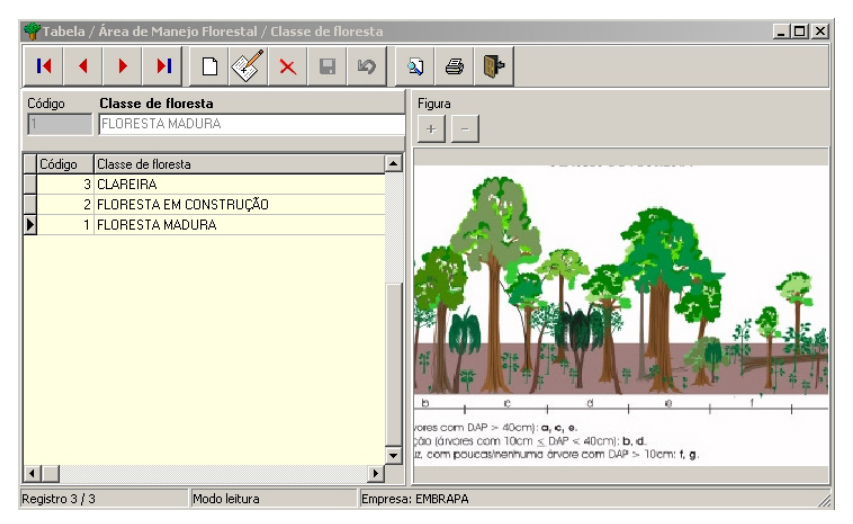

Fig. 43. Classes de floresta.

## Classe de tamanho de indivíduo

Esta tabela contém a descrição das sete classes de tamanho de indivíduos previstas no MFT (Fig. 44). O usuário não poderá incluir novas classes nem excluir as já existentes. Esta tabela deverá ficar intacta mesmo que se faça apenas medição de indivíduos de uma ou duas classes de tamanho.

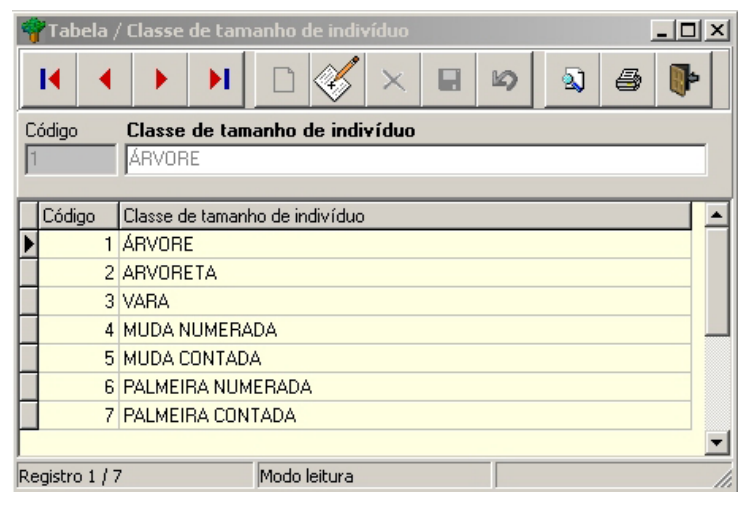

Fig. 44. Classes de tamanho de indivíduos.

# Situação silvicultural

Esta tabela armazena os códigos das situações silviculturais previstas para os indivíduos florestais (Fig. 45). Como um determinado indivíduo pode apresentar diferentes situações silviculturais em diferentes medições, esta tabela também contempla as possibilidades de mudança aceitáveis entre uma medição e outra.

| 🌳 Tabela / Si  | tuaç  | ão silvicultural                                     |   |
|----------------|-------|------------------------------------------------------|---|
| •              |       | N 🗅 🎸 🗙 🖬 🕬 敏 🖨 🕪                                    |   |
| Manutenção     | Mediç | ções anteriores                                      |   |
| Código S       | ituaç | ção silvicultural                                    |   |
| 1              | (RVO  | RE RESERVADA PARA FUTURA COLHEITA                    |   |
| Código         | S     | Situação silvicultural                               |   |
|                | 1 Á   | ÁRVORE RESERVADA PARA FUTURA COLHEITA                |   |
|                | 2 Á   | ÁRVORE ANELADA                                       |   |
|                | 3 Á   | ÁRVORE ANELADA E TRATADA COM APLICAÇÃO DE ARBORICIDA |   |
|                | 4 Á   | ÁRVORE BENEFICIADA POR TRATAMENTO SILVICULTURAL      |   |
|                | - 5 Á | ÁRVORE NÃO RESERVADA NEM TRATADA                     |   |
|                |       |                                                      | - |
| Registro 1 / 5 |       | Modo leitura Empresa: EMBRAPA                        |   |

Fig. 45. Situações silviculturais.

Assim sendo, o MFT poderá evitar mudanças esdrúxulas de situação silvicultural em um indivíduo, por ocasião do processo de cadastramento e crítica dos dados inventariados.

A aba Manutenção permite as operações convencionais sobre os códigos previstos enquanto a aba Medições Anteriores possibilita o registro dos códigos aceitáveis em medições anteriores para cada situação silvicultural existente. Acompanhe o exemplo da Fig. 46.

| 🌳 Tabela / Situação silvicu        | ltural                       |                  |
|------------------------------------|------------------------------|------------------|
| I4                                 |                              | 🔊 🔊 🎒 🚺          |
| Manutenção Medições anteri         | ores                         |                  |
| Código Situação silvicultu         | ural                         |                  |
| 1 ÁRVORE RESER                     | RVADA PARA FUTURA COLH       | EITA             |
| Situações silviculturais permitida | as em medições anteriores    | + -              |
| Situações silviculturais permi     | tidas em medições anteriores | <b>▲</b>         |
| ARVORE BENEFICIADA PO              | R TRATAMENTO SILVICULT       | URAL             |
| ÁRVORE NÃO RESERVADA               | A NEM TRATADA                |                  |
|                                    | RA FUTURA COLHEITA           | <b>_</b>         |
| Registro 1 / 5                     | Modo leitura                 | Empresa: EMBRAPA |

Fig. 46. Registro de medições anteriores.

Uma **árvore anelada** na medição atual não poderá ter sido **reservada para futura colheita** em uma medição anterior, pois seria um contra-senso ou erro na coleta de dados.

Ressaltamos que a informação registrada na aba Medições Anteriores influenciará no processo de Crítica Dinâmica descrito posteriormente neste manual.

# Classe de identificação do fuste (CIF)

Esta tabela armazena as classes que descrevem o fuste de um indivíduo florestal. Para cada classe de tamanho, existem CIFs diferentes, ou seja, os códigos de CIF são dependentes da classe de tamanho.

Como um determinado indivíduo pode apresentar diferentes CIFs em diferentes medições, esta tabela também contempla as possibilidades de mudança aceitáveis entre uma medição e outra.

Assim sendo, o MFT poderá evitar mudanças esdrúxulas de CIF em um indivíduo, por ocasião do processo de cadastramento e crítica dos dados inventariados.

A aba Manutenção permite as operações convencionais sobre os códigos previstos (Fig. 47). As caixas Indivíduo vivo, Indivíduo egresso, Indivíduo desaparecido e Possui descrição de fuste deverão ser marcadas para cada código conforme seu significado. Por exemplo, o CIF de **árvore morta** não deve ter a caixa Indivíduo vivo marcado.

| Tabela / Classe de identificação do fuste |                                          |  |  |  |  |  |  |  |
|-------------------------------------------|------------------------------------------|--|--|--|--|--|--|--|
|                                           | 🛠 🗙 🖬 🔊 🗿 🖡                              |  |  |  |  |  |  |  |
| Manutenção Medições anteriores            |                                          |  |  |  |  |  |  |  |
| Código Classe de tamanho                  | de indivíduo Figura                      |  |  |  |  |  |  |  |
| 1 ÁRVORE                                  | + -                                      |  |  |  |  |  |  |  |
| Classe de identificação do fust           | » (CIF)                                  |  |  |  |  |  |  |  |
| ÁRVORE VIVA EM PÉ, COMPLETA               |                                          |  |  |  |  |  |  |  |
|                                           | Indivíduo entesso                        |  |  |  |  |  |  |  |
| Indivíduo desanarecido                    | Possui descrição de fuste                |  |  |  |  |  |  |  |
|                                           |                                          |  |  |  |  |  |  |  |
| Código Classe de tamanho                  |                                          |  |  |  |  |  |  |  |
| ▶ 1 ARVORE                                | ARVORE VIVA EM PE, COMPLETA              |  |  |  |  |  |  |  |
| 2 ARVORE                                  | ARVORE VIVA EM PE, SEM COPA, FUSTE > 4,0 |  |  |  |  |  |  |  |
| 3 ARVORE                                  | ARVORE VIVA EM PE, SEM COPA, FUSTE < 4,0 |  |  |  |  |  |  |  |
| 4 ARVORE                                  | ARVORE VIVA CAIDA                        |  |  |  |  |  |  |  |
| 5 ARVORE                                  | ARVORE MORTA NATURAL                     |  |  |  |  |  |  |  |
| 6 ARVORE                                  | ARVORE MORTA POR EXPLORAÇÃO              |  |  |  |  |  |  |  |
| 7 ARVORE                                  | ÁRVORE MORTA POR TRATAMENTO              |  |  |  |  |  |  |  |
| 8 ÁRVORE                                  | ÁRVORE COLHIDA                           |  |  |  |  |  |  |  |
| 9 ÁRVORE                                  | ÁRVORE NÃO ENCONTRADA 0m_                |  |  |  |  |  |  |  |
| 10 ÁRVORE                                 | ÁRVORE DERRUBADA, CAUSA DESCONHECID      |  |  |  |  |  |  |  |
| ۲                                         | 2                                        |  |  |  |  |  |  |  |
| Registro 1 / 10 Modo I                    | itura Empresa: EMBRAPA                   |  |  |  |  |  |  |  |

Fig. 45. Aba Manutenção, que permite as operações convencionais sobre os códigos previstos.

A aba Medições Anteriores possibilita o registro dos códigos aceitáveis em medições anteriores para cada CIF existente. Acompanhe o exemplo da Fig. 48.

| 🌳 Tabela / Classe de iden   | tificação do fuste    |                  |
|-----------------------------|-----------------------|------------------|
| H A > H                     | 🗅 🎸 🗙 🗉               | 🕪 🔕 🖨 🕪          |
| Manutenção Medições ante    | riores                |                  |
| Código Classe de identif    | icação do fuste (CIF) |                  |
| 1 ÁRVORE VIVA               | EM PÉ, COMPLETA       |                  |
| CIFs permitidos em medições | anteriores            |                  |
|                             |                       | ▼ + -            |
| CIFs permitidos em mediçõe  | es anteriores         |                  |
| ARVORE NÃO ENCONTR/         | ADA                   |                  |
| ÁRVORE VIVA EM PÉ, CO       | MPLETA                |                  |
| ÁRVORE VIVA EM PÉ, SE       | M COPA, FUSTE > 4,0 M |                  |
|                             |                       |                  |
|                             |                       | •                |
| Registro 1 / 10             | Modo leitura          | Empresa: EMBRAPA |

Fig. 48. Aba Medições Anteriores, que possibilita o registro dos códigos aceitáveis em medições anteriores para cada CIF existente.

Uma **árvore viva** na medição atual não poderá estar **morta** em uma medição anterior, pois seria um contra censo ou erro na coleta de dados.

Ressaltamos que a informação registrada na aba Medições Anteriores influenciará no processo de Crítica Dinâmica descrito posteriormente neste manual.

### Dano

Contém os códigos, descrições e figuras que descrevem os tipos de dano que um indivíduo da classe de tamanho **árvore** pode ter (Fig. 49). Juntamente com podridão, iluminação da copa, forma da copa e cipó, forma um conjunto de informações chamado descrição do fuste.

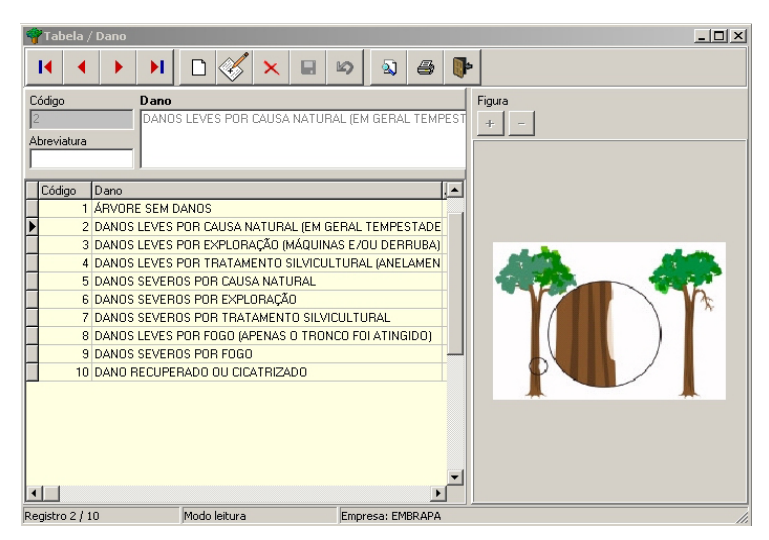

Fig. 49. Janela Dano.

## Podridão

Contém os códigos, descrições e figuras que descrevem os tipos de podridão que um indivíduo da classe de tamanho **árvore** pode ter (Fig. 50). Juntamente com dano, iluminação da copa, forma da copa e cipó, forma um conjunto de informações chamado descrição do fuste.

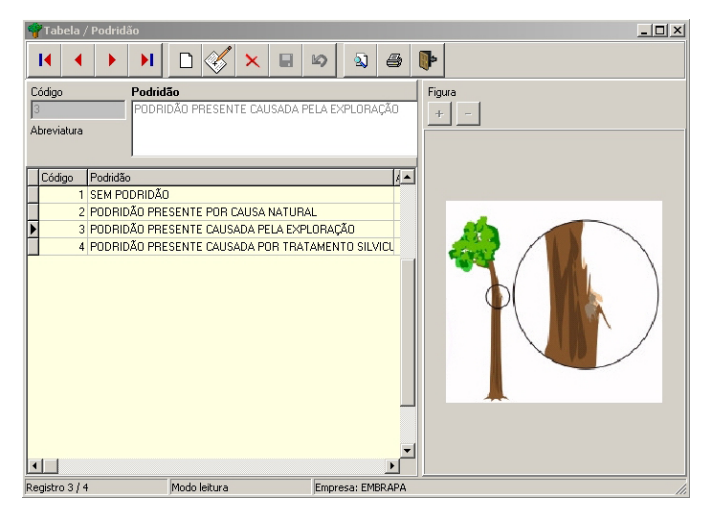

Fig. 50. Janela Podridão.

# lluminação

Contém os códigos, descrições e figuras que descrevem a iluminação da copa de um indivíduo da classe de tamanho **árvore** (Fig. 51). Juntamente com dano, podridão, forma da copa e cipó, forma um conjunto de informações chamado descrição do fuste.

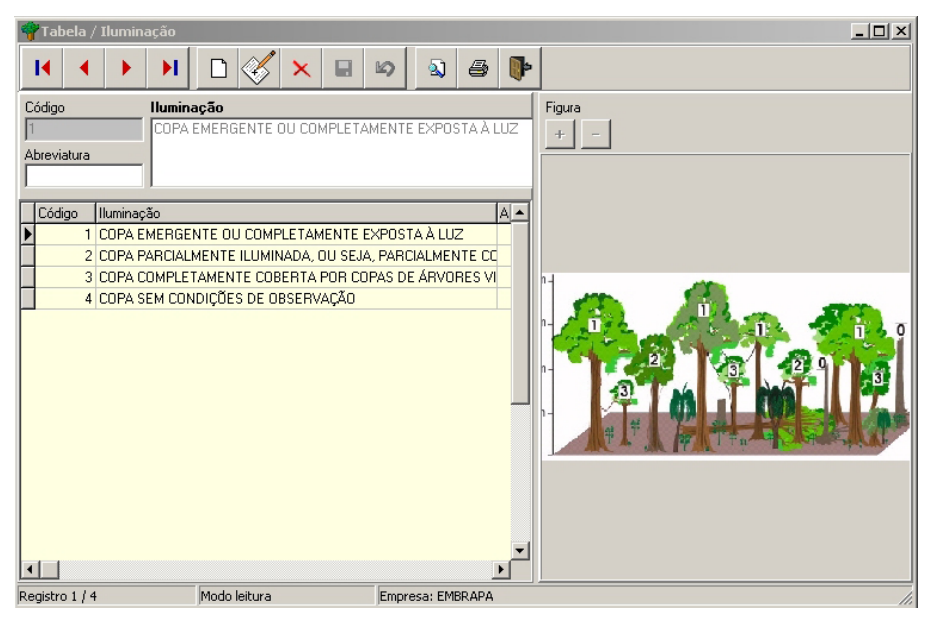

Fig. 51. Janela Iluminação.

## Forma da copa

Contém os códigos, descrições e figuras que descrevem a forma da copa de um indivíduo da classe de tamanho **árvore** (Fig. 52). Juntamente com dano, podridão, iluminação da copa e cipó, forma um conjunto de informações chamado descrição do fuste.

| 🌱 Tabela / F                                | orma da copa                                                                                                    |                                                                                                    | _ 🗆 ×  |
|---------------------------------------------|----------------------------------------------------------------------------------------------------|----------------------------------------------------------------------------------------------------|--------|
|                                             | ) ) [ ] 🖉 🗙 🗉                                                                                                    | i 🛛 🔊 🖨 📭                                                                                                    |        |
| Código<br>3<br>Abreviatura                  | Forma da copa<br>COPA INCOMPLETA: ÁRVORES<br>ARRANCADA DEVIDO A CAUSA:                                                                                                    | QUE TIVERAM PARTE DA COPA                                                                                                    | Figura |
| Código F<br>2 C<br>1 C<br>3 C<br>4 F<br>5 S | Torma da copa<br>IOPA COMPLETA IRREGULAR: ÁRVORE<br>IOPA COMPLETA NORMAL: ÁRVORES Q<br>IOPA INCOMPLETA: ÁRVORES QUE TIVE<br>IEBROTAÇÃO: COPA EM PROCESSO DE<br>IEM COPA: ÁRVORES DECEPADAS, SEJ | ▲<br>S QUE APRESENTAM A COPA COMPLETA,<br>UE APRESENTAM COPA COMPLETA, BEM I<br>IRAM PARTE DA COPA ARRANCADA DEVIT<br>REGENERAÇÃO APÓS DANO SEVERO, CO<br>A DEVIDO À EXPLORAÇÃO, OU DEVIDO À G<br>■ |        |
| Registro 3 / 5                              | Modo leitura                                                                                                    | Empresa: EMBRAPA                                                                                                    |        |

Fig. 52. Janela Forma da copa.

# Cipó

Contém os códigos, descrições e figuras que descrevem a posição e efeito de cipós em um indivíduo da classe de tamanho **árvore** (Fig. 53). Juntamente com dano, podridão, iluminação da copa e forma da copa compõe um conjunto de informações chamado descrição do fuste.

| 💡 Tabela ,                 | ′ Cipó                                                                                                    |             |
|----------------------------|----------------------------------------------------------------------------------------------------|-------------|
| •                          | >         >         >         >         >         >         >         >         >         >         >         >         >         >         >         >         >         >         >         >         >         >         >         >         >         >         >         >         >         >         >         >         >         >         >         >         >         >         >         >         >         >         >         >         >         >         >         >         >         >         >         >         >         >         >         >         >         >         >         >         >         >         >         >         >         >         >         >         >         >         >         >         >         >         >         >         >         >         >         >         >         >         >         >         >         >         >         >         >         >         >         >         >         >         >         >         >         >         >         >         >         >         >         >         >         >         > | 6 <b>•</b>  |
| Código<br>1<br>Abreviatura | Cipó<br>NENHUM CIPÓ NA ÁRVORE                                                                                                    | Figura<br>+ |
| Código                     | Cipó                                                                                                    | Abreviatura |
| 1                          | NENHUM CIPÓ NA ÁRVORE                                                                                                    |             |
| 2                          | CIPÓS PRESENTES, PORÉM SEM CAUSAR DANOS                                                                                                    |             |
| 3                          | CIPÓS PRESENTES, RESTRINGINDO O CRESCIMENTO (FOR                                                                                                    | RTEM        |
| 4                          | CIPÓS CORTADOS, AINDA VIVOS, PORÉM SEM CAUSAR DAN                                                                                                    | NOS         |
| 5                          | CIPÓS CORTADOS, AINDA VIVOS, RESTRINGINDO O CRESC                                                                                                    | CIMEN       |
| 6                          | CIPÓS CORTADOS E MORTOS                                                                                                    |             |
|                            |                                                                                                    |             |
| Registro 1 /               | Modo leitura Empresa: EMBR                                                                                                    | RAPA //.    |

Fig. 53. Janela Cipó.

# Digitação e verificação

58

A entrada de dados no MFT é feita a partir de um procedimento de digitação e posterior verificação dos dados coletados (Fig. 52). A verificação nada mais é do que uma repetição da digitação, de modo a garantir maior segurança na transcrição dos dados das fichas de campo para o computador.

O processo de digitação/verificação não faz nenhuma crítica on-line dos dados digitados, operação que será realizada posteriormente no painel de controle da opção manutenção de dados. Esta abordagem permite que a digitação seja feita por digitadores leigos que não seriam capazes de resolver problemas encontrados nas fichas de campo e que impediriam o prosseguimento da digitação caso a crítica on-line fosse feita.

A digitação/verificação é feita por subparcela, que equivale a uma ficha de campo. As subparcelas podem ser digitadas em qualquer ordem e em computadores diferentes, estando eles interligados ou não. Caso a digitação seja feita separadamente, posteriormente por meio do painel de controle, os dados poderão ser consolidados em uma base de dados única. A única exigência é que uma subparcela seja toda digitada no mesmo computador.

Os dados recém-digitados não fazem parte imediatamente da base de dados definitiva sobre a qual o MFT gera relatórios e gráficos. Esses dados são armazenados numa base de dados de correção, pois ainda sofrerão um processo de crítica e validação antes de serem migrados para a base definitiva (Fig. 54).

| 🌱 Entrada de dados / Digitação e verificação          |               |              |              |                      |          |                    |                 |       | 2             |               |
|-------------------------------------------------------|---------------|--------------|--------------|----------------------|----------|--------------------|-----------------|-------|---------------|---------------|
|                                                       |               |              |              |                      |          |                    |                 |       |               |               |
| Classe de tamanho ARVORE                              |               |              |              |                      |          |                    |                 |       |               |               |
| Área de Manejo Florestal Medi                         | ção           | Parcela      | a Subp       | oarcela              | Classe   | e da flor          | esta            |       |               | _             |
| Registros novos Identificador Res                     | لت<br>ponsáve | <u>-</u>     | 11.          | <u> </u>             |          |                    | G               | Diâm  | etro          | <u> </u>      |
|                                                       |               |              |              |                      |          |                    |                 | Circu | nferênc       | ia            |
| DIGITAÇÃO                                             |               |              |              |                      |          |                    |                 |       |               |               |
| Linha № №<br>atual Árvore Fuste (código + nome comum) | CIF           | Diâm<br>(mm) | Mudou<br>PDM | Situação<br>silvic [ | Dano Poo | llumin<br>Ire copa | a Forma<br>copa | Gipo  | Coord<br>X(m) | Coord<br>Y(m) |
|                                                       |               | 1            |              |                      |          |                    |                 |       |               |               |
|                                                       | _             |              |              |                      |          |                    |                 |       |               |               |
|                                                       |               |              |              |                      |          |                    |                 |       |               |               |
|                                                       |               |              |              |                      |          |                    |                 |       |               |               |
|                                                       | _             |              |              |                      |          |                    |                 |       |               |               |
|                                                       |               |              |              |                      |          |                    |                 |       |               |               |
|                                                       |               |              |              |                      |          |                    |                 |       |               |               |
|                                                       |               |              |              |                      |          |                    |                 |       |               |               |
|                                                       |               |              |              |                      |          |                    |                 |       |               |               |

Fig. 54. Janela de digitação e verificação dos dados coletados.

Os campos a serem digitados estão em conformidade com o formato das fichas de campo impressas no módulo descrito anteriormente. Conforme a classe de tamanho dos indivíduos da subparcela, o formato varia para manter a equivalência com as fichas de campo.

Para simplificar a descrição, descreveremos apenas a digitação de indivíduos da classe de tamanho árvore, visto que os demais são subconjuntos desta.

Não esqueça que, para iniciar a digitação de uma subparcela, você já deverá ter cadastrado a AMF, a medição, a parcela e a subparcela, pois somente assim esses dados estarão disponíveis para seleção nos respectivos campos (Tabela 1).

### Tabela 1. Dados disponíveis para seleção nos campos.

| Classe de tamanho         | Escolha uma classe de tamanho disponível<br>(Árvore para exemplificar)                                                                                                    |  |
|---------------------------|----------------------------------------------------------------------------------------------------|--|
| Área de Maneio Florestal  | Escolha uma AME deseiada.                                                                                                    |  |
| Medicão                   | Escolha a medição que irá digitar.                                                                                                    |  |
| Parcela                   | Escolha a parcela a que se refere a digitação.                                                                                                    |  |
| Subparcela                | Escolha a subparcela a que se refere a digitação.                                                                                                    |  |
| Classe de floresta        | Escolha a classe de floresta da subnarcela                                                                                                    |  |
| Registros novos           | Informe o número de registros que irá digitar.                                                                                                    |  |
| C C                       | Escreva o nome do identificador botânico que identificou                                                                                                    |  |
| Identificador             | as espécies naquela subparcela. Esta informação não é tabelada.                                                                                                    |  |
| Responsável               | Escreva o nome do responsável pelo inventário naquela subparcela. Esta informação não é tabelada.                                                                                                    |  |
| Diâmetro / Circunferência | Selecione a opção que determina se a medição do fuste<br>foi feita em diâmetro ou circunferência. O MFT sempre<br>armazena internamente o diâmetro dos indivíduos, sendo<br>que quando a entrada de dados é feita em circunferência,<br>os dados são imediatamente convertidos e gravados em<br>diâmetro. |  |
| Linha atual               | Este campo não é digitado, indicando ao digitador o número do registro que está sendo digitado.                                                                                                    |  |
| Nº da árvore              | Indica o número da árvore contido na plaqueta de identificação.                                                                                                    |  |
| N° do fuste               | Indica o número do fuste da árvore sendo digitada. Para árvores com apenas um fuste, informe 1 neste campo.                                                                                                    |  |
| Espécie                   | Informe o código da espécie (oriundo da lista de espécies).<br>É possível procurar um código pelo nome comum da<br>espécie. Para tanto, basta clicar no botão disponível acima<br>deste campo.                                                                                                    |  |
| CIF                       | Informe o código da Classe de Identificação do Fuste.                                                                                                    |  |
| Diâm/Circ (mm)            | Informe o diâmetro em milímetros ou a circunferência caso tenha optado por informar a circunferência do indivíduo.                                                                                                    |  |
| Mudou PDM                 | Digite X se na medição atual foi necessária uma mudança<br>no ponto de medição do diâmetro do indivíduo. Caso<br>contrário, deixe o campo em branco.                                                                                                    |  |
| Situação silvicultural    | Informe o código da situação silvicultural do indivíduo.                                                                                                    |  |
| Dano                      | Informe o código de dano do indivíduo.                                                                                                    |  |
| Podre                     | Informe o código de podridão do indivíduo.                                                                                                    |  |
| lluminação Copa           | Informe o código de iluminação da copa do indivíduo.                                                                                                    |  |
| Forma Copa                | Informe o código de forma da copa do indivíduo.                                                                                                    |  |
| Cipó                      | Informe o código de cipó do indivíduo.                                                                                                    |  |
| CoordX (m)                | Informe em metros a coordenada X do indivíduo.                                                                                                    |  |
| CoordY (m)                | Informe em metros a coordenada Y do indivíduo.                                                                                                    |  |

Após a digitação de uma árvore, o processo de digitação continua até que se tenha completado o número de indivíduos especificado em **Registros Novos**. Após isso, o MFT entra, automaticamente, no processo de verificação, exigindo que o digitador repita a entrada de dados de todos os indivíduos, linha a linha, campo a campo.

Quando há discrepância entre a digitação e a verificação de algum campo, o MFT acusa o problema e permite a manutenção do valor anterior, a confirmação do novo ou a introdução de um terceiro valor. O digitador deve decidir com base na ficha. Esse procedimento deve ser repetido até a conclusão da subparcela.

Vale ressaltar que esse processo pode parecer enfadonho, mas é bastante profícuo para garantir a veracidade dos dados com o conteúdo das fichas. Muitos casos de digitação única de um grande volume de dados considerados corretos e confiáveis não resistem a uma comparação minuciosa com as fichas de campo. Lembre-se: o fato de todos os seus dados estarem organizados e armazenados numa planilha, por exemplo, não garante absolutamente nada em termos da veracidade dos mesmos.

Assim, após a conclusão de uma subparcela, passa-se a outra e assim sucessivamente.

Um equívoco que, às vezes, é cometido e merece destaque em sua solução é:

Uma subparcela possui nove (9) indivíduos, mas o digitador informa oito (8) no campo **Registros Novos**. Isto faz com que a digitação somente permita a entrada de oito linhas.

Nesse caso, o digitador deve digitar os oito primeiros registros, fazer a verificação dos mesmos e, em seguida, como se estivesse iniciando a digitação da subparcela, informar um (1) no campo **Registros Novos** e incluir a linha que ficou faltando. Assim, o registro digitado/verificado posteriormente será acrescido aos já existentes.

## Impressão de ficha de campo

62

Possibilita a impressão dos modelos de ficha para coleta de dados no campo dos indivíduos florestais. O leiaute da ficha varia conforme a classe de tamanho do indivíduo.

Fichas em branco são úteis na primeira medição de uma AMF. Nesse caso, aconselhamos a impressão de apenas um modelo e a reprodução em máquina xerográfica.

Algumas empresas medem o diâmetro do indivíduo, enquanto outras medem a circunferência. Conforme o caso, selecione o botão de rádio apropriado. Caso desejar mais de uma cópia, use a ferramenta da barra de visualização do modelo.

Fichas preenchidas são úteis para as medições subseqüentes à primeira. Basta escolher a AMF e a medição de onde os dados a serem impressos serão buscados. As fichas geradas possuem os dados da referida medição e espaço para a nova coleta de dados, permitindo que o preenchimento dos dados só seja anotado onde houve mudança em relação à medição anterior. Se nenhuma mudança for verificada num indivíduo, nada precisa ser preenchido.

Existe a opção de se imprimir todas as fichas de uma medição, apenas de uma parcela ou subparcela, bastando para isso informar o código das mesmas (Fig. 55).

| Entrada de dados / Impressão da f    | icha de campo                                         |
|--------------------------------------|-------------------------------------------------------|
| Opção<br>© Em branco<br>© Preenchido | Medida em<br>© Diâmetro (mm)<br>© Circunferência (mm) |
| 📭 Sair                               | ✓ Processar                                           |

Fig. 55. Opção de impressão das fichas de medição.

# Inventário temporário

Todas as opções a seguir referem-se às tabelas básicas e entrada de dados de indivíduos florestais registrados em inventários temporários.

O MFT trata do processamento de dados de inventário temporário em que se utiliza o processo de amostragem aleatório. As unidades de amostra estão dispostas em conglomerados ou em unidades isoladas (unidades de área fixa ou variável – transectos). Em se tratando de amostragem sistemática, ainda é possível utilizar o MFT, desde que o número de amostras seja no mínimo 30 (número de unidades necessárias para tratar a amostragem sistemática como aleatória no cálculo do erro de amostragem). Nas Fig. 56, 57 e 58 são apresentados o croqui dos tipos de inventário temporário.

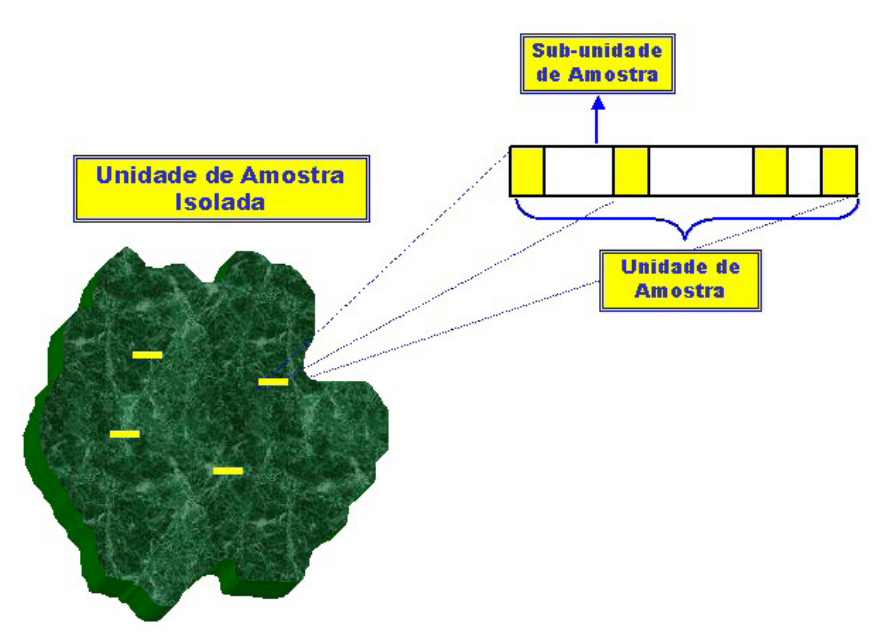

Fig. 56. Tipo de inventário temporário 1.

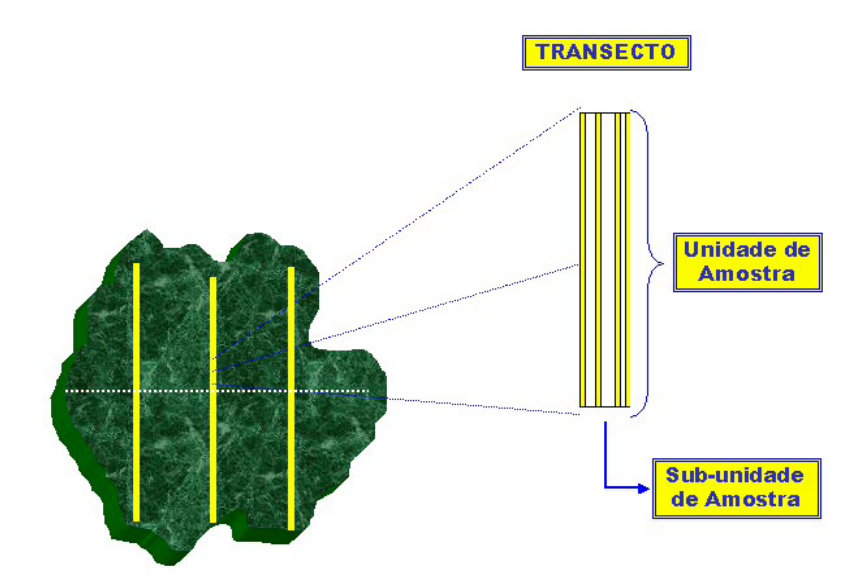

Fig. 57. Tipo de inventário temporário 2.

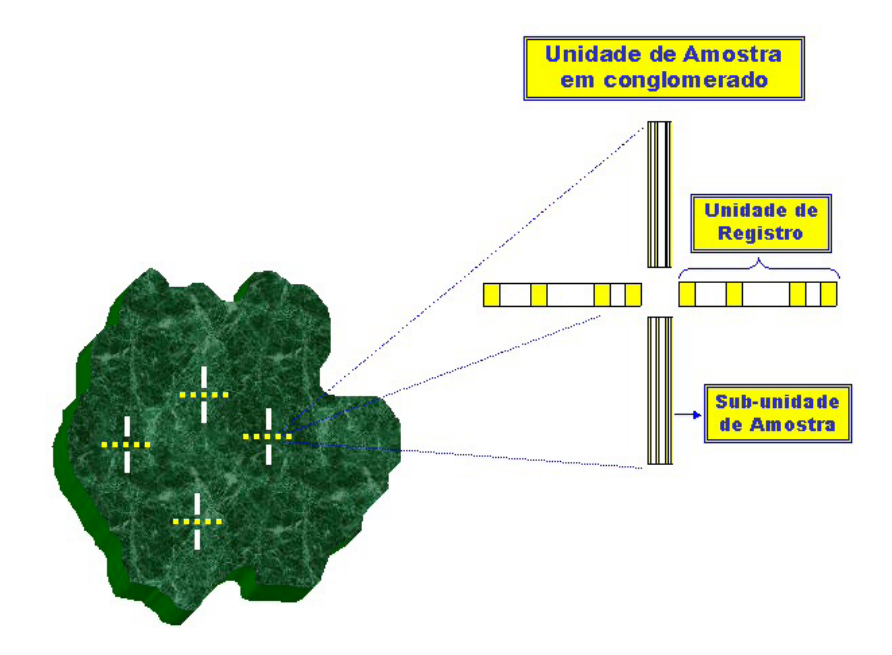

Fig. 58. Tipo de inventário temporário 3.

# Cadastro

Registra as informações básicas que permitem o processamento simplificado dos dados de um inventário florestal temporário. A interface varia conforme o tipo de amostra definida para o inventário temporário. Para conglomerados, temos o apresentado na Fig. 59.

| 🌳 Inventário temporário / Cada                                                                          | astro                                                 |                                                                    |  |
|----------------------------------------------------------------------------------------------------|-------------------------------------------------------|--------------------------------------------------------------------|--|
|                                                                                                    | 🚿 × 🖬 🗳                                               | <b>5</b>                                                           |  |
| Manutenção Consulta                                                                                     |                                                       |                                                                    |  |
| Código Área de Manejo Florestal (AMF)                                                                   |                                                       |                                                                    |  |
| Ano Tipo de amostra                                                                                     | Medir indiv<br>com DAP e                              | íduos na subunidade<br>ntre (cm)<br>45                             |  |
| Máximo permitido para indivíduos cadastrados       Altura (m)     Circunferência (cm)       50     1000 |                                                       |                                                                    |  |
| Conglomerado                                                                                            |                                                       |                                                                    |  |
| Nº unidades de amostra<br>conglomeradasNº<br>regi104                                                    | unidades de<br>istro por U.A.                         | Nº subunidades por<br>unidade de registro<br>2                     |  |
| Dim<br>regi<br>Lag                                                                                      | ensões unidade de<br>istro<br>1. (m) Comp. (m)<br>100 | Dimensões subunidade<br>de amostra<br>Larg. (m) Comp. (m)<br>10 10 |  |
| 🔀 Unidades de amostra conglomeradas                                                                     |                                                       |                                                                    |  |
| Observação                                                                                              |                                                       |                                                                    |  |
|                                                                                                    |                                                       |                                                                    |  |
| Registro Novo r                                                                                         | registro Emp                                          | oresa: EMBRAPA                                                     |  |

Fig. 59. Interface para tipo de amostra Conglomerado.

#### Área de Manejo Florestal:

Permite a escolha da AMF onde foi realizado o inventário temporário, ou seja, para se fazer um inventário desse tipo, é necessário o cadastramento prévio da AMF.

#### Ano:

Ano em que foi realizado o inventário.

#### Tipo de amostra:

É o tipo de unidade de amostra utilizada no inventário. Ex: unidades de amostras em conglomerados ou unidades de amostras isoladas (de área fixa, ou variável – transectos).

#### Medir indivíduos na subunidade com DAP entre:

É o intervalo de valores de diâmetro para o qual os indivíduos serão medidos apenas na subunidade de amostra.

#### Altura e circunferência máximas:

Valores máximos aceitos para altura e circunferência de indivíduos. Tais valores evitarão o cadastramento de indivíduos com valores absurdos de altura e circunferência.

Nesta seção, deverá ser definida a estrutura das unidades de amostra, ou seja, a quantidade de unidades de amostra e a forma como estão agrupadas. Para tanto, deve-se informar:

- Número de unidades de amostra conglomeradas: quando o tipo de amostra definido for Conglomerado, deve-se informar o número de unidades de amostra conglomeradas existentes na amostragem.
- **Número de unidades de registro por U. A.:** número de unidades de registro existentes em uma unidade de amostra conglomerada.
- Número de subunidades por unidade de registro: número de subunidades existentes em uma unidade de registro.
- **Dimensões da unidade de registro:** informe a largura e o comprimento de uma unidade de registro.
- **Dimensões da subunidade de amostra:** informe a largura e o comprimento de uma subunidade de amostra.

66

Ao acionar o botão de gravação, serão geradas todas as unidades de amostra do inventário temporário em questão.

As opções para inventários temporários com tipo de amostra de Unidades independentes estão apresentadas na Fig. 60.

| 🌳 Inventário temporário / Cad                                                                            | lastro                                                                                           |                                               |  |  |
|----------------------------------------------------------------------------------------------------|--------------------------------------------------------------------------------------------------|-----------------------------------------------|--|--|
|                                                                                                    |                                                                                                  |                                               |  |  |
| Manutenção Consulta                                                                                      |                                                                                                  |                                               |  |  |
| Código <b>É Área de Manejo</b><br>FLORESTA NACIONAL                                                      | Código Krea de Manejo Florestal (AMF)<br>FLORESTA NACIONAL DO TAPAJÓS - KM 67 (TERRA RICA) (012) |                                               |  |  |
| Ano <b>Dipo de amostra</b><br>2005 UNIDADES INDEPEND                                                     | entes 30                                                                                         | divíduos na subunidade<br>Pentre (cm)<br>e 45 |  |  |
| Máximo permitido para indivíd           Altura (m)         Circunferência (cm)           50         1000 | luos cadastrados                                                                                 |                                               |  |  |
| Unidades isoladas / Transectos                                                                           |                                                                                                  |                                               |  |  |
| Nº unidades de amostra<br>(UA) ou transectos   Nº<br>U     10   2                                        | subunidades por<br>A. ou transectos                                                              |                                               |  |  |
| Dimensões padrão das Dir                                                                                 | mensões das                                                                                      |                                               |  |  |
| Larg (m) Comp (m) Lar                                                                                    | i <b>bunidade</b><br>ra (m) Comp (m)                                                             |                                               |  |  |
|                                                                                                    | ) 10                                                                                             |                                               |  |  |
| 🛐 Unidades de amostra                                                                                    |                                                                                                  |                                               |  |  |
| Observação                                                                                               |                                                                                                  |                                               |  |  |
|                                                                                                    |                                                                                                  |                                               |  |  |
| Registro Novo                                                                                            | o registro                                                                                       | Empresa: EMBRAPA                              |  |  |

Fig. 60. Interface para tipo de amostra Unidades independentes.

#### Área de Manejo Florestal:

Permite a escolha da AMF onde foi realizado o inventário temporário, ou seja, para se fazer um inventário desse tipo, é necessário o cadastramento prévio da AMF.

#### Ano:

Ano em que foi realizado o inventário.

#### Tipo de amostra:

É o tipo de unidade de amostra utilizadas no inventário. Ex: unidades de amostras em conglomerados ou unidades de amostras isoladas (de área fixa, ou variável – transectos).

#### Medir indivíduos na subunidade com DAP entre:

É o intervalo de valores de diâmetro para o qual os indivíduos serão medidos apenas na subunidade de amostra.

#### Altura e circunferência máximas:

Valores máximos aceitos para altura e circunferência de indivíduos. Tais valores evitarão o cadastramento de indivíduos com valores absurdos de altura e circunferência.

Nesta seção, deverá ser definida a estrutura das unidades de amostra, ou seja, a quantidade de unidades de amostra e a forma como estão agrupadas. Para tanto, deve-se informar:

- Número de unidades de amostra ou transectos: quando o tipo de amostra definido for Unidades Independentes, deve-se informar o número de unidades de amostra ou o número de transectos existentes na amostragem.
- Número de subunidades por U.A. ou transectos: número de subunidades existentes em uma unidade de amostra ou em um transecto.
- **Dimensões padrão das unidades de amostra:** informe a largura e o comprimento padrão de uma unidade de amostra.
- **Dimensões das subunidades:** informe a largura e o comprimento de uma subunidade de amostra.

Ao acionar o botão de gravação, serão geradas todas as unidades de amostra do inventário temporário em questão.

## Unidade de amostra

Armazena as unidades de amostra de dado inventário temporário. Normalmente, os dados dessa tabela são gerados automaticamente, conforme explicitado no tópico anterior. Nesta opção, são permitidos ajustes específicos nas dimensões de cada unidade de amostra (Fig. 61).

| 🐐 Inventário temporário / Unidade de amostra                                                   |                                                                        |                                             |                                                   |
|------------------------------------------------------------------------------------------------|------------------------------------------------------------------------|---------------------------------------------|---------------------------------------------------|
| I                                                                                              |                                                                        | \$                                          |                                                   |
| Área de Manejo Florestal (AM                                                                   | F)                                                                     | Código do i                                 | nventário                                         |
|                                                                                                |                                                                        |                                             | •                                                 |
| Informações do inventári<br>Ano Tipo de amostra<br>Unidade Dimensões<br>de amostra Largura (m) | io temporário<br>Medir indivíduos<br>com DAP (cm) e<br>Comprimento (m) | na subunidade № subunidade<br>ntre por U.A. | s Dimensões das subunidade<br>Larg. (m) Comp. (m) |
| Unid. amostra Largura (m)                                                                      | Comprimento (m)                                                        |                                             |                                                   |
| Registro                                                                                       | Modo leitura                                                           | Empresa: EMBRAPA                            | 11.                                               |

Fig. 61. Unidades de amostra de dado inventário temporário.

## Tipo de amostra

Contém os tipos de amostra permitidos para inventários temporários. Não são permitidas as operações de inclusão e exclusão (Fig. 62).

| 🌳 Inventário temporário / Tipo de amostra |                               |  |  |
|-------------------------------------------|-------------------------------|--|--|
|                                           | ▶ N D 🞸 × 🖬 🕫 🗣               |  |  |
| Código                                    | Tipo de amostra               |  |  |
| 1                                         | CONGLOMERADO                  |  |  |
| Código                                    | Tipo de amostra               |  |  |
| N 1                                       |                               |  |  |
| 2                                         | UNIDADES INDEPENDENTES        |  |  |
| -                                         |                               |  |  |
|                                           |                               |  |  |
|                                           |                               |  |  |
|                                           |                               |  |  |
| Registro 1 / 2                            | Modo leitura Empresa: EMBRAPA |  |  |

Fig. 62. Tipos de amostra permitidos para inventários temporários.

# Qualidade do fuste

Contém os códigos que descrevem o fuste que um indivíduo pode ter. Usado apenas no inventário temporário (Fig. 63).

| 🌱 Inventário temporário / Qualidade do fuste 📃 🔲 |              |                                 |    |  |
|--------------------------------------------------|--------------|---------------------------------|----|--|
|                                                  | •            | ▶ N D 🞸 × 🖬 🕫 🕸 🖗               |    |  |
| C                                                | ódigo        | Qualidade do fuste              |    |  |
|                                                  | 1            | RETO SEM DEFEITOS               |    |  |
|                                                  | Código       | Qualidade do fuste              | •  |  |
|                                                  | 1            | RETO SEM DEFEITOS               |    |  |
|                                                  | 2            | PEQUENOS DEFEITOS               |    |  |
|                                                  | 3            | DEFEITOS GRAVES                 |    |  |
| E                                                |              |                                 |    |  |
|                                                  |              |                                 | •  |  |
| Re                                               | gistro 1 / 3 | 3 Modo leitura Empresa: EMBRAPA | // |  |

Fig. 63. Descrição do fuste que um indivíduo pode ter.
# Digitação

A digitação de indivíduos de inventários temporários não exige o processo de verificação, além de possuir um número bem menor de campos. A crítica é feita on-line, em conformidade com os parâmetros informados no cadastro do inventário temporário (Fig. 64).

| 🌳 Inventário temporário       | / Digitação                 |                         | <u>_ 0 ×</u>        |
|-------------------------------|-----------------------------|-------------------------|---------------------|
| I                             |                             | ∞ <b>⊕ ⊪</b>            |                     |
| Área de Manejo Florestal (AMF | )                           | Cód. inventário         | Ano Tipo de amostra |
| FLORESTA NACIONAL DO T        | 'APAJÓS - KM 67 (TERRA RIC] |                         |                     |
| Unidade amostra               | Iniciar digitação           |                         |                     |
| Nº indivíduo Espécie (códi    | go + nome comum)            | Circ (cm) Altura (m) QF | Salvar / Novo       |
| Nº indivíduo Espécie          |                             | Circ (cm) Altura (m) QF |                     |
|                               |                             |                         |                     |
|                               |                             |                         |                     |
|                               |                             |                         |                     |
|                               |                             |                         |                     |
| Registro                      | Modo leitura                | Empresa: EMBRAPA        |                     |

Fig. 64. Digitação de indivíduos de inventários temporários.

| Área de Manejo Florestal | Escolha uma AMF desejada.                             |
|--------------------------|-------------------------------------------------------|
| Código do Inventário     | Escolha o inventário que irá digitar.                 |
| Indivíduos de subunidade | Marque essa caixa se for digitação de indivíduos      |
|                          | medidos nas subunidades. Esses indivíduos             |
|                          | representam o estoque do inventário temporário.       |
| Unidade de amostra       | Informe a unidade de amostra.                         |
| Espécie                  | Informe o código da espécie do indivíduo.             |
| Circunferência (cm)      | Informe a circunferência em centímetros do indivíduo. |
| Altura (m)               | Informe a altura em metros do indivíduo.              |
| QF                       | Informe o código da qualidade do fuste do indivíduo.  |

O botão Iniciar digitação inicia o processo de recepção dos dados dos indivíduos, somente encerrando quando o digitador desejar.

Ao concluir a digitação dos dados de um indivíduo, pressione o botão Salvar / Novo para gravar o indivíduo atual e iniciar a digitação do próximo. Repita esta operação até concluir o processo de digitação.

## Impressão de ficha de campo

Possibilita a impressão do modelo de ficha para coleta de dados no campo dos indivíduos florestais de um inventário temporário (Fig. 65). Aconselhamos a impressão de apenas um modelo e a reprodução em máquina xerográfica.

Algumas empresas medem o diâmetro do indivíduo, enquanto outras medem a circunferência. Conforme o caso, selecione o botão de rádio apropriado. Caso desejar mais de uma cópia, use a ferramenta da barra de visualização do modelo.

| Inventário temporário / Impressão | da ficha de campo   |
|-----------------------------------|---------------------|
| Opção                             | Medida em           |
| © Em branco                       | Diâmetro (mm)       |
| © Preenchido                      | Circunferência (mm) |
| Sair                              | ✓ Processar         |

Fig. 65. Impressão do modelo de ficha para coleta de dados no campo dos indivíduos florestais de um inventário temporário.

## Manutenção de dados

Esta opção dá acesso aos módulos nos quais se faz o tratamento, depuração e busca nos dados cadastrados. Diferentemente do módulo de digitação, as ferramentas aqui disponibilizadas exigem o conhecimento das regras do negócio inventário florestal.

## Consulta a base de dados definitiva

Esta opção implementa um sofisticado mecanismo de filtragem, busca e exportação de dados, muito útil na identificação de conjuntos e subconjuntos específicos do conteúdo da base de dados definitiva (Fig. 66). Os dados recém-digitados que estão presentes na base de dados de correção não estão disponíveis para esta ferramenta. Os campos obrigatórios (sempre devem ser preenchidos) estão na parte superior da janela e são a Classe de tamanho, a AMF e a medição. A parcela e subparcela, bem como os campos da seção Filtro, não são obrigatórias, sendo de livre preenchimento conforme a necessidade de uma filtragem mais ou menos específica.

| 4 | Man      | utenção     | de dados  | s / Consul | ta à base    | de dao | los defi | initiva         |                   |             |      |           |          |          |         | _0      | × |
|---|----------|-------------|-----------|------------|--------------|--------|----------|-----------------|-------------------|-------------|------|-----------|----------|----------|---------|---------|---|
|   | Classe   | de tama     | nho A     | RVORE      |              |        |          | •               |                   |             |      |           |          |          |         |         |   |
|   | Área d   | le Manejo   | o Florest | al (AMF)   |              |        |          | Mediç           | <b>ão</b> Parcela | Subpare     | ela  | -         |          |          |         |         |   |
|   | FLOR     | ESTA NAC    | IONAL D   | O TAPAJÓ:  | 5 - KM 67 (1 | FERRA  | RICA) (0 | 012) 💌 🛛 1981   |                   |             | •    | 🔍 Loca    | alizar   |          |         |         |   |
| Ē | Filtro ( | opcional) – |           |            |              |        |          | Diâme           | dro (mma)         | bduele      |      |           |          |          |         |         |   |
|   | N≞Árvo   | oreFuste B  | specie    |            |              |        | CIF      | >=              | < <u>&lt;</u> =   | PDM         | Situ | ação Dano | Podre    | lluminaç | ão Form | ia Cipo |   |
|   |          |             |           |            |              |        | •        | 100             | 200               |             |      |           |          | 2        |         |         |   |
| Ē | Area     | Medição     | Parcela   | Subparc    | Indivíduo    | Fuste  | Código   | Espécie         |                   |             | CIF  | Diâm (mm) | PDM      | Sit Silv | Dano    | Podre   |   |
| Þ | 3        | 1981        | 1         | 1          | 5            | 1      | 5083     | SEM NOME CO     | OMUM (Piptade     | enia suav   | 1    | 114       |          | 5        | 1       |         |   |
|   | 3        | 1981        | 1         | 4          | 1            | 1      | 1191     | Acariquarana (F | Rinorea guiane    | nsis] (01   | 2    | 103       |          | 5        | 6       |         |   |
| L | 3        | 1981        | 1         | 4          | 3            | 1      | 1653     | Breu (Protium a | piculatum] [016   | 53]         | 1    | 140       |          | 5        | 3       |         |   |
|   | 3        | 1981        | 1         | 4          | 5            | 1      | 5067     | SEM NOME CO     | OMUM [ sp] [05    | 5067]       | 1    | 165       |          | 5        | 1       |         |   |
| L | 3        | 1981        | 1         | 5          | 4            | 1      | 3557     | Manacarana [P   | aypayrola grar    | diflora] [( | 2    | 100       |          | 5        | 6       |         |   |
| F | 3        | 1981        | 1         | 7          | 1            | 1      | 1653     | Breu (Protium a | piculatum] [016   | 53]         | 2    | 183       |          | 5        | 6       |         |   |
| H | 3        | 1981        | 1         | 17         | 6            | 1      | 5087     | SEM NOME CO     | JMUM [Virola o    | cuspidata   | 1    | 150       |          | 5        | 1       |         |   |
| L |          |             |           |            |              |        |          |                 |                   |             |      |           |          |          |         |         |   |
| L |          |             |           |            |              |        |          |                 |                   |             |      |           |          |          |         |         |   |
| L |          |             |           |            |              |        |          |                 |                   |             |      |           |          |          |         |         |   |
| L |          |             |           |            |              |        |          |                 |                   |             |      |           |          |          |         |         |   |
| L |          |             |           |            |              |        |          |                 |                   |             |      |           |          |          |         |         |   |
| L |          |             |           |            |              |        |          |                 |                   |             |      |           |          |          |         |         |   |
|   |          |             |           |            |              |        |          |                 |                   |             |      |           |          |          |         |         | - |
| Ľ |          |             |           |            |              |        |          |                 |                   |             |      |           |          |          |         | •       | ] |
| R | egistro: | 1/7         |           |            |              |        |          |                 |                   |             |      |           |          |          |         |         |   |
|   |          |             |           |            |              |        |          |                 | 9                 | ) Locali:   | zar  | 🔀 Exporta | r para N | 1S Excel | 0       | 📭 Sair  | · |

Fig. 66. Consulta a base de dados definitiva.

O botão localizar procede a busca de dados na base definitiva dos indivíduos que satisfaçam as restrições informadas nos campos preenchidos e os apresenta na grade de resultado. Após a apresentação do resultado, os dados produzidos podem ser exportados para a planilha Microsoft Excel©, desde que a mesma esteja instalada em seu computador, pois o MFT aciona diretamente o referido software.

# Painel de controle

Este módulo provê um conjunto de ferramentas para depuração, correção e manipulação de dados necessárias ao processo de migração dos dados digitados para a base definitiva. Assim sendo, abordaremos cada uma das ferramentas para esclarecer o funcionamento do conjunto completo de funcionalidades. Dessa forma, estão concentrados num só ponto todas as funcionalidades usadas nesta etapa de tratamento dos dados.

No diagrama a seguir (Fig. 67), é resumido o fluxo dos dados, desde a digitação até a migração para a base definitiva.

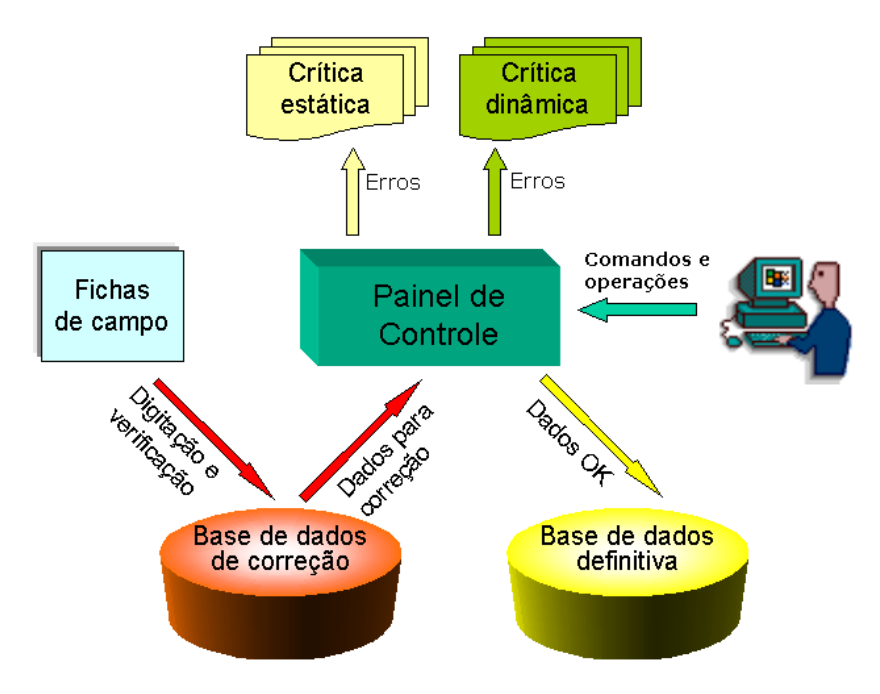

Fig. 67. Fluxo dos dados.

## Crítica estática

Este módulo faz a crítica estática sobre dados contidos na base de dados de correção. O processamento busca e registra em relatório os erros e inadequações cometidos durante o processo coleta, digitação/verificação, testando o conteúdo dos campos de cada indivíduo florestal contra o

universo de valores válidos para cada caso. Essa crítica é dita estática, pois não considera o cruzamento das informações do mesmo indivíduo pelas diversas medições em que o mesmo é registrado.

As mensagens de erro geradas são auto-explicativas e esclarecem a origem do problema (Fig. 68).

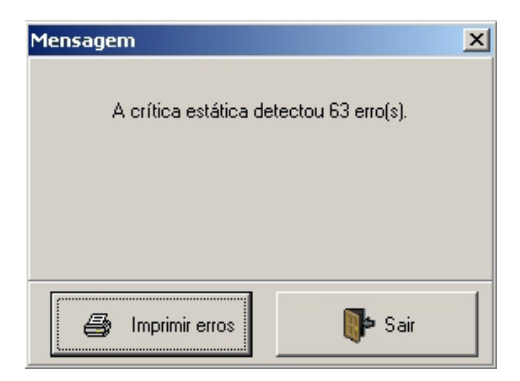

Fig. 68. Mensagem de erro gerada.

| Área de Manejo Florestal | Escolha a AMF da qual irá criticar os dados.                                                                                                    |
|--------------------------|----------------------------------------------------------------------------------------------------|
| Classe de tamanho        | Escolha a classe de tamanho a ser criticada.                                                                                                    |
| Medição                  | Escolha a medição que irá criticar.                                                                                                    |
| Parcela                  | Escolha a parcela que deseja criticar. Este campo é opcional<br>e quando não preenchido faz com que todas as parcelas da<br>medição selecionada existentes na base de correção sejam<br>criticadas.       |
| Subparcela               | Escolha a subparcela que deseja criticar. Este campo é<br>opcional e quando não preenchido faz com que todas as<br>subparcelas da parcela selecionada existentes na base de<br>correção sejam criticadas. |

Caso ocorram erros, o usuário deve usar a ferramenta de correção de dados para resolvê-los e, posteriormente, voltar a executar a crítica estática, repetindo este ciclo até que não sejam detectados mais erros (Fig. 69).

| EMB<br>MFT<br>EMP | RAPA / CIF<br>- Monitoram<br>RESA BRA                                                      | OR (F<br>iento i<br>SILEIF                                 | Projeto ITTO: I<br>de Florestas<br>RA DE PESC                                                                             | PD 57/99 Ve<br>Tropicais<br>UISA AGRC                                                       | r. 2 (F))<br>PECUÁF                                                         | RIA                                                    |                                            |                     |               |           |            |               |               | 28   | 8/07/ | 2005<br>P. 1 |
|-------------------|--------------------------------------------------------------------------------------------|------------------------------------------------------------|----------------------------------------------------------------------------------------------------|---------------------------------------------------------------------------------------------|-----------------------------------------------------------------------------|--------------------------------------------------------|--------------------------------------------|---------------------|---------------|-----------|------------|---------------|---------------|------|-------|--------------|
| AMF:<br>Muni      | cípio/Estado                                                                               | FLOF                                                       | RESTA NACIO<br>TERRA / PARÁ                                                                                               | NAL DO TAPA                                                                                 | JÓS - KM                                                                    | 167 (                                                  | TERRA                                      | Mediçê<br>Classe    | ão:<br>e de t | ama       | nho:       | 10/19<br>ÁRVC | 97<br>RE      |      |       |              |
| Rela              | tório de er                                                                                | ros da                                                     | a crítica está                                                                                                    | tica - proce                                                                                | ssado ei                                                                    | <b>m</b> 2                                             | 6/07/20                                    | 05 23:0             | 5:27          |           | por        | SA            |               |      |       |              |
| Parc              | Subp Indiv<br>Mensagem                                                                     | Fuste                                                      | Es pé cie                                                                                                    |                                                                                             |                                                                             | CIF                                                    | DAP<br>(mm)                                | Mudou<br>PDM        | Sit<br>Silv   | Da-<br>no | Po-<br>dre | llum          | Forma<br>copa | Cipó | х     | Y            |
| 1                 | 2 1<br>ILUMNAÇÃO<br>CIPÓ INVÁLIO<br>DIAMETRO IN<br>DANO INVÁL<br>PODRIDÃO IN<br>FORMA DA C | 1<br>DA CC<br>IO PAR<br>VÁLID<br>IDO PA<br>VÁLID<br>OPA IN | Jenipaporana (A<br>IPA INVÁLIDA P.<br>A INDVÍDUO CO<br>D PARA INDIVÍD<br>RA INDIVÍDUO C<br>A PARA INDIVÍD<br>IVÁLIDA PARA | 155]<br>ARA INDIVÍDUC<br>IM DESCRIÇÃO<br>JO COM DESCRIÇÃ<br>UO COM DESCRIÇÃ<br>NDIVÍDUO COM | I COM DES<br>DE FUSTE<br>RIÇÃO DE I<br>D DE FUST<br>RIÇÃO DE I<br>1 DESCRIÇ | 1<br>SCRIÇ.<br>E()<br>FUSTI<br>FUST<br>ÃO DI           | 71<br>ÃO DE F<br>E (71)<br>E ()<br>E FUSTE | -<br>TUSTE ()       | 5             |           |            |               |               |      |       |              |
| 1                 | 2 2<br>FORMA DA C<br>ILUMNAÇÃO<br>CIPÓ INVÁLIC<br>DIAMETRO IN<br>DANO INVÁL<br>PODRIDÃO IN | 1<br>OPA IN<br>DA CC<br>IO PAR<br>VÁLID<br>IDO PA<br>VÁLID | Caferana (1741<br>IVÁLIDA PARA<br>INVÁLIDA P.<br>A INDVÍDUO CO<br>D PARA INDIVÍD<br>RA INDIVÍDUO C<br>A PARA INDIVÍDUO C  | ]<br>NDIVÍDUO COM<br>ARA INDIVÍDUO<br>IM DESCRIÇÃO<br>JO COM DESCRIÇÃ<br>UO COM DESCRIÇÃ    | 1 DESCRIÇ<br>OCOM DES<br>DE FUSTE<br>RIÇÃO DE I<br>O DE FUS1<br>RIÇÃO DE I  | 1<br>ÃO DI<br>SCRIÇA<br>E ()<br>FUSTI<br>FUSTI<br>FUST | 89<br>E FUSTE<br>ÃO DE F<br>E (89)<br>E () | -<br>:0<br>:USTE () | 5             |           |            |               |               |      |       |              |
| 1                 | 2 3<br>PODRIDÃO IN                                                                         | 1<br>VÁLIDA                                                | [5091]<br>A PARA INDIVÍD                                                                                                  | UO COM DESCI                                                                                | RIÇÃO DE I                                                                  | 1<br>FUST                                              | 113<br>E0                                  |                     | 5             | 1         |            | 3             | 1             | 2    |       |              |
| 1                 | 2 4<br>PODRIDÃO IN                                                                         | 1<br>VÁLID                                                 | [5067]<br>4 PARA INDI√ÍD                                                                                                  | UO COM DESCI                                                                                | RIÇÃO DE I                                                                  | 1<br>FUST                                              | 215<br>E()                                 | -                   | 5             | 1         |            | 3             | 1             | 2    |       |              |

Fig. 69. Relatório de erros da crítica estática.

## Crítica dinâmica

A crítica dinâmica deve sempre ser executada depois que a crítica estática não identificar mais erros no conteúdo dos dados referenciados. Trata-se, portanto, de um segundo nível de crítica de dados.

Esta ferramenta somente é aplicável para inventários a partir da segunda medição, visto que no caso da primeira não existem dados anteriores para comparar.

A crítica estática compara os dados de indivíduos da medição atual (que está sendo depurada) com os dados dos mesmos indivíduos em medições anteriores, identificando erros, inconsistências e inadequações.

Os erros mais comuns detectados neste procedimento são: mudança de espécie do indivíduo, redução de diâmetro além de limites preestabelecidos (vide cadastro de AMFs), mudanças inaceitáveis de classe de identificação do fuste, situação silvicultural, etc (Fig. 70).

Caso diversas medições de uma mesma AMF estejam sendo cadastradas, é importante que esse processo seja completado por medição, da mais antiga para a mais nova, visto que a crítica dinâmica compara dados de indivíduos na base de correção com dados dos mesmos na base definitiva.

As mensagens de erro são auto-explicativas e esclarecem a origem do problema.

| Área                                                   | de Manejo Florestal                                                                                                    | Escolha a AMF da qual irá criticar os dados                                                                                                    | s.                                 |  |  |  |  |  |  |
|--------------------------------------------------------|----------------------------------------------------------------------------------------------------|----------------------------------------------------------------------------------------------------|------------------------------------|--|--|--|--|--|--|
| Class                                                  | se de tamanho                                                                                                    | Escolha a classe de tamanho a ser criticad                                                                                                    | a.                                 |  |  |  |  |  |  |
| Medi                                                   | ção                                                                                                    | Escolha a medição que irá criticar.                                                                                                    |                                    |  |  |  |  |  |  |
| Parc                                                   | ela                                                                                                    | Escolha a parcela que deseja criticar. Este campo é opcional<br>e quando não preenchido faz com que todas as parcelas da<br>medição selecionada existentes na base de correção sejam<br>criticadas.                                                                                                    |                                    |  |  |  |  |  |  |
| Subp                                                   | parcela                                                                                                    | Escolha a subparcela que deseja criticar. Este campo é<br>opcional e quando não preenchido faz com que todas as<br>subparcelas da parcela selecionada existentes na base de<br>correção sejam criticadas.                                                                                                    |                                    |  |  |  |  |  |  |
| EME                                                    | 3RAPA / CIFOR (Projeto ITTO: PE<br>- Monitoramento de Florestas Tro                                                                                                    | D 57/99 Ver. 2 (F))<br>opicais                                                                                                    | 26/07/2005<br>P. 1                 |  |  |  |  |  |  |
| MFT<br>EMF                                             | PRESA BRASILEIRA DE PESQUI                                                                                                    | ISA AGROPECUÁRIA                                                                                                    |                                    |  |  |  |  |  |  |
| MFT<br>EMF<br>AMF<br>Mun<br>Rela                       | PRESA BRASILEIRA DE PESQUI<br>FLORESTA NACIONA<br>icípio/Estado: BELTERRA/PARÁ                                                                                                    | ISA AGROPECUÁRIA<br>ALDOTAPAJÓS-KM 67 (TERRA Medição: 09/196<br>Classe de tamanho: ÁRVOP<br>1 ica - processa do em: 26/07/2005 23:12:45 por SA                                                                                                    | 31<br>RE                           |  |  |  |  |  |  |
| MFT<br>EMF<br><b>AMF</b><br><b>Mun</b><br>Rela<br>Parc | PRESA BRASILEIRA DE PESQUI<br>FLORESTA NACIONA<br>icípio/Estado: BELTERRA / PARÁ<br>atório de erros da crítica dinâm<br>Subp Indiv Fuste Espécie<br>Mensagem                                                                                                    | ISA AGROPECUÁRIA<br>AL DO TAPAJÔS-KM 67 (TERRA Medição: 09/196<br>Classe de tamanho: ÁRVOP<br>nica - processa do em 26/07/2005 23:12:45 por SA<br>CIF DAP Mudou Sit Da- Po-llum f<br>(mm) PDM Sitv no dre                                                                                                    | 31<br>RE<br>Forma Cipó X Y<br>copa |  |  |  |  |  |  |
| MFT<br>EMF<br><b>AMF</b><br>Mun<br>Rela<br>Parc        | PRESA BRASILEIRA DE PESQU<br>FLORESTA NACIONA<br>icípio/Estado: BELTERRA / PARÁ<br>atório de erros da crítica dinâm<br>Subp Indiv Fuste Espécie<br>Mensagem<br>1 1 1 [0]<br>INDIVÍDUO VIVO NA MEDIÇÃO ANTERI                                                                                                    | ISA AGROPECUÁRIA<br>AL DO TAPAJÔS - KM 67 (TERRA Medição: 09/196<br>Classe de tamanho: ÁRVOP<br>nica - processa do em 28/07/2005 23:12:45 por SA<br>CIF DAP Mudou Sit Da Po-Ilum F<br>(mm) PDM Silv no dre<br>-<br>IOR ENÃO REGISTRADO NO ATUAL                                                                                                    | 31<br>RE<br>Forma Cipó X Y<br>copa |  |  |  |  |  |  |
| MFT<br>EMF<br>Mun<br>Rela<br>Parc<br>1                 | PRESA BRASILEIRA DE PESQU<br>FLORESTA NACIONA<br>Icípio/Estado: BELTERRA/PARÁ<br>Atório de erros da crítica dinâm<br>Subp Indiv Fuste Espécie<br>Mens agem<br>1 1 [0]<br>INDIVÍDUO VIVO NA MEDIÇÃO ANTERI<br>1 2 1 [0]<br>INDIVÍDUO VIVO NA MEDIÇÃO ANTERI                                                                                                    | ISA AGROPECUÁRIA<br>AL DO TAPAJÓS - KM 67 (TERRA Medição: 09/198<br>Classe de tamanho: ÁRVOF<br>nica - processa do em 26/07/2005 23:12:45 por SA<br>CIF DAP Mudou Sit Da Po-llum f<br>(mm) PDM Sitv no dre<br>IOR ENÃO REGISTRADO NO ATUAL                                                                                                    | 31<br>RE<br>Forma Cipó X Y<br>copa |  |  |  |  |  |  |
| MFT<br>EMF<br>Mun<br>Rela<br>Parc<br>1<br>1            | PRESA BRASILEIRA DE PESQUI           :         FLORESTA NACIONA           icípio/Estado: BELTERRA / PARÁ           atório de erros da crítica dinâm           subp Indiv Fuste Espécie           Mens agem           1         1           INDIVÍDUO VIVO NA MEDIÇÃO ANTERI           1         2           1         10           1         2           1         10           1         3           1         3           1         3           1         3           1         3           INDIVÍDUO VIVO NA MEDIÇÃO ANTERI                                                                                                    | ISA AGROPECUÁRIA AL DO TAPAJÓS - KM 67 (TERRA Medição: 09/198 Classe de tamanho: ÁRVOF nica - processa do em 26/07/2005 23:12:45 por SA CIF DAP Mudou Sit Da Po Ilum f (mm) PDM Silv no dre OR ENÃO REGISTRADO NO ATUAL OR ENÃO REGISTRADO NO ATUAL                                                                                                    | 31<br>RE<br>Forma Cipó X Y<br>copa |  |  |  |  |  |  |
| MFT<br>EMF<br>Mun<br>Rela<br>Parc<br>1<br>1<br>1       | PRESA BRASILEIRA DE PESQUI           :         FLORESTA NACIONA           icípio/Estado: BELTERRA / PARÁ           atório de erros da crítica dinâm           Subp Indiv Fuste Espécie           Mens agem           1         1           1         1           1         2           INDIVÍDUO VIVO NA MEDIÇÃO ANTERI           1         3           1         3           INDIVÍDUO VIVO NA MEDIÇÃO ANTERI           1         3           1         1           1         3           1         4           1         4           1         4           1         4           1         4                                                                                     | ISA AGROPECUÁRIA<br>AL DO TAPAJÓS - KM 67 (TERRA Medição: 09/198<br>Classe de tamanho: ÁRVOF<br>nica - processa do em 26/07/2005 23: 12:45 por SA<br>CIF DAP Mudou Sit Da Po-Ilum F<br>(mm) PDM Silv no dre<br>IOR ENÃO REGISTRADO NO ATUAL                                                                                                    | 31<br>RE<br>Forma Cipó X Y<br>copa |  |  |  |  |  |  |
| MFT<br>EMF<br>Mun<br>Rela<br>Parc<br>1<br>1<br>1<br>1  | PRESA BRASILEIRA DE PESQU           :         FLORESTA NACIONA           icípio/Estado: BELTERRA/PARÁ           atório de erros da crítica dinâm           Subp Indiv Fuste Espécie           Mens agem           1         1           1         1           INDIVÍDUO VIVO NA MEDIÇÃO ANTERI           1         2           INDIVÍDUO VIVO NA MEDIÇÃO ANTERI           1         3           INDIVÍDUO VIVO NA MEDIÇÃO ANTERI           1         4           1         10           INDIVÍDUO VIVO NA MEDIÇÃO ANTERI           1         4           1         5           1         5           1         5           1         5           1         5           1         5 | ISA AGROPECUÁRIA AL DO TAPAJÓS - KM 67 (TERRA Medição: 09/198 Classe de tamanho: ÁRVOP nica - processa do em 26/07/2005 23: 12:45 por SA CIF DAP Mudou Sit Da Po-Ilum 1 (mm) PDM Sitv no dre IOR ENÃO REGISTRADO NO ATUAL IOR ENÃO REGISTRADO NO ATUAL IOR ENÃO REGISTRADO NO ATUAL IOR ENÃO REGISTRADO NO ATUAL IOR ENÃO REGISTRADO NO ATUAL IOR ENÃO REGISTRADO NO ATUAL IOR ENÃO REGISTRADO NO ATUAL                                                                                                    | 31<br>RE<br>Forma Cipó X Y<br>copa |  |  |  |  |  |  |
| MFT<br>EMF<br>Mun<br>Rela<br>Parc<br>1<br>1<br>1<br>1  | PRESA BRASILEIRA DE PESQUI           :         FLORESTA NACIONA           icípio/Estado: BELTERRA / PARÁ           atório de erros da crítica dinâm           Subp Indiv Fuste Espécie           Mens agem           1         1           1         1           INDIVÍDUO VIVO NA MEDIÇÃO ANTERI           1         2           INDIVÍDUO VIVO NA MEDIÇÃO ANTERI           1         3           INDIVÍDUO VIVO NA MEDIÇÃO ANTERI           1         4           101           INDIVÍDUO VIVO NA MEDIÇÃO ANTERI           1         5           1         6           1         6           1         6           1         6           1         6           1         6       | ISA AGROPECUÁRIA AL DO TAPAJÓS - KM 67 (TERRA Medição: 09/198 Classe de tamanho: ÁRVOF nica - processa do em 26/07/2005 23: 12:45 por SA CIF DAP Mudou Sit Da Po- Ilum f (mm) PDM Silv no dre CIF DAP MUdou Sit Da Po- Ilum f (mm) PDM Silv no dre CIR ENÃO REGISTRADO NO ATUAL CIR ENÃO REGISTRADO NO ATUAL CIR ENÁO REGISTRADO NO ATUAL CIR ENÁO REGISTRADO NO ATUAL CIR E | 31<br>RE<br>Forma Cipó X Y<br>copa |  |  |  |  |  |  |

Fig. 70. Relatórios de erros da crítica dinâmica.

Caso ocorram erros, o usuário deve usar a ferramenta de correção de dados para resolvê-los e, posteriormente, voltar a executar a crítica dinâmica, repetindo este ciclo até que não sejam detectados mais erros.

## Correção de dados

A correção de dados funciona por subparcela. Após informar a identificação da subparcela, o usuário deve efetuar as correções necessárias para sanar os erros encontrados pela crítica estática ou dinâmica, usando os botões apropriados. Não esqueça de gravar as modificações. Para facilitar a solução dos problemas, existe o botão **Analisar o indivíduo no decorrer das medições**, que busca na base definitiva todos os registros de medições anteriores do indivíduo corrente (Fig. 71).

| 🌱 Manutenção de dados / Painel de controle              |                                                       |                                  |                                                       |                                                        | <u> </u>                            |
|---------------------------------------------------------|-------------------------------------------------------|----------------------------------|-------------------------------------------------------|--------------------------------------------------------|-------------------------------------|
| Crítica estática Crítica dinâmica Correção de dados     | j→j<br>piar da base<br>finitiva para<br>a de correção | I → 🧳 I<br>Exportar<br>digitação | mportar digitação<br>externa para base<br>de correção | Duplicar dados d<br>uma medição pai<br>base de correçã | le <b>D</b><br>ra <u>S</u> air<br>o |
| Área de Manejo Florestal (AMF)                          | Classe de tama                                        | nho                              | Medição                                               | Parcela Sut                                            | bparcela                            |
| FLORESTA NACIONAL DO TAPAJÓS - KM 67 (TERRA RICA) (01 💌 | ÁRVORE                                                |                                  | ▼ 1997                                                | • 1 • 2                                                | •                                   |
| Correção de dados                                       |                                                       |                                  |                                                       |                                                        |                                     |
|                                                         |                                                       |                                  |                                                       |                                                        | 1                                   |
|                                                         | Hesponsa                                              | avei                             |                                                       | O Diâmetro                                             |                                     |
|                                                         |                                                       |                                  |                                                       | C Circunteren                                          | cia                                 |
| Arvores                                                 |                                                       |                                  |                                                       |                                                        |                                     |
| Linha Nº Nº 51 Espécie                                  | D                                                     | )iâm Mudou Situ                  | iação Ilu                                             | umina Forma 🛛 🔾                                        | Coord Coord                         |
| atual Árvore Fuste (código + nome comum)                | CIF (I                                                | mm) PDM silv                     | ic Dano Podre co                                      | opa copa Cipo >                                        | (m) Y(m)                            |
|                                                         |                                                       |                                  |                                                       |                                                        |                                     |
|                                                         | 1                                                     | 71                               |                                                       |                                                        | ^                                   |
| 01 1 1 455-Jenipaporana<br>02 2 1 1741-Caferana         |                                                       | 89                               | 5                                                     |                                                        |                                     |
| 03 3 1 5091 · sp                                        | 1                                                     | 113                              | 5 1                                                   | 3 1 2                                                  |                                     |
| 04 4 1 5067 sp                                          | 1                                                     | 215                              | 5 1                                                   | 3 1 2                                                  |                                     |
| 05 6 1 1653 - Breu                                      | 1                                                     | 65                               | 5                                                     |                                                        |                                     |
| 06 7 1 2453 - Fava                                      | 1                                                     | 108                              | 5 1                                                   | 3 1 1                                                  |                                     |
| 07 8 1 1846 - Canela-de-jacamim                         | 1                                                     | 53                               | 5                                                     |                                                        |                                     |
| 08 10 1 2403-Fava                                       | 1                                                     | 57                               | 5                                                     |                                                        |                                     |
| 10 12 1 2003 Cauchorana                                 |                                                       | 50                               | 5                                                     |                                                        |                                     |
| 11 14 1 5087. on                                        | 1                                                     | 66                               | 5                                                     |                                                        |                                     |
| 12 15 1 1653 - Breu                                     | i                                                     | 53                               | 5                                                     |                                                        |                                     |
| Analisar indivíduo no decorrer das medições             | Novo 🤇                                                | 🗲 Editar                         | 🗙 Excluir                                             | 🔚 Salvar                                               | 😂 Cancelar                          |

Fig. 71. Correção de dados.

## Transferir dados corrigidos para base definitiva

Esta opção migra dados da base de correção para a base definitiva (Fig. 72). A unidade mínima de trabalho é a subparcela, ou seja, não se consegue transferir apenas alguns indivíduos de uma subparcela senão ela toda. Para tanto, o MFT faz uma checagem completa da situação de cada subparcela, verificando onde já se processou a crítica estática e dinâmica, liberando para transferência somente as subparcelas onde já se efetuou todo o procedimento.

Uma vez confirmada a transferência, os dados são migrados para a base definitiva e apagados da base de correção.

| 🌱 Manu     | tenção de o  | lados / I             | Painel de           | controle        |                                                  |                            |                                               |                       |                      | 1                          |                                            |                          |              |
|------------|--------------|-----------------------|---------------------|-----------------|--------------------------------------------------|----------------------------|-----------------------------------------------|-----------------------|----------------------|----------------------------|--------------------------------------------|--------------------------|--------------|
| Trítica es | tática din   | )<br>ítica<br>âmica   | Correção<br>dados   | o de Co         | ansferir dado<br>nrigidos para<br>ase definitiva | s Copia<br>defin<br>base d | ]→<br>ar da base<br>itiva para<br>de correção | Expo<br>digita        | ttar<br>ção de corre | gitação<br>ra base<br>eção | Duplicar dad<br>uma medição<br>base de com | os de<br>o para<br>reção | <b>o</b> air |
| Área de    | e Manejo Fl  | orestal (             | AMF)                |                 |                                                  | CI                         | lasse de I                                    | tamanho               | Med                  | ição                       | Parcela                                    | Subpar                   | cela         |
| FLORE      | STA NACION   | IAL DO TA             | APAJÓS - I          | (M 67 (TE       | RRA RICA) (                                      | 01 🔽 🔺                     | RVORE                                         |                       | ▼ 1993               | 7 🔹                        | 1 🔹                                        | 2                        | •            |
| Transferi  | dados corrig | idos para             | base defini         | tiva            |                                                  |                            |                                               |                       |                      |                            |                                            |                          |              |
|            |              |                       | Crít                | ica est         | ática                                            | Crít                       | ica dinâ                                      | imica                 |                      |                            |                                            |                          |              |
| Parcela    | Subparcela   | Total de<br>registros | Processa-<br>mentos | Registros<br>OK | Registros<br>com erro                            | Processa-<br>mentos        | Registros<br>OK                               | Registros<br>com erro |                      | Ob                         | servação                                   |                          |              |
| 1          | 2            | 13                    | 1                   | 0               | 13                                               | 0                          | 0                                             | 0                     | TRANSFERÊNCI.        | A BLOQU                    | EADA PELA (                                | CRÍTICA                  | ESTÁTICA     |
|            |              |                       |                     |                 |                                                  |                            |                                               |                       |                      |                            |                                            |                          |              |
|            |              |                       |                     |                 |                                                  |                            |                                               |                       |                      |                            |                                            |                          |              |
|            |              |                       |                     |                 |                                                  |                            |                                               |                       |                      |                            |                                            |                          |              |
|            |              |                       |                     |                 |                                                  |                            |                                               |                       |                      |                            |                                            |                          |              |
|            |              |                       |                     |                 |                                                  |                            |                                               |                       |                      |                            |                                            |                          |              |
|            |              |                       |                     |                 |                                                  |                            |                                               |                       |                      |                            |                                            |                          |              |
|            |              |                       |                     |                 |                                                  |                            |                                               |                       |                      |                            |                                            |                          |              |
| <u> </u>   |              |                       |                     |                 |                                                  |                            |                                               |                       |                      |                            |                                            |                          |              |
|            |              |                       |                     |                 |                                                  |                            |                                               |                       |                      |                            |                                            |                          |              |
|            | 1            |                       |                     |                 | ᡖ Cópi                                           | a de segur                 | ança                                          | Process               | sar transferência po | issível                    | 🎒 Imprir                                   | mir                      | Cancelar     |

Fig. 72. Transferir dados corrigidos para base definitiva.

## Copiar da base definitiva para base de correção

Este é o processo inverso da operação anterior. Quando se detecta algum problema que exige a modificação de dados da base definitiva, o MFT exige que estes dados sejam trazidos para a base de correção (uma cópia), corrigidos e submetidos novamente aos processos de crítica estática e dinâmica. Por fim, para que as modificações estejam presentes na base definitiva, esses dados deverão ser transferidos de volta, o que sobrescreverá a versão anterior (Fig. 73).

| 👘 Manutençâ      | o de dados / I      | Painel de cont       | role                                                   |                                                       |                       |                                                        |                                                           |              |
|------------------|---------------------|----------------------|--------------------------------------------------------|-------------------------------------------------------|-----------------------|--------------------------------------------------------|-----------------------------------------------------------|--------------|
| Crítica estática | Crítica<br>dinâmica | Correção de<br>dados | Transferir dados<br>corrigidos para<br>base definitiva | Copiar da base<br>definitiva para<br>base de correção | Exportar<br>digitação | Importar digitação<br>externa para base<br>de correção | Duplicar dados de<br>uma medição para<br>base de correção | <b>S</b> air |
| Área de Man      | ejo Florestal       | (AMF)                |                                                        | Classe de ta                                          | manho                 | Medição                                                | Parcela Subpa                                             | rcela        |
| FLORESTA N       | ACIONAL DO T        | APAJÓS - KM 67       | 7 (TERRA RICA) (01                                     | <ul> <li>ÁRVORE</li> </ul>                            |                       | ▼ 1997                                                 | • 1 • 2                                                   | -            |
|                  |                     |                      |                                                        |                                                       |                       |                                                        |                                                           |              |
|                  |                     |                      |                                                        |                                                       |                       |                                                        |                                                           |              |
|                  |                     |                      |                                                        |                                                       |                       |                                                        |                                                           |              |
|                  |                     |                      | Mensagem                                               |                                                       |                       | ×                                                      |                                                           |              |
|                  |                     |                      | (1) 13 reg                                             | istro(s) copiado(s) p                                 | ara a base de co      | rreção.                                                |                                                           |              |
|                  |                     |                      |                                                        | ОК                                                    |                       |                                                        |                                                           |              |
|                  |                     |                      |                                                        |                                                       |                       |                                                        |                                                           |              |

Fig. 73. Copiar da base definitiva para base de correção.

Por pura e simples questão de consistência no tratamento dos dados, o MFT não permite a correção de dados diretamente na base definitiva, por menor que seja esta modificação, pois o que pode parecer uma simples troca de código poderá introduzir um erro grave no conjunto de dados como um todo.

## Exportar digitação

A digitação de fichas de campo pode ser feita de forma centralizada ou descentralizada. Na forma centralizada, vários usuários podem digitar dados da mesma área simultaneamente, bastando para isso que seus computadores estejam ligados em rede e devidamente configurados para um único servidor (contém a base de dados) e estações cliente (contém apenas o programa apontando para o servidor único).

Na forma descentralizada, diversos usuários de máquinas não interligadas em rede (todas com o MFT instalado com bases de dados independentes) podem trabalhar de forma colaborativa para vencer a digitação / verificação de um grande volume de dados. Para tanto, basta que cada usuário tenha, em sua casa ou escritório, o MFT instalado e configurado adequadamente e de forma compatível (códigos, lista de espécies, etc.) e digite partes diferentes (parcelas e subparcelas) de um dado inventário. Após a conclusão da sua parte da digitação/verificação, o usuário deve usar a ferramenta aqui descrita para exportar os dados digitados, gerando um arquivo do tipo XML, que poderá ser importado em outra máquina em que os mesmos serão consolidados com as diversas origens de digitação efetuada por outras pessoas. Na geração do arquivo exportado, o MFT codifica e identifica os dados para que o processo de importação posterior seja simplificado (Fig. 74).

| 🌳 Manutençã                                | io de dados / I     | Painel de conti      | role                                                   |                                                       |                       |                                                        |                                                           |                    |
|--------------------------------------------|---------------------|----------------------|--------------------------------------------------------|-------------------------------------------------------|-----------------------|--------------------------------------------------------|-----------------------------------------------------------|--------------------|
| <b>D</b><br>Crítica estática               | Crítica<br>dinâmica | Correção de<br>dados | Transferir dados<br>corrigidos para<br>base definitiva | Copiar da base<br>definitiva para<br>base de correção | Exportar<br>digitação | Importar digitação<br>externa para base<br>de correção | Duplicar dados de<br>uma medição para<br>base de correção | <b>iir</b><br>Sair |
| Área de Man                                | ejo Florestal       | (AMF)                |                                                        | Classe de ta                                          | amanho                | Medição                                                | Parcela Subpa                                             | rcela              |
| FLORESTA N                                 | ACIONAL DO T        | APAJÓS - KM 67       | ' (TERRA RICA) (01                                     | <ul> <li>ÁRVORE</li> </ul>                            |                       | ▼ 1997                                                 | • 1 • 2                                                   | •                  |
| Exportar digitaç                           | ão                  |                      |                                                        |                                                       |                       |                                                        |                                                           |                    |
| Diretório<br>C:\<br>Arquivo<br>C001A003M00 | 07P001S002.xm       | 1                    | Mensag                                                 | gem<br>Arguivo gerado                                 | S:: Localizar         | Processar e                                            | xportação                                                 |                    |
|                                            |                     |                      |                                                        | C:\\C001A003M                                         | 1007P0015002.xr       |                                                        |                                                           |                    |

Fig. 74. Exportar digitação.

Vale ressaltar que a exportação somente será possível para dados contidos na base de correção.

## Importar digitação externa para base de correção

A importação é o processo inverso do descrito anteriormente, ou seja, dados digitados de forma descentralizada serão consolidados numa base de correção única (Fig. 75). Somente após esta consolidação é que se deve executar os processos de crítica estática e dinâmica, já na base centralizada.

| 🜱 Manutençã               | io de dados / I     | Painel de cont       | role                                                   |                                                       |                       |                                                        |                                                           | - D X                          |
|---------------------------|---------------------|----------------------|--------------------------------------------------------|-------------------------------------------------------|-----------------------|--------------------------------------------------------|-----------------------------------------------------------|--------------------------------|
| <b>T</b> Crítica estática | Crítica<br>dinâmica | Correção de<br>dados | Transferir dados<br>corrigidos para<br>base definitiva | Copiar da base<br>definitiva para<br>base de correção | Exportar<br>digitação | Importar digitação<br>externa para base<br>de correção | Duplicar dados de<br>uma medição para<br>base de correção | <mark>∳</mark><br><u>S</u> air |
| Área de Mar               | nejo Florestal (    | (AMF)                |                                                        | Classe de ta                                          | amanho                | Medição                                                | Parcela Subpa                                             | rcela                          |
| FLORESTAN                 | IACIONAL DO TA      | APAJÓS - KM 67       | ' (TERRA RICA) (01                                     | <ul> <li>ÁRVORE</li> </ul>                            |                       | ▼ 1997                                                 | • 1 • 2                                                   | -                              |
| İmportar digitaç          | ão externa para l   | base de correçã      |                                                        |                                                       |                       |                                                        |                                                           |                                |
| Arquivo de                | origem              |                      |                                                        |                                                       |                       |                                                        |                                                           |                                |
| C:\C001A003               | M007P001S002        | Lxml                 |                                                        | [                                                     | B- Localizar          | 🗸 Processar ir                                         | nportação                                                 |                                |
|                           |                     |                      |                                                        |                                                       | P0                    |                                                        |                                                           |                                |
| Area de Mane              | io Florestal (AMF   | ) FLORESTA N         | ACIONAL DO TAPA                                        | JÓS - KM 67 (TERF                                     | RA RICA) (012)        |                                                        |                                                           |                                |
| C                         | lasse de tamanho    | ∍ ÁRVORE             |                                                        |                                                       |                       |                                                        |                                                           |                                |
|                           | Medição             | o 1997               |                                                        |                                                       |                       |                                                        |                                                           |                                |
|                           | Parcela             | a 1                  |                                                        |                                                       |                       |                                                        |                                                           |                                |
|                           | Subnarcela          | - 2                  |                                                        |                                                       |                       |                                                        |                                                           |                                |

Fig. 75. Importação de digitação externa para base de correção.

## Duplicar dados de uma medição para base de correção

Esta ferramenta permite a geração de uma cópia dos dados de uma medição anterior para a medição atual, quando o usuário considerar que terá menos trabalho em apenas corrigir as mudanças verificadas no campo do que digitar a partir do zero um inventário completo.

Os dados de origem devem estar presentes na base definitiva e a cópia será feita para a base de correção. Use com critério esta opção, pois, caso esqueça de fazer as correções em alguns indivíduos, subparcelas ou até parcelas inteiras, os dados preexistentes poderão não representar a realidade verificada no inventário.

No caso da Fig. 76, a medição completa de 1981 será copiada para a medição de 1997.

| 🌱 Manutenção de dados / Painel de controle       |                     |                      |                                                        |                                                       |                       |                                                        |                                                           |                           |
|--------------------------------------------------|---------------------|----------------------|--------------------------------------------------------|-------------------------------------------------------|-----------------------|--------------------------------------------------------|-----------------------------------------------------------|---------------------------|
| <b>E</b><br>Crítica estática                     | Crítica<br>dinâmica | Correção de<br>dados | Transferir dados<br>corrigidos para<br>base definitiva | Copiar da base<br>definitiva para<br>base de correção | Exportar<br>digitação | Importar digitação<br>externa para base<br>de correção | Duplicar dados de<br>uma medição para<br>base de correção | <b>ir</b><br><u>S</u> air |
| Área de Mar                                      | nejo Florestal (    | (AMF)                |                                                        | Classe de ta                                          | amanho                | Medição                                                | Parcela Subpa                                             | rcela                     |
| FLORESTAN                                        | ACIONAL DO T        | APAJÓS - KM 67       | (TERRA RICA) (01                                       | <ul> <li>ÁRVORE</li> </ul>                            |                       | ▼ 1981                                                 | • •                                                       | Ŧ                         |
| Duplicar dados                                   | de uma medição      | o para base de c     | orreção                                                |                                                       |                       |                                                        |                                                           |                           |
| Medição de destino<br>1997  Processar duplicação |                     |                      |                                                        |                                                       |                       |                                                        |                                                           |                           |
|                                                  |                     |                      |                                                        |                                                       |                       |                                                        |                                                           |                           |
|                                                  |                     |                      |                                                        |                                                       |                       |                                                        |                                                           |                           |
|                                                  |                     |                      |                                                        |                                                       |                       |                                                        |                                                           |                           |

Fig. 76. Duplicação de dados de uma medição para base de correção.

# Relatório

O módulo de relatório possibilita a geração de um vasto conjunto de informações, configuradas a partir de parâmetros solicitados para a emissão dos relatórios. A saída pode ser visualizada na tela, impressa, salva em formato RTF (*Rich Text Format*), para posterior importação por um editor de texto ou ainda gerada em planilha eletrônica padrão Microsoft Excel © (exige o software instalado na máquina).

Em função do grande número de opções, é apresentado na Fig. 77 um esquema hierárquico que permite a visualização completa de todas as opções de saída.

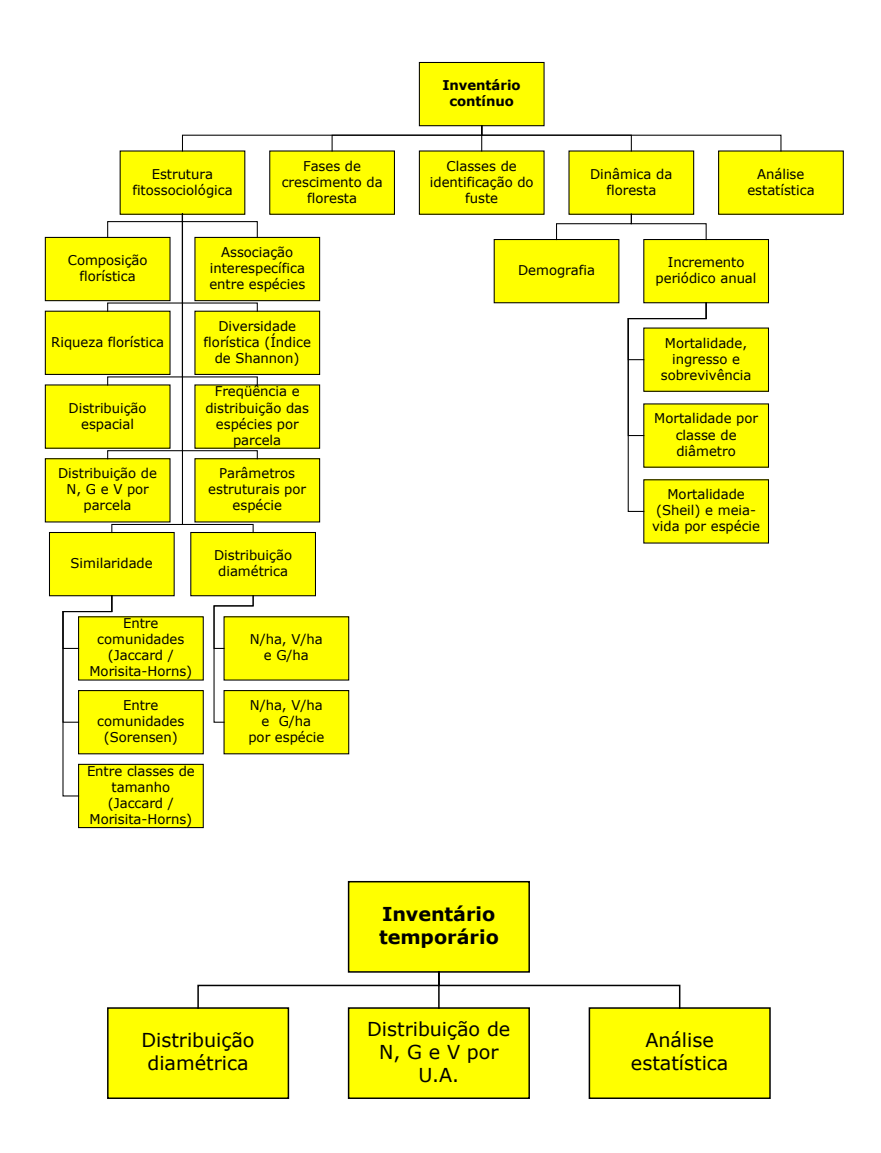

Fig. 77. Esquema hierárquico das opções de saída.

## Inventário contínuo

Todos os relatórios disponíveis nesse conjunto geram resultados somente a partir da base de dados dos inventários contínuos realizados.

## Estrutura fitossociológica

Aqui estão agrupados os relatórios que informam sobre a composição de espécies de uma determinada comunidade vegetal, o quanto cada espécie se acha presente e como ela se distribui no ambiente. Para tanto, vários índices são utilizados:

### Similaridade

A similaridade florística estima o grau de semelhança entre as populações, entre e dentro de áreas, a partir da presença e/ou ausência dos componentes (espécies) das populações amostradas.

## Similaridade entre comunidades (Índice de Jaccard / Morisita-Horns)

Para analisar o grau de similaridade entre comunidades, são utilizados o índice de Jaccard (similaridade florística) e o de Morisita-Horn (similaridade estrutural). Pode-se comparar até dez comunidades simultaneamente, envolvendo todas as classes de tamanho ou escolhendo as que se deseja utilizar (Fig. 78).

O índice de Jaccard representa a porcentagem de espécies comuns entre duas amostras, ou seja, é a probabilidade de se sortear uma espécie que seja comum às duas amostras. É expresso pela seguinte fórmula (MAGURRAN, 1988):

 $S = \frac{a}{a+b+c}$  em que:

S = coeficiente de similaridade de Jaccard

a = número de espécies presentes nas duas comunidades

b = número de espécies presentes somente na comunidade b

c = número de espécies presentes somente na comunidade a

O índice de Morisita-Horn é expresso pela seguinte fórmula (HORN, 1966):

$$Smor = \frac{2\sum nai \times nbi}{(ha + hb)Na \times Nb}$$
 em que:

Smor = coeficiente de similaridade de Morisita-Horn nai = número de indivíduos da espécie *i* na amostra *a* nbi = número de indivíduos da espécie *i* na amostra *b* 

 $hj = \sum nij^2 / Nj^2$  onde:

Nj = número total de indivíduos da amostra (j)

nji = número de indivíduos do taxon (i) na amostra (j)

obs: a fórmula acima é utilizada para calcular tanto o ha como o hb (j substitui a e b).

| 🐐 Similaridade entr                                                                                                    | Morisita-Horns)                                                                                                    |                      |                           |              |  |
|----------------------------------------------------------------------------------------------------|----------------------------------------------------------------------------------------------------|----------------------|---------------------------|--------------|--|
| Classe de tamanho                                                                                                    |                                                                                                    |                      |                           |              |  |
| <ul> <li>☐ TODOS</li> <li>✓ ARVORE</li> <li>△ ARVORETA</li> <li>○ VARA</li> <li>○ MUDA NUMERADA</li> <li>○ MUDA CONTADA</li> </ul>                                                                         |                                                                                                    | PALME PALME          | RA NUMERADA<br>RA CONTADA |              |  |
| Comunidade F                                                                                                    | Comunidade G                                                                                                    | Comunidade H         | Comunidade I              | Comunidade J |  |
| Comunidade A                                                                                                    | Comunidade B                                                                                                    | Comunidade C         | Comunidade D              | Comunidade E |  |
| Empresa                                                                                                    |                                                                                                    |                      |                           | Λ            |  |
| EMPRESA BRASILEI                                                                                                    | RA DE PESQUISA A                                                                                                    | GROPECUÁRIA          | •                         | - <b>A</b>   |  |
| Área de Manejo Flo                                                                                                    | orestal (AMF)                                                                                                    |                      | Medição                   |              |  |
| FLORESTA NACION/                                                                                                    | AL DO TAPAJÓS - KN                                                                                                    | 4 67 (TERRA RICA) (0 | 12) 🔽 1983                | -            |  |
| Parcela                                                                                                    |                                                                                                    |                      |                           |              |  |
| TODOS       1         ✓ 1       1         ✓ 2       1         ✓ 3       1         ✓ 4       1         5       1         6       1         7       1         8       1         9       2         10       2 | 1         22           2         23           3         24           5         26           6         27           7         28           8         29           9         30           0         31           1         32 | 33<br>34<br>35<br>36 |                           |              |  |
| Índice<br>© Jacos                                                                                                    | ard                                                                                                    | O Mori               | sita - Horns              |              |  |
| 🚺 Sair                                                                                                    |                                                                                                    |                      |                           | ✓ Processar  |  |

Fig. 78. Similaridade entre comunidades.

| Classe de tamanho | Escolha uma, várias ou todas as classes de tamanho.                                                                                                    |  |  |  |
|-------------------|----------------------------------------------------------------------------------------------------|--|--|--|
| Comunidade A      | Escolha uma empresa, uma AMF, uma medição e as parcelas<br>que deseja considerar como a primeira comunidade a ser<br>comparada. Um mínimo de duas comunidades precisam ser<br>especificadas a fim de possibilitar a comparação. |  |  |  |
| Comunidade B      | Escolha uma empresa, uma AMF, uma medição e as parcelas<br>que deseja considerar como a segunda comunidade a ser<br>comparada. Um mínimo de duas comunidades precisam ser<br>especificadas a fim de possibilitar a comparação.  |  |  |  |
| : : :             | : : :                                                                                                    |  |  |  |
| : : :             | : : :                                                                                                    |  |  |  |
| Comunidade J      | Escolha uma empresa, uma AMF, uma medição e as<br>parcelas que deseja considerar como a décima comunidade a<br>ser comparada. Um mínimo de duas comunidades precisam<br>ser especificadas a fim de possibilitar a comparação.   |  |  |  |
| Índice            | Escolha o índice a ser calculado, podendo ser Jaccard ou<br>Morisita-Horn.                                                                                                    |  |  |  |

### Similaridade entre comunidades (Índice de Sorensen)

O coeficiente de similaridade de Sorensen é semelhante ao de Jaccard e representa a probabilidade de sortear uma espécie comum às duas amostras, considerando que elas têm o dobro de chance de serem amostradas, o que não ocorre com as espécies que aparecem em apenas uma das amostras (MAGURRAN, 1988). O índice de Sorensen (Fig. 79) é expresso pela seguinte fórmula:

# Ssor = 2c/(a+b+2c) em que:

Ssor: Índice de similaridade de Sorensen.

- a = número de espécies presentes somente na comunidade a.
- b = número de espécies presentes somente na comunidade b.
- c = número de espécies comuns às duas comunidades.

| Similaridade entre comunidades (Índice de Sorensen)                                                        |                                                                                  |  |  |  |  |  |
|----------------------------------------------------------------------------------------------------|----------------------------------------------------------------------------------|--|--|--|--|--|
| Classe de tamanho                                                                                          |                                                                                  |  |  |  |  |  |
| TODAS MUDA NUMERAD.                                                                                        | A                                                                                |  |  |  |  |  |
| ARVORETA PALMEIRA NUMEI                                                                                    | RADA                                                                             |  |  |  |  |  |
|                                                                                                    |                                                                                  |  |  |  |  |  |
| Comunidade A                                                                                               | Comunidade B                                                                     |  |  |  |  |  |
| Empresa                                                                                                    | Empresa                                                                          |  |  |  |  |  |
| EMPRESA BRASILEIRA DE PESQUISA AGROPECUÁRIA                                                                | PROJETO BOM MANEJO (PETECO)                                                      |  |  |  |  |  |
| Área de Manejo Florestal (AMF)                                                                             | Área de Manejo Florestal (AMF)                                                   |  |  |  |  |  |
| FLORESTA NACIONAL DO TAPAJÓS - KM 67 (TERRA RIC 💌                                                          | ÁREA 061                                                                         |  |  |  |  |  |
| Medição                                                                                                    | Medição                                                                          |  |  |  |  |  |
| 1981 💌                                                                                                    | 2004 💌                                                                           |  |  |  |  |  |
| Parcelas                                                                                                   | Parcelas                                                                         |  |  |  |  |  |
| TODAS 11 22 33                                                                                             | TODAS 11 22 33                                                                   |  |  |  |  |  |
| $\checkmark$ 1 $\square$ 2 $\square$ 23 $\square$ 34 $\checkmark$ 2 $\square$ 13 $\square$ 24 $\square$ 35 | $\Box 2$ $\Box 12$ $\Box 23$ $\Box 34$<br>$\Box 2$ $\Box 13$ $\Box 24$ $\Box 35$ |  |  |  |  |  |
|                                                                                                    |                                                                                  |  |  |  |  |  |
|                                                                                                    | ✓ 5 □ 16 □ 27                                                                    |  |  |  |  |  |
|                                                                                                    |                                                                                  |  |  |  |  |  |
|                                                                                                    |                                                                                  |  |  |  |  |  |
| 9 20 31                                                                                                    |                                                                                  |  |  |  |  |  |
|                                                                                                    |                                                                                  |  |  |  |  |  |
| Gerar planilha MS Excel ©                                                                                  |                                                                                  |  |  |  |  |  |
| De Sair                                                                                                    | ✓ Processar                                                                      |  |  |  |  |  |

Fig. 79. Índice de Sorensen.

| Classe de tamanho        | Escolha uma, várias ou todas as classes de tamanho.                                                                                                    |  |  |
|--------------------------|----------------------------------------------------------------------------------------------------|--|--|
| Área 1                   | Escolha uma empresa, uma AMF, uma medição e as parcelas que deseja considerar como a 1ª área a ser comparada.                                                                              |  |  |
| Área 2                   | Escolha uma empresa, uma AMF, uma medição e as parcelas que deseja considerar como a $2^a$ área a ser comparada.                                                                           |  |  |
| Gerar planilha MS Excel© | Quando marcado, ativa diretamente o aplicativo Microsoft<br>Excel ©, gerando uma planilha como resultado. O usuário<br>poderá modificar, tratar e gravar a planilha gerada num<br>arquivo. |  |  |

## Similaridade entre classes de tamanho (Índice de Jaccard / Morisita-Horn)

Neste relatório, é analisado o grau de similaridade entre as diferentes classes de tamanho (árvores, arvoretas, varas e mudas) dentro de uma mesma comunidade. São utilizados os índices de Jaccard e de Morisita-Horn — fórmulas já descritas nos itens anteriores (Fig. 80).

|                                                                                                    | classes de tam                         | anho (índice                                 | de Jaccard /                                 | Morisit 📕    | IX |
|----------------------------------------------------------------------------------------------------|----------------------------------------|----------------------------------------------|----------------------------------------------|--------------|----|
| Área de Manejo Flore:                                                                                                    | stal (AMF)                             |                                              |                                              | Medição      |    |
| FLORESTA NACIONAL D                                                                                                    | ) O TAPAJÓS - K                        | M 67 (TERRA R                                | ICA) (012) 💌                                 | 1981         | -  |
| Parcela                                                                                                    |                                        |                                              |                                              |              |    |
| TODOS       7         ✓ 1       8         ✓ 2       9         3       10         4       11         5       12         6       13 | 14<br>15<br>16<br>17<br>18<br>19<br>20 | 21<br>22<br>23<br>24<br>25<br>26<br>26<br>27 | 28<br>29<br>30<br>31<br>32<br>33<br>33<br>34 | □ 35<br>□ 36 |    |
| Classes de tamanho c                                                                                                    | om indivíduos                          | cadastrados                                  | nesta Área /                                 | Medição      |    |
| ARVORE                                                                                                    |                                        |                                              |                                              |              |    |
| Índice<br>© Jaco                                                                                                    | ard                                    | C M                                          | forisita - Horns                             |              |    |
| 📭 Sair                                                                                                    |                                        |                                              |                                              | 🗸 Processa   | r  |

Fig. 80. Índices de Jaccard e Morisita-Horn.

| Área de Manejo Florestal | Escolha uma AMF desejada.                                                  |
|--------------------------|----------------------------------------------------------------------------|
| Medição                  | Escolha a medição que deseja verificar.                                    |
| Classe de tamanho        | Escolha uma ou várias classes de tamanho, dentre as inventariadas na AMF.  |
| Índice                   | Escolha o índice a ser calculado, podendo ser Jaccard ou<br>Morisita-Horn. |

#### Associação interespecífica entre as espécies

Este relatório mostra a relação existente entre as espécies de uma comunidade, comparando-as, cada uma, separadamente. Informa sobre a presença de uma espécie em relação à presença ou a ausência de outra (Fig. 81 e 82).

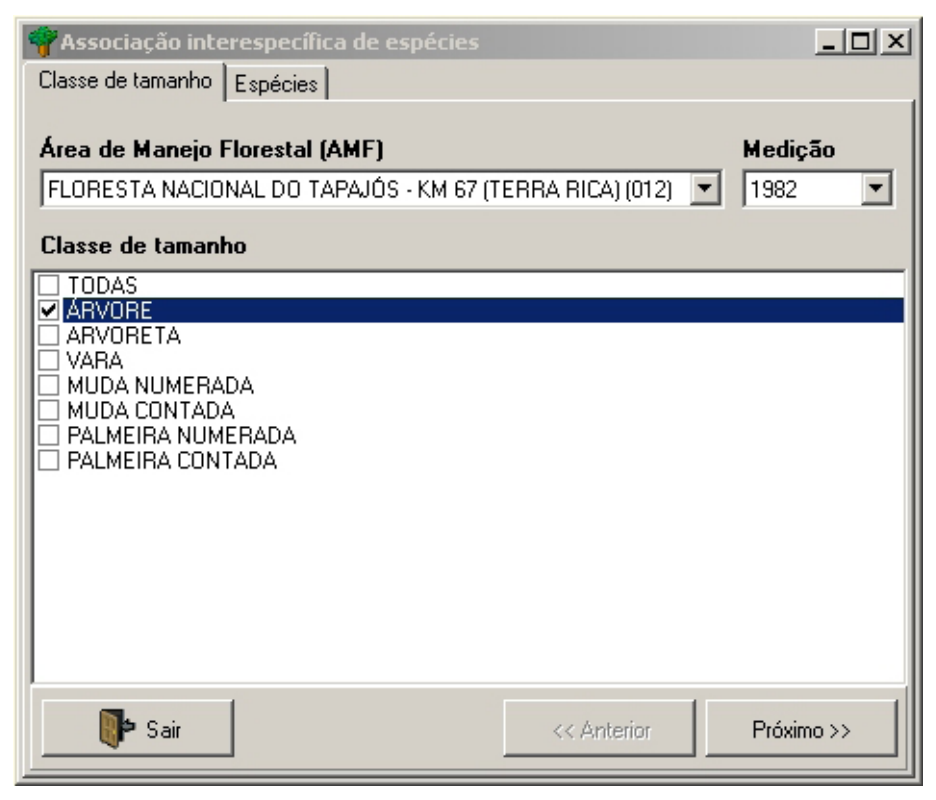

Fig. 81. Associação interespecífica de espécies – classe de tamanho.

| 💎 Associação interespecífica de espécies                                                                                                    |          |
|----------------------------------------------------------------------------------------------------|----------|
| Classe de tamanho Espécies                                                                                                    |          |
| Espécie referência                                                                                                    |          |
| Andiroba [Carapa guianensis] [01295]                                                                                                    | -        |
| Espécies confrontadas                                                                                                    |          |
| <ul> <li>TODAS</li> <li>Abiu-amarelo-casca-grossa [Pouteria bilocularis] [01066]</li> <li>Abiu-cutite [Pouteria guianensis] [01072]</li> <li>Abiu-mangabinha [Micropholis venulosa] [01088]</li> <li>Acapu [Minquartia guianensis] [01176]</li> <li>Acariquara-branca [Geissospermum sericeum] [01190]</li> <li>Acariquara-branca [Geissospermum sericeum] [01190]</li> <li>Acariquara-branca [Geissospermum sericeum] [01190]</li> <li>Acariquara-branca [Geissospermum sericeum] [01190]</li> <li>Acariquara-branca [Geissospermum sericeum] [01190]</li> <li>Acariquara-branca [Geissospermum sericeum] [01190]</li> <li>Acariquara-branca [Geissospermum sericeum] [01191]</li> <li>Achuá [Sacoglottis sp] [00354]</li> <li>Acpoita-cavalo [Luehea speciosa] [01198]</li> <li>Aguire [Vismia sp] [01214]</li> <li>Almecegueira [Protium spruceanum] [01230]</li> <li>Amapá [Brosimum parinarioides] [01238]</li> <li>Amapá [Brosimum lactescens] [00698]</li> <li>Amarelão [Apuleia molaris] [05031]</li> </ul> |          |
| ☐ Gerar planilha MS Excel ©                                                                                                    |          |
| P Sair << Anterior                                                                                                    | rocessar |

Fig. 82. Associação interespecífica entre espécie referência e espécies confrontadas.

| Área de Manejo Florestal | Escolha uma AMF desejada.                                                                                                    |  |  |
|--------------------------|----------------------------------------------------------------------------------------------------|--|--|
| Medição                  | Escolha a medição que deseja verificar.                                                                                                    |  |  |
| Classe de tamanho        | Escolha uma, várias ou todas as classes de tamanho.                                                                                                    |  |  |
| Espécie de referência    | Escolha a espécie que deseja ver comparada com as demais que escolherá no campo a seguir.                                                                                                    |  |  |
| Espécies confrontadas    | Escolha uma ou várias espécies que deseja ver comparadas<br>com a espécie de referência. Para acelerar a busca de uma<br>espécie, inicie digitando as letras iniciais do nome comum da<br>mesma. |  |  |
| Gerar planilha MS Excel© | Quando marcado, ativa diretamente o aplicativo Microsoft<br>Excel ©, gerando uma planilha como resultado. O usuário<br>poderá modificar, tratar e gravar a planilha gerada num<br>arquivo.       |  |  |

## Composição florística

Este relatório fornece uma lista das espécies que ocorrem na AMF, incluindo famílias, gêneros e espécies, com seus respectivos nomes comuns (Fig. 83). Pode ser produzido para todas as classes de tamanho conjuntamente ou para cada uma separadamente. Ainda podem ser conjugados todos os períodos de medição ou considerados separadamente.

| 🌱 Composição florística 📃 🗆 🗙                                                                                                    |
|----------------------------------------------------------------------------------------------------|
| Área de Manejo Florestal (AMF)                                                                                                    |
| FLORESTA NACIONAL DO TAPAJÓS - KM 67 (TERBA RICA) (012)                                                                                                    |
| Classe de tamanho                                                                                                    |
| <ul> <li>□ TODOS</li> <li>■ ARVORE</li> <li>□ ARVORETA</li> <li>□ VARA</li> <li>□ MUDA NUMERADA</li> <li>□ MUDA CONTADA</li> <li>□ PALMEIRA NUMERADA</li> <li>□ PALMEIRA CONTADA</li> </ul> |
| Medição                                                                                                    |
| □ TODOS □ 1987<br>✓ 1981 □ 1992<br>✓ 1982 □ 1997<br>□ 1983<br>□ 1985                                                                                                    |
| 🔲 Gerar planilha MS Excel ©                                                                                                    |
| Processar                                                                                                    |

Fig. 83. Composição florística.

#### Parâmetros para geração do relatório:

Área de Manejo Florestal Escolha uma AMF desejada.

| Classe de tamanho        | Escolha uma, várias ou todas as classes de tamanho.                                                                                                    |
|--------------------------|----------------------------------------------------------------------------------------------------|
| Medição                  | Escolha uma, várias ou todas as medições.                                                                                                    |
| Gerar planilha MS Excel© | Quando marcado, ativa diretamente o aplicativo Microsoft Excel©, gerando uma planilha como resultado. O usuário poderá modificar, tratar e gravar a planilha gerada num arquivo. |

## Diversidade florística (Índice de Shannon)

O índice de Shannon (Fig. 84) é utilizado para analisar a diversidade florística, que envolve riqueza de espécies e sua uniformidade. É um índice relativo e, portanto, precisa ser comparado aos de outras áreas e tipos de florestas. O índice de Shannon (H') assume que os indivíduos foram amostrados ao acaso, a partir de uma população infinitamente grande, e que todas as espécies estão representadas na amostra. Seu valor será máximo quando cada indivíduos pertencer a uma espécie diferente e mínimo quando todos os indivíduos pertencerem à mesma espécie.

O índice de Shannon é expresso pela seguinte fórmula:

$$H' = -\sum_{i=1}^{S} \dot{p} \cdot h \dot{p}$$

 $P = \dot{n} / N$ em que:  $\dot{n} =$  número de indivíduos da espécie *i* N = número total de indivíduos amostrados S = número total de espécies na comunidade ln = logartímo natural ou neperiano

Com o índice de diversidade de Shannon obtido, pode-se determinar a uniformidade da comunidade vegetal. A uniformidade é calculada por meio da fórmula:

J = H'/h Sem que: J = uniformidade H' = índice de diversidade de Shannon S = número total de espécies amostradas

O índice de uniformidade varia entre O e 1, em que 1 representa a uniformidade máxima — todas as espécies são igualmente abundantes.

| 🌱 Diversidade florística (Índice de Shannon)                                                                                                    |                                                              |                                                              |                                      |  |  |
|----------------------------------------------------------------------------------------------------|--------------------------------------------------------------|--------------------------------------------------------------|--------------------------------------|--|--|
| Área de Manejo Florestal                                                                                                    | Medição                                                      |                                                              |                                      |  |  |
| FLORESTA NACIONAL DO                                                                                                    | TAPAJÓS - KM 67 (1                                           | TERRA RICA) (012                                             | 2) 💌 1982 💌                          |  |  |
| Classe de tamanho                                                                                                    |                                                              |                                                              |                                      |  |  |
| ÁRVORE                                                                                                    |                                                              |                                                              | •                                    |  |  |
| Parcelas                                                                                                    |                                                              |                                                              |                                      |  |  |
| ▼ TODAS       8         1       9         2       10         3       11         4       12         5       13         6       14         7       15 | ☐ 16<br>☐ 17<br>☐ 18<br>☐ 19<br>☐ 20<br>☐ 21<br>☐ 22<br>☐ 23 | ☐ 24<br>☐ 25<br>☐ 26<br>☐ 27<br>☐ 28<br>☐ 29<br>☐ 30<br>☐ 31 | □ 32<br>□ 33<br>□ 34<br>□ 35<br>□ 36 |  |  |
| 🔲 Gerar planilha MS Excel ©                                                                                                    |                                                              |                                                              |                                      |  |  |
| Processar                                                                                                    |                                                              |                                                              |                                      |  |  |

Fig. 84. Índice de Shannon

| Área de Manejo Florestal | Escolha uma AMF desejada.                                                                                                    |
|--------------------------|----------------------------------------------------------------------------------------------------|
| Medição                  | Escolha a medição que deseja verificar.                                                                                                    |
| Classe de tamanho        | Escolha a classe de tamanho que deseja verificar.                                                                                                    |
| Parcela                  | Escolha uma, várias ou todas parcelas a serem consideradas no processamento.                                                                                                    |
| Gerar planilha MS Excel© | Quando marcado, ativa diretamente o aplicativo Microsoft<br>Excel©, gerando uma planilha como resultado. O usuário<br>poderá modificar, tratar e gravar a planilha gerada num<br>arquivo. |

### **Riqueza florística**

Este relatório fornece informações sobre o número de famílias, gêneros e espécies presentes em determinada área (Fig. 85). Pode-se gerar resultados, separadamente, por classe de tamanho e ano de medição ou agrupar classes e períodos.

| 🗬 Riqueza florística                                                                                                    | <u> </u> |
|----------------------------------------------------------------------------------------------------|----------|
| Área de Manejo Florestal (AMF)                                                                                                    |          |
| FLORESTA NACIONAL DO TAPAJÓS - KM 67 (TERRA RICA) (012)                                                                                                    | <b>-</b> |
| Classe de tamanho                                                                                                    |          |
| <ul> <li>□ TODOS</li> <li>✓ ARVORE</li> <li>□ ARVORETA</li> <li>□ VARA</li> <li>□ MUDA NUMERADA</li> <li>□ MUDA CONTADA</li> <li>□ PALMEIRA NUMERADA</li> <li>□ PALMEIRA CONTADA</li> </ul> |          |
| Medição                                                                                                    |          |
| □ TODOS □ 1987<br>☑ 1981 □ 1992<br>□ 1982 ☑ 1997<br>□ 1983<br>□ 1985                                                                                                    |          |
| 🔲 Gerar planilha MS Excel ©                                                                                                    |          |
| 🕪 Sair 🗸 Pro                                                                                                    | ocessar  |

Fig. 85. Riqueza florística.

| Área de Manejo Florestal | Escolha uma AMF desejada.                                                                                                    |
|--------------------------|----------------------------------------------------------------------------------------------------|
| Classe de tamanho        | Escolha uma, várias ou todas as classes de tamanho.                                                                                                    |
| Medição                  | Escolha uma, várias ou todas as medições que deseja verificar.                                                                                                    |
| Gerar planilha MS Excel© | Quando marcado, ativa diretamente o aplicativo Microsoft<br>Excel©, gerando uma planilha como resultado. O usuário<br>poderá modificar, tratar e gravar a planilha gerada num<br>arquivo. |

#### Freqüência e distribuição das espécies por parcela

Este relatório mostra a presença e a ausência das espécies selecionadas nas diferentes parcelas de uma área (Fig. 86 e 87). Pode-se escolher apenas uma classe de tamanho ou agrupar diversas classes.

| 🛉 Frequência e distribuição das espécies por parcela                                                                                                    | <u>_     ×</u> |
|----------------------------------------------------------------------------------------------------|----------------|
| Classe de tamanho   Espècie                                                                                                    |                |
| Área de Manejo Florestal (AMF)                                                                                                    | Medição        |
| FLORESTA NACIONAL DO TAPAJÓS - KM 67 (TERRA RICA) (012) 💽                                                                                                    | 1982 💌         |
| Classe de tamanho                                                                                                    |                |
| <ul> <li>□ TODAS</li> <li>✓ ARVORE</li> <li>□ ARVORETA</li> <li>□ VARA</li> <li>□ MUDA NUMERADA</li> <li>□ MUDA CONTADA</li> <li>□ PALMEIRA NUMERADA</li> <li>□ PALMEIRA CONTADA</li> </ul> |                |
| Sair << Anterior                                                                                                    | Próximo >>     |

Fig. 86. Freqüência e distribuição das espécies por parcela - classe de tamanho.

| 🌱 Frequência e distribuição das espécies por parcela                                                                                                    |         |
|----------------------------------------------------------------------------------------------------|---------|
| Classe de tamanho Espécie                                                                                                    |         |
| Espécie                                                                                                    |         |
| <ul> <li>□ TODAS</li> <li>□ Abiu-amarelo-casca-grossa [Pouteria bilocularis] [01066]</li> <li>□ Abiu-abiu-abiu-cutite [Pouteria guianensis] [01072]</li> <li>□ Abiu-angabinha [Micropholis venulosa] [01088]</li> <li>□ Acapu [Minquartia guianensis] [01176]</li> <li>□ Acariquara-branca [Geissospermum sericeum] [01190]</li> <li>□ Acariquarana [Rinorea guianensis] [01171]</li> <li>□ Achuá [Sacoglottis sp] [00354]</li> <li>□ Acpita-cavalo [Luehea speciosa] [01198]</li> <li>□ Aquire Visinia sp] [01214]</li> <li>□ Almecegueira [Protium spruceanum] [01230]</li> <li>□ Amapá [Brosimum lactescens] [00698]</li> </ul> |         |
| 🗖 Gerar planilha MS Excel ©                                                                                                    |         |
| Sair << Anterior Y Pro                                                                                                    | ocessar |

Fig. 87. Freqüência e distribuição das espécies por parcela - espécie.

| Escolha uma AMF desejada.                                                                                                    |
|----------------------------------------------------------------------------------------------------|
| Escolha a medição que deseja verificar.                                                                                                    |
| Escolha uma, várias ou todas as classes de tamanho.                                                                                                    |
| Selecione as espécies que desejar. Para acelerar a busca,<br>digite as primeiras letras do nome comum da espécie e o<br>cursor posicionará mais rapidamente sobre a mesma.                |
| Quando marcado, ativa diretamente o aplicativo Microsoft<br>Excel©, gerando uma planilha como resultado. O usuário<br>poderá modificar, tratar e gravar a planilha gerada num<br>arquivo. |
|                                                                                                    |

### Distribuição espacial

A distribuição espacial (Fig. 88) representa o arranjo pelo qual os indivíduos da população de cada espécie estão distribuídos sobre a área (BRUENIG, 1986).

| 🌳 Distribuição espacial                                                                                                    |                                                              |                                              |                                      |
|----------------------------------------------------------------------------------------------------|--------------------------------------------------------------|----------------------------------------------|--------------------------------------|
| Área de Manejo Florestal (/                                                                                                    | AMF)                                                         |                                              | Medição                              |
| FLORESTA NACIONAL DO TA                                                                                                    | .PAJÓS - KM 67 (                                             | TERRA RICA) (012)                            | 1982 💌                               |
| Classe de tamanho                                                                                                    |                                                              |                                              |                                      |
| <ul> <li>☐ TODAS</li> <li>▲ ARVORE</li> <li>△ ARVORE TA</li> <li>○ VARA</li> <li>○ MUDA NUMERADA</li> <li>○ MUDA CONTADA</li> <li>○ PALMEIRA NUMERADA</li> <li>○ PALMEIRA CONTADA</li> </ul> |                                                              |                                              |                                      |
| Parcela                                                                                                    |                                                              |                                              |                                      |
| ▼ TODAS       8         1       9         2       10         3       11         4       12         5       13         6       14         7       15                                          | ☐ 16<br>☐ 17<br>☐ 18<br>☐ 19<br>☐ 20<br>☐ 21<br>☐ 22<br>☐ 23 | 24<br>25<br>26<br>27<br>28<br>29<br>30<br>31 | ☐ 32<br>☐ 33<br>☐ 34<br>☐ 35<br>☐ 36 |
| 🔲 Gerar planilha MS Excel ©                                                                                                    |                                                              |                                              |                                      |
| 🚺 Sair                                                                                                    |                                                              |                                              | ✓ Processar                          |

Fig. 88. Distribuição espacial.

| Área de Manejo Florestal | Escolha uma AMF desejada.                                                                                                    |
|--------------------------|----------------------------------------------------------------------------------------------------|
| Medição                  | Escolha a medição que deseja verificar.                                                                                                    |
| Classe de tamanho        | Escolha uma, várias ou todas as classes de tamanho.                                                                                                    |
| Parcela                  | Escolha uma, várias ou todas parcelas a serem consideradas no processamento.                                                                                                    |
| Gerar planilha MS Excel© | Quando marcado, ativa diretamente o aplicativo Microsoft<br>Excel ©, gerando uma planilha como resultado. O usuário<br>poderá modificar, tratar e gravar a planilha gerada num<br>arquivo. |

### Distribuição diamétrica

Agrupa os relatórios referentes à distribuição do número de árvores, da área basal e do volume por classe de diâmetro.

## Distribuição de N/ha, V/ha e G/ha

Neste relatório, é descrita a distribuição do número de árvores, da área basal e do volume, por classe de diâmetro, para o conjunto de todas as árvores presentes na área ou para grupos de árvores selecionados (Fig. 89 e 90). Esses grupos podem envolver todas as variáveis utilizadas para a descrição da árvore. Ex: iluminação da copa, danos, podridão, presença de cipós, grupo ecológico, grupo de uso da espécie, etc.

| 🌱 Distribuição de N/ha, V/ha e G/ha                                                                                                    |                                                                                                    |
|----------------------------------------------------------------------------------------------------|----------------------------------------------------------------------------------------------------|
| Etapa 1 Etapa 2                                                                                                    |                                                                                                    |
| Área de Manejo Florestal (AMF)                                                                                                    | Medição                                                                                                    |
| FLORESTA NACIONAL DO TAPAJÓS - KM 67 (TERRA RICA) (012)                                                                                                    | TODOS 1985                                                                                                    |
| Classe de tamanho                                                                                                    | 1982 1992                                                                                                    |
| ÁRVORE .                                                                                                    |                                                                                                    |
| Parcela                                                                                                    |                                                                                                    |
| TODOS         5         10         15         20           1         6         11         16         21           2         7         12         17         22           3         8         13         18         23           4         9         14         19         24                 | 25 30 35<br>26 31 36<br>27 32<br>28 33<br>28 33<br>29 34                                                                                        |
| Situação silvicultural                                                                                                    |                                                                                                    |
| <ul> <li>✓ 10005</li> <li>☐ 1 - ÁRVORE RESERVADA PARA FUTURA COLHEITA</li> <li>2 - ÁRVORE ANELADA</li> <li>☐ 3 - ÁRVORE ANELADA E TRATADA COM APLICAÇÃO DE ARBORIC</li> <li>☐ 4 - ÁRVORE BENEFICIADA POR TRATAMENTO SILVICULTURAL</li> <li>☐ 5 - ÁRVORE NÃO RESERVADA NEM TRATADA</li> </ul> | IDA                                                                                                    |
| Classe de floresta                                                                                                    |                                                                                                    |
| TODOS                                                                                                    | FLORESTA EM CONSTRUÇÃO<br>CLAREIRA                                                                                                    |
| Classe de identificação de fuste (CIF)                                                                                                    |                                                                                                    |
| ▼ TODOS         6           1 - ÁRVORE VIVA EM PÉ, COMPLETA         7           2 - ÁRVORE VIVA EM PÉ, SEM COPA, FUSTE > 4.0 M         8           3 - ÁRVORE VIVA EM PÉ, SEM COPA, FUSTE < 4.0 M                                                                                            | ÁRVORE MORTA POR EXPLORAÇÃO<br>ÁRVORE MORTA POR TRATAMENTO<br>ÁRVORE COLHIDA<br>ÁRVORE NÃO ENCONTRADA<br>- ÁRVORE DERRUBADA, CAUSA DESCONHECIDA |
| Sair                                                                                                    | << Anterior Próximo >>                                                                                                    |

Fig. 89. Distribuição de N/ha, V/ha e G/ha - etapa 1.

| Pistribuição de N/ha, V/ha e G/ha       Turus 1       Fana 2                                                                                                    |  |
|----------------------------------------------------------------------------------------------------|--|
| Diâmetro a partir de (cm) Intervalo (cm) 20 15                                                                                                    |  |
| Variável horizontal                                                                                                    |  |
| <ul> <li>□ TODOS</li> <li>□ 1 COPA COMPLETA NORMAL: ÁRVORES QUE APRESENTAM COPA COMPLETA, BEM DISTRIBUÍDA</li> <li>□ 2 - COPA COMPLETA IRREGULAR: ÁRVORES QUE APRESENTAM A COPA COMPLETA, PORÉM MAL DISTRIBUÍDA, POR FA</li> <li>○ 3 - COPA INCOMPLETA: ÁRVORES DUE TIVERAM PART E DA COPA ARRANCADA DEVIDO A CAUSAS NATURAIS DU EXPLE</li> <li>□ 4 - REBROTAÇÃO: COPA EM PROCESSO DE REGENERAÇÃO APÓS DANO SEVERO, COMO O DESCOPAMENTO</li> <li>□ 5 - SEM COPA: ÁRVORES DECEPADAS, SEJA DEVIDO À EXPLORAÇÃO, OU DEVIDO À QUEDA DE OUTRAS ÁRVORES POR</li> </ul> |  |
| Variável de página PODRIDÃO                                                                                                    |  |
| <ul> <li>TODOS</li> <li>1 · SEM PODRIDÃO</li> <li>2 · PODRIDÃO PRESENTE POR CAUSA NATURAL</li> <li>3 · PODRIDÃO PRESENTE CAUSADA PELA EXPLORAÇÃO</li> <li>4 · PODRIDÃO PRESENTE CAUSADA POR TRATAMENTO SILVICULTURAL</li> </ul>                                                                                                    |  |
| Categoria de proteção Uso da espécie                                                                                                    |  |
| PROTEGIDA Y                                                                                                    |  |
| 🗖 Gerar planilha MS Excel 🛛                                                                                                    |  |
| Sair << Anterior <> Processar                                                                                                    |  |

Fig. 90. Distribuição de N/ha, V/ha e G/ha - etapa 2.

| Área de Manejo Florestal         | Escolha uma AMF desejada.                                                                                                |
|----------------------------------|----------------------------------------------------------------------------------------------------|
| Classe de tamanho                | Escolha uma classe de tamanho disponível.                                                                                |
| Medição                          | Escolha uma, várias ou todas as medições que deseja verificar.                                                           |
| Parcela                          | Escolha uma, várias ou todas as parcelas a serem consideradas no processamento.                                          |
| Situação silvicultural           | Escolha uma, várias ou todas as situações silviculturais a serem consideradas no processamento.                          |
| Classe de floresta               | Escolha uma, várias ou todas as classes de floresta a serem consideradas no processamento.                               |
| Classe de identificação do fuste | Escolha uma, várias ou todos os CIFs a serem consideradas no processamento.                                              |
| Diâmetro a partir de (cm)        | Defina o diâmetro mínimo em centímetros que os<br>indivíduo florestal deve ter para ser considerado no<br>processamento. |
| Intervalo (cm)                   | Defina o tamanho em centímetros das classes de<br>diâmetro a serem geradas no eixo das abcissas do<br>gráfico.           |

| Variável horizontal      | Escolha a variável que será discriminada nas linhas de<br>detalhe do relatório. Logo em seguida, marque as opções da<br>variável escolhida que deseja ver apresentadas no relatório.<br>Se não desejar a distribuição por variável, escolha toda a<br>comunidade.                                                                      |
|--------------------------|----------------------------------------------------------------------------------------------------|
| Variável de página       | Escolha a variável que provocará quebra de página no relatório, permitindo o detalhamento da variável horizontal para cada mudança na variável de página escolhida. Logo em seguida, marque as opções da variável escolhida que deseja ver apresentadas no relatório. Se não desejar variável de página, não escolha nada neste campo. |
| Categoria de proteção    | Selecione a categoria de proteção cujos indivíduos deseja ver considerados no processamento do relatório. Este campo é opcional.                                                                                                    |
| Uso da espécie           | Selecione o uso da espécie cujos indivíduos deseja ver considerados no processamento do relatório. Este campo é opcional.                                                                                                    |
| Gerar planilha MS Excel© | Quando marcado, ativa diretamente o aplicativo Microsoft<br>Excel©, gerando uma planilha como resultado. O usuário<br>poderá modificar, tratar e gravar a planilha gerada num<br>arquivo.                                                                                                    |

#### Distribuição de N/ha, V/ha e G/ha por espécie

Neste relatório, é apresentada a distribuição do número de árvores, da área basal e do volume, por classe de diâmetro, para cada espécie (Fig. 91 e 92). Pode-se selecionar todas as espécies presentes na área ou escolher apenas um subconjunto delas.

102

| 🌱 Distribuição de N/ha, V/ha e G/ha por espécie                                                                                                    |                                                                                                    | × |  |  |
|----------------------------------------------------------------------------------------------------|----------------------------------------------------------------------------------------------------|---|--|--|
| Etapa 1 Etapa 2                                                                                                    |                                                                                                    |   |  |  |
| Área de Manejo Florestal (AMF)                                                                                                    | Medição                                                                                                    |   |  |  |
| FLORESTA NACIONAL DO TAPAJÓS - KM 67 (TERRA RICA) (0                                                                                                    | 012)  TODOS 1985 U 1981 U 1987                                                                                                    |   |  |  |
| Classe de tamanho                                                                                                    | 1982 1992                                                                                                    |   |  |  |
| JARVORETA                                                                                                    |                                                                                                    | - |  |  |
| Parcela                                                                                                    |                                                                                                    |   |  |  |
| □ TODOS         5         10         15           ♥ 1         6         11         16         1           ♥ 2         7         12         17           ♥ 3         8         13         18           4         9         14         19 | 20         25         30         35           21         26         31         36           22         27         32           23         28         33           24         29         34 |   |  |  |
| Situação silvicultural                                                                                                    |                                                                                                    |   |  |  |
| V TODOS     1 - ARVORE RESERVADA PARA FUTURA COLHEITA     2 - ARVORE ANELADA     3- ARVORE ANELADA E TRATADA COM APLICAÇÃO DE ARBORICIDA     4- ARVORE BOLFRICADA POR TRATAMENTO SILVICULTURAL     5- ARVORE NÃO RESERVADA NEM TRATADA  |                                                                                                    |   |  |  |
| Classe de floresta                                                                                                    |                                                                                                    |   |  |  |
| ☐ TODOS<br>✓ 1 - FLORESTA MADURA                                                                                                    | 2 - FLORESTA EM CONSTRUÇÃO<br>3 - CLAREIRA                                                                                                    | - |  |  |
| Classe de identificação de fuste (CIF)                                                                                                    |                                                                                                    |   |  |  |
| VIODOS                                                                                                    | <ul> <li>G - ARVORETA MORTA POR EXPLORAÇÃO</li> <li>J - ARVORETA MORTA POR TRATAMENTO</li> <li>B - ARVORETA EGRESSA</li> <li>G - ARVORETA NÃO ENCONTRADA</li> </ul>                        |   |  |  |
| Sair                                                                                                    | << Anterior Próximo >>                                                                                                    |   |  |  |

Fig. 91. Distribuição de N/ha, V/ha e G/ha por espécie - etapa 1.

| Vistribuição de N/ha, V/ha e G/ha por espécie Etapa 1 Etapa 2                                                                                                    | <u>_</u> _×                     |
|----------------------------------------------------------------------------------------------------|---------------------------------|
| Diâmetro a partir de (cm)         Intervalo (cm)         Seleção de espécie           20         20         Image: Comparison of the second second s                                                                                      |                                 |
| Espécie TODOS TODOS Activation and the processing of the processing of the processin | 98]<br>11230]<br>18]<br>3]<br>) |
| Gerar planiha MS Excel Φ                                                                                                    |                                 |
| Sair << Anterior                                                                                                    | ✓ Processar                     |

Fig. 92. Distribuição de N/ha, V/ha e G/ha por espécie - etapa 2.

| Área de Manejo Florestal         | Escolha uma AMF desejada.                                                                                                    |
|----------------------------------|----------------------------------------------------------------------------------------------------|
| Classe de tamanho                | Escolha uma classe de tamanho disponível.                                                                                                    |
| Medição                          | Escolha uma, várias ou todas as medições que deseja verificar.                                                                                                    |
| Parcela                          | Escolha uma, várias ou todas parcelas a serem consideradas no processamento.                                                                                                    |
| Situação silvicultural           | Escolha uma, várias ou todas situações silviculturais a serem consideradas no processamento.                                                                                                    |
| Classe de floresta               | Escolha uma, várias ou todas classes de floresta a serem consideradas no processamento.                                                                                                    |
| Classe de identificação do fuste | Escolha uma, várias ou todos os CIFs a serem consideradas no processamento.                                                                                                    |
| Diâmetro a partir de (cm)        | Defina o diâmetro mínimo em centímetros que os<br>indivíduo florestal deve ter para ser considerado no<br>processamento.                                                                                                    |
| Intervalo (cm)                   | Defina o tamanho em centímetros das classes de diâmetro a serem geradas no relatório.                                                                                                    |
| Seleção das espécies             | Este campo tem por objetivo facilitar a escolha das espécies a serem consideradas, mas não é obrigatório. O mesmo se baseia nas informações opcionais da lista de espécies e influencia no conteúdo do campo a seguir. Por exemplo: Se selecionar grupo ecológico, são apresentados todos os grupos ecológicos disponíveis, possibilitando a escolha. Após isso, o campo de Espécie só apresentará espécies dos grupos ecológicos selecionados. |
| Espécie                          | Selecione as espécies que desejar. Para acelerar a busca,<br>digite as primeiras letras do nome comum da espécie e o<br>cursor posicionará mais rapidamente sobre a mesma.                                                                                                    |
| Restrição                        | Escolha a variável que será usada para filtrar indivíduos a<br>serem considerados no relatório. Em seguida, marque as<br>opções da variável escolhida que deseja considerar. Este<br>campo é opcional.                                                                                                    |
| Gerar planilha MS Excel©         | Quando marcado, ativa diretamente o aplicativo<br>Microsoft Excel ©, gerando uma planilha como resultado.<br>O usuário poderá modificar, tratar e gravar a planilha<br>gerada num arquivo.                                                                                                    |

### Distribuição de N, G e V por parcela

Neste relatório, são apresentadas as estimativas para os parâmetros do povoamento (n/ha, g/ha e v/ha), totalizadas por parcela (Fig. 93). Os resultados são exportados em formato que permite serem lidos pelo programa Excel. Com isso, o usuário pode efetuar análise estatística de seus dados conforme suas necessidades.

| 🌱 Distribuição d                                                               | e N, G e ¥ por pa                                              | rcela                                                                                |                              |
|--------------------------------------------------------------------------------|----------------------------------------------------------------|--------------------------------------------------------------------------------------|------------------------------|
| Área de Manejo                                                                 | Florestal (AMF)                                                |                                                                                      | Medição                      |
| FLORESTA NACIO                                                                 | )NAL DO TAPAJÓ:                                                | S - KM 67 (TERRA RICA) ((                                                            | 112) 💌 1982 💌                |
| Parcelas                                                                       |                                                                |                                                                                      |                              |
| ▼ TODAS<br>□ 1<br>□ 2<br>□ 3<br>□ 4<br>□ 5<br>□ 6<br>□ 7<br>□ 8<br>□ 9<br>□ 10 | 11<br>12<br>13<br>14<br>15<br>16<br>17<br>18<br>19<br>20<br>21 | ☐ 22<br>☐ 23<br>☐ 24<br>☐ 25<br>☐ 26<br>☐ 27<br>☐ 28<br>☐ 29<br>☐ 30<br>☐ 31<br>☐ 32 | ☐ 33<br>☐ 34<br>☐ 35<br>☐ 36 |
| 🔲 Gerar planilha M                                                             | ∕IS Excel ©                                                    |                                                                                      |                              |
| 🚺 Sair                                                                         |                                                                |                                                                                      | V Processar                  |

Fig. 93. Distribuição de N, G e V por parcela.

| Área de Manejo Florestal | Escolha uma AMF desejada.                                                                                                    |
|--------------------------|----------------------------------------------------------------------------------------------------|
| Medição                  | Escolha uma medição desejada.                                                                                                    |
| Parcela                  | Escolha uma, várias ou todas parcelas a serem consideradas no processamento.                                                                                                    |
| Gerar planilha MS Excel© | Quando marcado, ativa diretamente o aplicativo Microsoft<br>Excel©, gerando uma planilha como resultado. O usuário<br>poderá modificar, tratar e gravar a planilha gerada num<br>arquivo. |

### Parâmetros estruturais por espécie

O relatório de parâmetros estruturais mostra a importância de cada espécie vegetal na estrutura da floresta, por meio da sua participação em termos de abundância, área basal e distribuição de seus indivíduos na área (Fig. 94).

Abundância: representa o número de indivíduos de cada espécie, dentro de uma comunidade vegetal.

<u>Abundância absoluta</u>: indica o número total de indivíduos de uma determinada espécie por unidade de área (normalmente, utiliza-se hectare).

A = n/ha, em que: n = número total de indivíduos amostrados de cada espécie.

<u>Abundância relativa</u>: indica, em porcentagem, o número de indivíduos de uma determinada espécie em relação ao total de indivíduos de todas as espécies identificadas no levantamento.

$$AR = \frac{n/ha}{N/ha}.100$$
 em que:

n = número total de indivíduos amostrados de cada espécie.

N = número total de indivíduos amostrados de todas as espécies.

Dominância: É representada pela área basal de uma espécie.

Dominância absoluta: É a área basal dos indivíduos pertencentes a uma determinada espécie, por unidade de área expressa em m²/ha.

$$DoA = \sum g/ha$$
, em que:

$$g = \pi . Dap^2/4$$
 = área transversal

Dominância relativa: É a proporção da área basal de cada espécie em relação à área basal total da comunidade.

$$DoR = \frac{g/ha}{G/ha}.100$$

Freqüência: distribuição de cada espécie sobre a área em termos percentuais.

Freqüência absoluta: número de parcelas ou unidades amostrais em que ocorre determinada espécie, expresso em porcentagem.

F = <u>número de unidades amostrais em que ocorre a espécie</u> x 100 Número total de unidades amostrais

Freqüência relativa : é a relação entre freqüência absoluta de cada espécie e a somatória da freqüência absoluta de todas as espécies da floresta.

O Índice de Valor de Importância (IVI) integra, em uma única expressão, os parâmetros de abundância, freqüência e dominância, mostrando a posição da espécie dentro da comunidade vegetal. É determinado pela somatória dos valores relativos da abundância, freqüência e dominância:

IVI = AR + FR + DR
| 💎 Parâmetros estruturais po                    | or espécie       |                  | <u>_   ×</u> |
|------------------------------------------------|------------------|------------------|--------------|
| Área de Manejo Florestal (A                    | MF)              |                  | Medição      |
| FLORESTA NACIONAL DO TAP                       | PAJÓS - KM 67 (T | ERRA RICA) (012) | ▼ 1983 ▼     |
|                                                |                  |                  |              |
| Llasse de tamanho                              |                  |                  |              |
|                                                |                  |                  |              |
|                                                |                  |                  |              |
|                                                |                  |                  |              |
|                                                |                  |                  |              |
|                                                |                  |                  |              |
|                                                |                  |                  |              |
| Parcela                                        |                  |                  |              |
|                                                | 20               |                  |              |
|                                                |                  | $\square 31$     |              |
| 3 13                                           | 23               | 33               |              |
|                                                | 24               | 34               |              |
|                                                | 26               | □ 36             |              |
|                                                | 27               |                  |              |
|                                                | □ 28<br>□ 29     |                  |              |
| Classificat por                                |                  |                  |              |
| <ul> <li>Espécie (ordem alfabética)</li> </ul> | C. IVI (ordem    | i decrescente)   |              |
|                                                |                  |                  |              |
| ☐ Gerar planilha MS Excel ©                    |                  |                  |              |
| Sair                                           |                  |                  | ✓ Processar  |

Fig. 94. Parâmetros estruturais por espécie.

| Área de Manejo Florestal | Escolha uma AMF desejada.                                                                                                    |
|--------------------------|----------------------------------------------------------------------------------------------------|
| Medição                  | Escolha a medição que deseja verificar.                                                                                                    |
| Classe de tamanho        | Escolha uma, várias ou todas as classes de tamanho<br>disponíveis.                                                                                                    |
| Parcela                  | Escolha uma, várias ou todas parcelas a serem consideradas no processamento.                                                                                                    |
| Classificar por          | Defina a ordem de classificação do relatório que poderá ser<br>em ordem alfabética do nome comum das espécies ou por<br>ordem decrescente do Índice de Valor de Importância (IVI).        |
| Gerar planilha MS Excel© | Quando marcado, ativa diretamente o aplicativo Microsoft<br>Excel©, gerando uma planilha como resultado. O usuário<br>poderá modificar, tratar e gravar a planilha gerada num<br>arquivo. |

### Fases de crescimento da floresta

As classes de floresta representam as principais fases de desenvolvimento da floresta, ou seja, fase de clareira, fase de floresta em construção e fase de floresta madura. A remedição das parcelas permanentes permite observar a dinâmica da floresta, desde que se abre uma clareira até o estágio de floresta madura (Fig. 95).

| Fases de crescimento da floresta                                    |                         |
|---------------------------------------------------------------------|-------------------------|
| Área de Manejo Florestal (AMF)                                      |                         |
| FLORESTA NACIONAL DO TAPAJÓS - KM                                   | 4 67 (TERRA RICA) (012) |
| Medição                                                             |                         |
| ☐ TODOS<br>✓ 1981<br>☐ 1982<br>✓ 1983<br>☐ 1985<br>☐ 1987<br>☐ 1992 | □ 1997                  |
| 🥅 Gerar planilha MS Excel ©                                         |                         |
| Sair                                                                | V Processar             |

Fig. 95. Fases de crescimento da floresta.

#### Parâmetros para geração do relatório:

| Área de Manejo Florestal | Escolha uma AMF desejada.                                                                                                    |
|--------------------------|----------------------------------------------------------------------------------------------------|
| Medição                  | Escolha uma, várias ou todas as medições que deseja<br>verificar. O relatório gerado discriminará o resultado em<br>separado para cada medição escolhida.                                 |
| Gerar planilha MS Excel© | Quando marcado, ativa diretamente o aplicativo Microsoft<br>Excel©, gerando uma planilha como resultado. O usuário<br>poderá modificar, tratar e gravar a planilha gerada num<br>arquivo. |

| AME<br>Muni | cípic         | )/Estado:           | FLORES                        | STANACIO<br>RA/PARÁ  | NALDO       | TAPAJÓS -            | KM 67 (TE            | RRARICA    | ) (012)         | Total de pa<br>Total de su<br>Área da ar | arcelas:<br>Jbparcela:<br>nostra(ha | s: 9<br>): | 36<br>100<br>9 |
|-------------|---------------|---------------------|-------------------------------|----------------------|-------------|----------------------|----------------------|------------|-----------------|------------------------------------------|-------------------------------------|------------|----------------|
| Clas        | se d          | le floresta         | a                             |                      |             |                      |                      |            |                 |                                          |                                     | <i>.</i>   | -              |
| Med<br>(    | ição<br>Class | se de flore         | sta                           | Nº subpa             | rcelas      | P erc entua          | ul (%) De            | scrição    |                 |                                          |                                     |            |                |
| 09/1        | 981           |                     |                               |                      |             |                      |                      |            |                 |                                          |                                     |            |                |
|             |               | 1                   |                               |                      | 660         | 73,3                 | 3 FL                 | ORESTAN    | 1ADURA          |                                          |                                     |            |                |
|             |               | 2                   |                               |                      | 1.638       | 182,0                | 0 FL                 | ORESTAE    | MCONS           | TRUÇÃO                                   |                                     |            |                |
|             |               | 3                   |                               |                      | 402         | 44.6                 | 7 CL                 | AREIRA     |                 |                                          |                                     |            |                |
| Total       |               |                     |                               |                      | 2 700       | 300.0                | <br>N                |            |                 |                                          |                                     |            |                |
|             |               |                     |                               |                      | 2.1 00      | 000,0                | •                    |            |                 |                                          |                                     |            |                |
| 09/1        | 982           |                     |                               |                      | 700         | 70.0                 |                      |            |                 |                                          |                                     |            |                |
|             |               | - <u>!</u>          |                               |                      | /08         | /8,6                 | / FL                 | URESTAN    | ADURA           |                                          |                                     |            |                |
|             |               | 2                   |                               |                      | 1.602       | 178,0                | 0 FL                 | ORESTAE    | MCONS           | TRUÇAO                                   |                                     |            |                |
|             |               | 3                   |                               |                      | 390         | 43,3                 | 3 CL                 | AREIRA     |                 |                                          |                                     |            |                |
| Total       |               |                     |                               |                      | 2.700       | 300,0                | 0                    |            |                 |                                          |                                     |            |                |
|             |               | 1icrosoft Ex        | cel - Plan1                   |                      |             |                      |                      |            |                 |                                          |                                     |            | - 0 ×          |
|             |               | <u>Arquivo E</u> di | itar E <u>x</u> ibir <u>I</u> | nserir <u>F</u> orma | atar Ferrag | nentas <u>D</u> ado: | s <u>J</u> anela Ajy | ıda        |                 |                                          |                                     |            | _ & ×          |
|             | īn            | 🚔 🔲 🖨               | <br>} / 43   73               | *** ¥ 🗈              | n 🖻 🛷       | <b>6</b> • 64 •      | $\sum f_{i}$         | . ≜l Zl    | <b>in </b> 🔏 10 | 0% - ?                                   |                                     |            |                |
|             |               |                     |                               | - 10                 |             | · c = 3              |                      | S 9/ 000   | • 00, 0, 0, •   | (= .=                                    | - /b - A                            | -          |                |
|             |               | M3                  | •                             | - 900                |             | 2 = 1                |                      | agr 70 000 | ,00 +,0         |                                          | · <u>·</u> · 🏪                      | ••         |                |
|             |               | G                   |                               | - 500                |             | I                    |                      | K          |                 | М                                        | N                                   | 0          | р —            |
|             | 1             | cdmedicad           | mesano                        | cdclasse             | nmclasse    | •                    |                      | nrsubparc  | enrparcela      | s nrtotalsub:                            | areaparcel                          | percentual | <u> </u>       |
|             | 2             | 1                   | set/81                        | 1                    | FLORES      | TA MADUR,            | Ą                    | 660        | ) 3             | 6 900                                    | 9                                   | 73,33333   |                |
|             | 3             | 1                   | set/81                        | 2                    | FLORES      | TA EM CON            | ISTRUÇÃO             | 1638       | 3               | 6 900                                    | 9                                   | 182        |                |
|             | 4             | 1                   | set/81                        | 3                    | CLAREIR     | A.                   |                      | 402        | 2 3             | 6 900                                    | 9                                   | 44,66667   |                |
|             | 5             | 2                   | set/82                        | 1                    | FLORES      | TA MADUR             | A,                   | 708        | 3 3             | 6 900                                    | 9                                   | 78,66667   |                |
|             | 6             | 2                   | set/82                        | 2                    | FLORES      | TA EM CON            | ISTRUÇÃO             | 1602       | 2 3             | 6 900                                    | 9                                   | 178        |                |
|             | 7             |                     | set/82                        |                      | CLAREIS     | 2Α                   |                      | 390        | 3               | 6 900                                    | 9                                   | 13 33333   |                |
|             | Due 1         |                     | sse de nore                   | s.a/                 |             |                      |                      |            | 1-1             |                                          |                                     |            |                |
|             | Pro           | nw                  |                               |                      |             |                      |                      |            |                 |                                          | 1                                   |            |                |

Fig. 96. Relatório de fases de crescimento da floresta.

### Classes de identificação do fuste

O relatório sobre classe de identificação do fuste mostra os diversos estados em que podem ser encontradas as árvores em uma floresta (Fig. 97). Esses estados são resultantes de seu próprio crescimento ou de alterações provocadas pelo homem ou pela natureza.

| Classes de identificação do fuste                                    |
|----------------------------------------------------------------------|
| Área de Manejo Florestal (AMF)                                       |
| FLORESTA NACIONAL DO TAPAJÓS - KM 67 (TERRA RICA) (012)              |
| Medição                                                              |
| □ TODOS □ 1987<br>□ 1981 □ 1992<br>□ 1982 □ 1997<br>□ 1983<br>□ 1985 |
| Classe de tamanho                                                    |
|                                                                      |
| ARVORETA                                                             |
|                                                                      |
| MUDA CONTADA                                                         |
|                                                                      |
|                                                                      |
| 🖵 Gerar planilha MS Excel ©                                          |
| Processar                                                            |

Fig. 97. Classes de identificação do fuste.

### Parâmetros para geração do relatório:

| Área de Manejo Florestal | Escolha uma AMF desejada.                                                                                                    |
|--------------------------|----------------------------------------------------------------------------------------------------|
| Medição                  | Escolha uma, várias ou todas as medições que deseja verificar. O relatório gerado discriminará o resultado em separado para cada medição escolhida.                                       |
| Classe de tamanho        | Escolha uma, várias ou todas as classes de tamanho que deseja verificar. O relatório gerado discriminará o resultado em separado para cada classe de tamanho escolhida.                   |
| Gerar planilha MS Excel© | Quando marcado, ativa diretamente o aplicativo Microsoft<br>Excel©, gerando uma planilha como resultado. O usuário<br>poderá modificar, tratar e gravar a planilha gerada num<br>arquivo. |

### Dinâmica da floresta

Aqui, estão reunidos os relatórios que mostram as mudanças ocorridas na floresta em determinados períodos de tempo, com base nas taxas de mortalidade, ingresso (recrutamento de plântulas e passagem dos indivíduos de uma classe de tamanho para outra superior) e de crescimento dos indivíduos na comunidade vegetal.

### Demografia

Agrupa os relatórios referentes às informações demográficas da floresta sob monitoramento.

#### Mortalidade, ingresso e sobrevivência

Este relatório apresenta os resultados sobre a mortalidade, ingresso (recrutamento) e sobrevivência observados na floresta sob monitoramento (Fig. 98). Os valores dessas variáveis são expressos em n/ha/ano e em porcentagem do número inicial de indivíduos. Pode ser produzido para a comunidade como um todo, para cada espécie individualmente ou ainda para grupos de espécies.

| YMortalidade por classe de diâmetro                                                                                                    |                                                           |                                                                            |                                                       | _ 🗆 ×                |
|----------------------------------------------------------------------------------------------------|-----------------------------------------------------------|----------------------------------------------------------------------------|-------------------------------------------------------|----------------------|
| Área de Manejo Florestal (AMF)         1º ocasião         2º ocasião           FLORESTA NACIONAL DO TAPAJÓS - KM 67 (TERRA RICA) (012)         Medições         1992                                                                                                    |                                                           |                                                                            |                                                       |                      |
| Classe de tamanho                                                                                                    | -                                                         |                                                                            |                                                       |                      |
| Parcela                                                                                                    | _                                                         |                                                                            |                                                       |                      |
| TODOS         5         10         15           1         6         11         16           2         7         12         17           3         8         13         18           4         9         14         19                                                   | 20<br>21<br>22<br>23<br>23<br>24                          | 25<br>26<br>27<br>28<br>28                                                 | 30<br>31<br>32<br>33<br>34                            | 35<br>36             |
| Situação silvicultural                                                                                                    |                                                           |                                                                            |                                                       |                      |
| I DOODS     I - ÁRVORE RESERVADA PARA FUTURA COLHEITA     - ARVORE ANELADA     - ARVORE ANELADA E TRATADA COM APLICAÇÃO DE     - ÁRVORE ENERFICIADA POR TRATAMENTO SILVICUI     - ÁRVORE DENERFICIADA POR TRATAMENTO SILVICUI     - S- ÁRVORE NÃO RESERVADA NEM TRATADA | : ARBORICIDA<br>LTURAL                                    |                                                                            |                                                       |                      |
| Classe de floresta                                                                                                    |                                                           |                                                                            |                                                       |                      |
| TODOS<br>1 - FLORESTA MADURA                                                                                                    | 2 · FLOR                                                  | ESTA EM CONS<br>EIRA                                                       | TRUÇÃO                                                |                      |
| Classe de identificação de fuste (CIF)                                                                                                    |                                                           |                                                                            |                                                       |                      |
| TODOS     1 - ÁRVORE VIVA EM PÉ, COMPLETA     2 - ÁRVORE VIVA EM PÉ, SEM COPA, FUSTE > 4,0 M     3 - ÁRVORE VIVA EM PÉ, SEM COPA, FUSTE < 4,0 M     4 - ÁRVORE VIVA CADA     5 - ÁRVORE MORTA NATURAL                                                                   | 6 - ÁRVC<br>7 - ÁRVC<br>8 - ÁRVC<br>9 - ÁRVC<br>10 - ÁRVC | DRE MORTA PO<br>DRE MORTA PO<br>DRE COLHIDA<br>DRE NÃO ENCO<br>ORE DERRUBA | R EXPLORAÇÃI<br>R TRATAMENT<br>NTRADA<br>DA, CAUSA DE | D<br>O<br>SCONHECIDA |
| De Sair                                                                                                    |                                                           |                                                                            | << Anterior                                           | Próximo >>           |

Fig. 98. Mortalidade por classe de diâmetro.

Área de Manejo Florestal Escolha uma AMF desejada.

| Classe de tamanho        | Escolha uma classe de tamanho disponível.                                                                                                    |
|--------------------------|----------------------------------------------------------------------------------------------------|
| 1ª ocasião               | Escolha a primeira medição que deseja comparar.                                                                                                    |
| 2ª ocasião               | Escolha a segunda medição que deseja comparar.                                                                                                    |
| Parcela                  | Escolha uma, várias ou todas as parcelas a serem<br>consideradas no processamento.                                                                                                    |
| Variável horizontal      | Escolha a variável que será discriminada nas linhas de<br>detalhe do relatório. Logo em seguida, marque as opções da<br>variável escolhida que deseja ver apresentadas no relatório.<br>Se não desejar a distribuição por variável, escolha toda a<br>comunidade. |
| Gerar planilha MS Excel© | Quando marcado, ativa diretamente o aplicativo Microsoft<br>Excel©, gerando uma planilha como resultado. O usuário<br>poderá modificar, tratar e gravar a planilha gerada num<br>arquivo.                                                                         |

#### Mortalidade por classe de diâmetro

Produz informações sobre a mortalidade em classes diamétricas (Fig. 99 e 100). Os resultados podem ser apresentados para as variáveis número de árvores, área basal e volume, segundo diversas combinações de características (classe de tamanho, situação silvicultural, classe de floresta, classe de identificação do fuste e espécies).

| 🌱 / Dinâmica da floresta / Demografia / Mortalidade<br>Etapa 1 🛛 Etapa 2                                                                                                    | por classe de                                    | diâmetro                                               |                                                | _ 🗆 🗵                |
|----------------------------------------------------------------------------------------------------|--------------------------------------------------|--------------------------------------------------------|------------------------------------------------|----------------------|
| Área de Manejo Florestal (AMF)<br>FLORESTA NACIONAL DO TAPAJÓS - KM 67 (TERRA RICA) (                                                                                                    | 012) 💌                                           | Medições                                               | <b>1ª ocasião</b><br>1981 <b>▼</b>             | 2ª ocasião<br>1985 ▼ |
| Classe de tamanho                                                                                                    |                                                  |                                                        |                                                |                      |
| ARVORETA                                                                                                    | •                                                |                                                        |                                                |                      |
| Parcela                                                                                                    |                                                  |                                                        |                                                |                      |
| ▼ 1000S         5         10         15           1         6         11         16           2         7         12         17           3         8         13         18           4         9         14         19                            | 20<br>21<br>22<br>23<br>24                       | 25<br>26<br>27<br>28<br>29                             | 30<br>31<br>32<br>33<br>34                     | □ 35<br>□ 36         |
| Situação silvicultural                                                                                                    |                                                  |                                                        |                                                |                      |
| Le <u>AIXYOBE EISEENADA FARA FUTURA COLHEITA</u> 2 - ARVORE ANELADA     2 - ARVORE ANELADA     2 - ARVORE ANELADA E TRATADA COM APILCAÇÃO DE A     4 - ARVORE ENERCIADA POR TRATAMENTO SILVICULT     5 - ARVORE ENACIDA POR TRATAMANENTO SILVICULT | RBORICIDA<br>URAL                                |                                                        |                                                |                      |
| Classe de floresta                                                                                                    |                                                  |                                                        |                                                |                      |
| TODOS<br>1 - FLORESTA MADURA                                                                                                    | 2 · FLORE<br>3 · CLARE                           | STA EM CON<br>IRA                                      | STRUÇÃO                                        |                      |
| Classe de identificação de fuste (CIF)                                                                                                    |                                                  |                                                        |                                                |                      |
| TODOS     TODOS     TOPATORETA VIVA EM PÉ, COMPLETA     2. ARVORETA VIVA EM PÉ, SEM COPA, FUSTE > 4.0 M     3. ARVORETA VIVA EM PÉ, SEM COPA, FUSTE < 4.0 M     4. ARVORETA VIVA COLO     5. ARVORETA VIVA COLO     5. ARVORETA MORTA              | 6 - ARVOF<br>7 - ARVOF<br>8 - ARVOF<br>9 - ARVOF | RETA MORTA<br>RETA MORTA<br>RETA EGRESS<br>RETA NÃO EN | POR EXPLORA(<br>POR TRATAMEI<br>SA<br>CONTRADA | 2ÃO<br>NTO           |
| Sair                                                                                                    |                                                  |                                                        | << Anterior                                    | Próximo >>           |

Fig. 99. Mortalidade por classe de diâmetro - etapa 1.

| Image: Stape 2     Image: Stape 2                                                                                                    | ×   |
|----------------------------------------------------------------------------------------------------|-----|
| Diâmetro a partir de (cm)     Intervalo (cm)       20     20                                                                                                    |     |
| Variável horizontal DANO                                                                                                    |     |
| ✓ TODOS                                                                                                    | OR  |
| •                                                                                                    | D   |
| Variável de página                                                                                                    |     |
| ILUMINAÇÃO DE COPA                                                                                                    |     |
| <ul> <li>□ TODOS</li> <li>□ 1 - COPA EMERGENTE OU COMPLETAMENTE EXPOSTA À LUZ</li> <li>□ 2 - COPA PARCIALMENTE ILUMINADA, OU SEJA, PARCIALMENTE COBERTA POR COPAS DE ÁRVORES VIZINHAS</li> <li>□ 3 - COPA COMPLETAMENTE COBERTA POR COPAS DE ÁRVORES VIZINHAS, RECEBENDO APENAS LUZ LATERAL OU I</li> <li>□ 4 - COPA SEM CONDIÇÕES DE OBSERVAÇÃO</li> </ul> | LUZ |
| Tipo de relatório           Indivíduos (N/ha)         C Área basal (m²/ha)         C Volume (m²/ha)                                                                                                    |     |
| 🗖 Gerar planilha MS Excel 👁                                                                                                    |     |
| Sair C Processar                                                                                                    |     |

Fig. 100. Mortalidade por classe de diâmetro - etapa 2.

| Área de Manejo Florestal       | Escolha uma AMF desejada.                                                                                         |  |  |
|--------------------------------|----------------------------------------------------------------------------------------------------|--|--|
| Classe de tamanho              | Escolha uma classe de tamanho disponível.                                                                         |  |  |
| 1ª ocasião                     | Escolha a primeira medição que deseja comparar.                                                                   |  |  |
| 2ª ocasião                     | Escolha a segunda medição que deseja comparar.                                                                    |  |  |
| Parcela                        | Escolha uma, várias ou todas as parcelas a serem consideradas no processamento.                                   |  |  |
| Situação silvicultural         | Escolha uma, várias, ou todas as situações silviculturais a serem consideradas no processamento.                  |  |  |
| Classe de floresta             | Escolha uma, várias ou todas as classes de floresta a serem consideradas no processamento.                        |  |  |
| Classe de identificação do fus | te Escolha uma, várias ou todos os CIFs a serem consideradas no processamento.                                    |  |  |
| Diâmetro a partir de (cm)      | Defina o diâmetro mínimo em centímetros que o indivíduo florestal deve ter para ser considerado no processamento. |  |  |

| Defina o tamanho em centímetros das classes de diâmetro a serem geradas no relatório.                                                                                                    |
|----------------------------------------------------------------------------------------------------|
| Escolha a variável que será discriminada nas linhas de<br>detalhe do relatório. Logo em seguida, marque as opções da<br>variável escolhida que deseja ver apresentadas no relatório.<br>Se não desejar a distribuição por variável, escolha toda a<br>comunidade.                                                                                     |
| Escolha a variável que provocará quebra de página no<br>relatório, permitindo o detalhamento da variável horizontal<br>para cada mudança na variável de página escolhida. Logo em<br>seguida, marque as opções da variável escolhida que deseja<br>ver apresentadas no relatório. Se não desejar variável de<br>página, não escolha nada neste campo. |
| Escolha uma dentre as variáveis a ser representada no relatório (número de indivíduos, volume ou área basal).                                                                                                    |
| Quando marcado, ativa diretamente o aplicativo Microsoft<br>Excel ©, gerando uma planilha como resultado. O usuário<br>poderá modificar, tratar e gravar a planilha gerada num<br>arquivo.                                                                                                    |
|                                                                                                    |

### Mortalidade (Sheil) e meia-vida por espécie

A taxa de mortalidade anual é expressa por meio da seguinte fórmula (SHEIL, 1995).

 $M = 1 - (Nt/N0)^{1/t}$ , em que:

M: taxa de mortalidade anual

NO: número de indivíduos encontrados vivos no primeiro levantamento

Nt: número de indivíduos da população inicial, encontrados vivos no último levantamento (não leva em consideração ingressos observados no período)

t: tempo em anos

A meia-vida refere-se ao número de anos em que uma população de espécies é reduzida à metade. É expressa pela fórmula:

Mv = Ln(2)/m, em que:

MV: meia vida

Ln = log neperiano de 2

m: taxa de mortalidade anual

| Wortalidade                                                                      | e (Sheil) e meia-vi<br>2]                                                                 | da por espécie                                              |                                                                     |                                                                                                |                                           |
|----------------------------------------------------------------------------------|-------------------------------------------------------------------------------------------|-------------------------------------------------------------|---------------------------------------------------------------------|------------------------------------------------------------------------------------------------|-------------------------------------------|
| Área de Man                                                                      | ejo Florestal (AMF<br>ACIONAL DO TAPAJ                                                    | )<br>ÚS - KM 67 (TERRA RIC                                  | (A) (012) 💌                                                         | 1ª oca<br>Medições 1981                                                                        | sião 2ª ocasião<br>▼ 1997 ▼               |
| Classe de tan<br>ÁRVORE                                                          | nanho                                                                                     |                                                             | •                                                                   |                                                                                                |                                           |
| Parcela                                                                          |                                                                                           |                                                             |                                                                     |                                                                                                |                                           |
|                                                                                  | 7<br>8<br>9<br>10<br>11<br>12<br>13                                                       | 14<br>15<br>16<br>17<br>18<br>19<br>20                      | 21<br>22<br>23<br>24<br>25<br>26<br>27                              | 28<br>29<br>30<br>31<br>32<br>33<br>34                                                         | □ 35<br>□ 36                              |
| Situação silvi                                                                   | icultural                                                                                 |                                                             |                                                                     |                                                                                                |                                           |
| TODOS<br>1 - ÁRVORE<br>2 - ÁRVORE<br>3 - ÁRVORE<br>4 - ÁRVORE                    | RESERVADA PARA<br>ANELADA<br>ANELADA E TRATA<br>BENEFICIADA POR                           | FUTURA COLHEITA<br>DA COM APLICAÇÃO D<br>TRATAMENTO SILVICI | E AF<br>JLTL                                                        | RE NÃO RESERVADA                                                                               | NEM TRATADA                               |
| Classe de flo                                                                    | resta                                                                                     |                                                             |                                                                     |                                                                                                |                                           |
| TODOS<br>1 · FLOREST                                                             | TA MADURA                                                                                 |                                                             | 2 · FLORI                                                           | ESTA EM CONSTRUÇÃ<br>EIRA                                                                      | 0                                         |
| Classe de ide                                                                    | entificação de fus                                                                        | e (CIF)                                                     |                                                                     |                                                                                                |                                           |
| TODOS     1 - ÁRVORE     2 - ÁRVORE     3 - ÁRVORE     4 - ÁRVORE     5 - ÁRVORE | VIVA EM PÉ, COMP<br>VIVA EM PÉ, SEM (<br>VIVA EM PÉ, SEM (<br>VIVA CAÍDA<br>MORTA NATURAL | LETA<br>COPA, FUSTE > 4,0 M<br>COPA, FUSTE < 4,0 M          | ☐ 6 - ÁRVO<br>☐ 7 - ÁRVO<br>☐ 8 - ÁRVO<br>☐ 9 - ÁRVO<br>☐ 10 - ÁRVI | RE MORTA POR EXPL<br>RE MORTA POR TRAT<br>RE COLHIDA<br>RE NÃO ENCONTRAD,<br>DRE DERRUBADA, CA | DRAÇÃO<br>AMENTO<br>A<br>JSA DESCONHECIDA |
| Sair                                                                             |                                                                                           |                                                             |                                                                     | << Anterio                                                                                     | Próximo >>                                |

Fig. 101. Mortalidade (Sheil) e meia-vida por espécie - etapa 1.

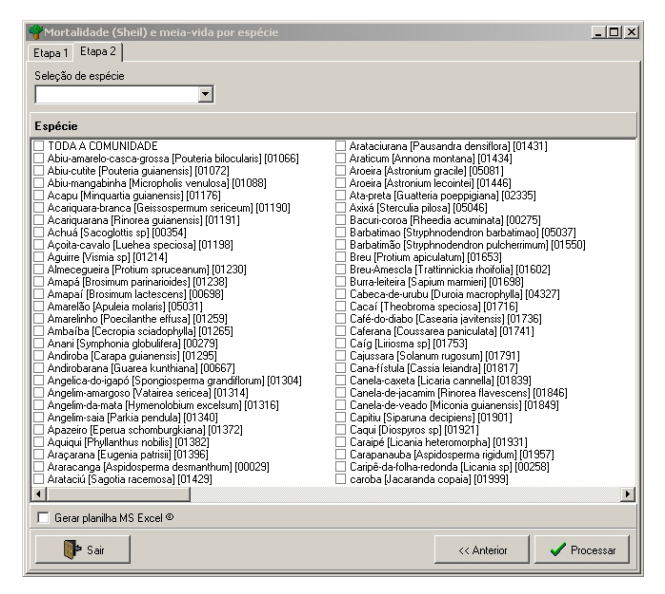

Fig. 102. Mortalidade (Sheil) e meia-vida por espécie – etapa 2.

| Área de Manejo Florestal         | Escolha uma AMF desejada.                                                                                                    |
|----------------------------------|----------------------------------------------------------------------------------------------------|
| Classe de tamanho                | Escolha uma classe de tamanho disponível.                                                                                                    |
| 1ª ocasião                       | Escolha a primeira medição que deseja comparar.                                                                                                    |
| 2ª ocasião                       | Escolha a segunda medição que deseja comparar.                                                                                                    |
| Parcela                          | Escolha uma, várias ou todas parcelas a serem consideradas no processamento.                                                                                                    |
| Situação silvicultural           | Escolha uma, várias ou todas situações silviculturais a serem consideradas no processamento.                                                                                                    |
| Classe de floresta               | Escolha uma, várias ou todas classes de floresta a serem consideradas no processamento.                                                                                                    |
| Classe de identificação do fuste | Escolha uma, várias ou todos os CIFs a serem consideradas no processamento.                                                                                                    |
| Seleção de espécies              | Este campo tem por objetivo facilitar a escolha das espécies a serem consideradas, mas não é obrigatório. O mesmo se baseia nas informações opcionais da lista de espécies e influencia no conteúdo do campo a seguir.                              |
| Por exemplo: Se selecionar grupo | ecológico, são apresentados todos os grupos ecológicos<br>disponíveis, possibilitando a escolha. Após isso, o<br>campo de Espécie só apresentará espécies dos grupos<br>ecológicos selecionados.                                                    |
| Espécie                          | Selecione as espécies que desejar. Para acelerar a busca,<br>digite as primeiras letras do nome comum da espécie e<br>o cursor posicionará mais rapidamente sobre a mesma.<br>Caso não deseje a quebra por espécie, selecione toda a<br>comunidade. |
| Gerar planilha MS Excel©         | Quando marcado, ativa diretamente o aplicativo<br>Microsoft Excel ©, gerando uma planilha como resultado.<br>O usuário poderá modificar, tratar e gravar a planilha<br>gerada num arguivo.                                                          |

#### Incremento periódico anual

Este relatório produz as taxas de incremento periódico anual em diâmetro, área basal e volume, para a comunidade como um todo, por espécie ou para grupos de espécies, segundo diversas combinações de características (classe de tamanho, situação silvicultural, classe de floresta, classe de identificação do fuste) (Fig. 103 e 104). Entre as informações necessárias ao processamento, estão as taxas de crescimento mínimo e máximo anuais, admitidas para a área de manejo florestal informada. Essas taxas são importantes para o programa eliminar valores absurdos no cálculo dos incrementos. Até que o usuário produza suas próprias informações, sugere-se para crescimento mínimo -0,5 cm e para o máximo 3,0 cm.

| 🌴 Incremento periódico                                                                                                    | o anual                                                             |                                                     |                                                                |                                                                             |                                                        | [                   | <u>- 0 ×</u> |
|----------------------------------------------------------------------------------------------------|---------------------------------------------------------------------|-----------------------------------------------------|----------------------------------------------------------------|-----------------------------------------------------------------------------|--------------------------------------------------------|---------------------|--------------|
| Etapa 1 Etapa 2                                                                                                    |                                                                     |                                                     |                                                                |                                                                             |                                                        |                     |              |
| Área de Manejo Flores                                                                                                    | tal (AMF)                                                           |                                                     |                                                                |                                                                             | 1ª ocasião                                             | 2ª ocasiã           | io           |
| FLORESTA NACIONAL D                                                                                                    | O TAPAJÓS - KM I                                                    | 67 (TERRA RIC                                       | A) (012) 💌                                                     | Medições                                                                    | 1981 💌                                                 | 1997                | •            |
| Classe de tamanho                                                                                                    |                                                                     |                                                     |                                                                |                                                                             |                                                        |                     |              |
| ÁRVORE                                                                                                    |                                                                     |                                                     | •                                                              |                                                                             |                                                        |                     |              |
| Parcela                                                                                                    |                                                                     |                                                     |                                                                |                                                                             |                                                        |                     |              |
| TODOS       5         1       6         2       7         3       8         4       9                                                   | □ 10<br>□ 11<br>□ 12<br>□ 13<br>□ 14                                | □ 15<br>□ 16<br>□ 17<br>□ 18<br>□ 19                | 20<br>21<br>22<br>23<br>23<br>24                               | 25<br>26<br>27<br>28<br>29                                                  | ☐ 30<br>☐ 31<br>☐ 32<br>☐ 33<br>☐ 34                   | □ 35<br>□ 36        |              |
| Situação silvicultural                                                                                                    |                                                                     |                                                     |                                                                |                                                                             |                                                        |                     |              |
| TUDOUS     TUDOUS     1 - ÁRVORE RESERVA     2 - ÁRVORE ANELADA     3 - ÁRVORE ANELADA     4 - ÁRVORE BENEFICIÁ     5 - ÁRVORE NÃO RESE | DA PARA FUTUR.<br>E TRATADA COM<br>ADA POR TRATAN<br>ERVADA NEM TR/ | A COLHEITA<br>APLICAÇÃO D<br>IENTO SILVICU<br>ATADA | E ARBORICIDA<br>JLTURAL                                        |                                                                             |                                                        |                     |              |
| Classe de floresta                                                                                                    |                                                                     |                                                     |                                                                |                                                                             |                                                        |                     |              |
| TODOS<br>1 - FLORESTA MADUR                                                                                                    | A                                                                   |                                                     | 🗌 2 - FLOF<br>🗌 3 - CLAF                                       | RESTA EM CONS<br>REIRA                                                      | STRUÇÃO                                                |                     |              |
| Classe de identificação                                                                                                    | o de fuste (CIF)                                                    |                                                     |                                                                |                                                                             |                                                        |                     |              |
| TODOS 1 - ARVORE VIVA EM P 2 - ÁRVORE VIVA EM P 3 - ÁRVORE VIVA EM F 4 - ÁRVORE VIVA CAÍD 5 - ÁRVORE MORTA N                            | PÉ, COMPLETA<br>PÉ, SEM COPA, FU<br>PÉ, SEM COPA, FU<br>A<br>ATURAL | STE > 4,0 M<br>STE < 4,0 M                          | ☐ 6 - ÁRV<br>☐ 7 - ÁRV<br>☐ 8 - ÁRV<br>☐ 9 - ÁRV<br>☐ 10 - ÁRV | ORE MORTA PO<br>ORE MORTA PO<br>ORE COLHIDA<br>ORE NÃO ENCO<br>VORE DERRUBA | R EXPLORAÇÃI<br>R TRATAMENT<br>NTRADA<br>ADA, CAUSA DE | D<br>O<br>SCONHECID | A            |
| Sair                                                                                                    |                                                                     |                                                     |                                                                |                                                                             | << Anterior                                            | Próximo             | »>>          |

Fig. 103. Incremento periódico anual - etapa 1.

118

| 🌳 Incremento periódico anual                                                                                                    | _ <b>_</b>                                                                                                    |
|----------------------------------------------------------------------------------------------------|----------------------------------------------------------------------------------------------------|
| Etapa 1 Etapa 2                                                                                                    |                                                                                                    |
| Diâmetro a<br>partir de (cm)         Intervalo<br>(cm)         Crescimento (cm)<br>Mínimo         Máximo           20         15         0.5         3.0                                                                                                    |                                                                                                    |
| Variável horizontal                                                                                                    |                                                                                                    |
| FAMÍLIA                                                                                                    |                                                                                                    |
| <ul> <li>TODOS</li> <li>Boraginaceae</li> <li>Manaardiaceae</li> <li>Burseraceae</li> <li>Amonaceae</li> <li>Cariocaraceae</li> <li>Araliaceae</li> <li>Bignoniaceae</li> <li>Cecropiaceae</li> <li>Bignoniaceae</li> <li>Celastraceae</li> <li>Bixaceae</li> <li>Chrysobalanaceae</li> <li>Bombacaceae</li> <li>Clusiaceae</li> </ul> | Combretaceae   Icacinaceae   Melastomataceae<br>Connaraceae   Lacistemaceae   Meliaceae<br>Ebenaceae   Lauraceae   Moraceae<br>Elaeocarpaceae   Leuraceae   Myristicaceae<br>Euphorbiaceae   Leguminosae-caesalpin   Myrtaceae<br>Flacourtiaceae   Leguminosae-mimosoid   Nyctaceae<br>Hippocrateaceae   Leguminosae-papilionoi   Ochraceae<br>  Humiriaceae   Malpighiaceae   Olacaceae |
| Variável de página                                                                                                    |                                                                                                    |
|                                                                                                    |                                                                                                    |
|                                                                                                    |                                                                                                    |
| 🔲 Gerar planilha MS Excel ©                                                                                                    |                                                                                                    |
| Sair                                                                                                    | << Anterior                                                                                                    |

Fig. 104. Incremento periódico anual - etapa 1.

### Parâmetros para geração do relatório:

| Escolha uma AMF desejada.                                                                    |
|----------------------------------------------------------------------------------------------|
| Escolha uma classe de tamanho disponível.                                                    |
| Escolha a primeira medição que deseja comparar.                                              |
| Escolha a segunda medição que deseja comparar.                                               |
| Escolha uma, várias ou todas parcelas a serem consideradas no processamento.                 |
| Escolha uma, várias ou todas situações silviculturais a serem consideradas no processamento. |
| Escolha uma, várias ou todas classes de floresta a serem consideradas no processamento.      |
|                                                                                              |

| Classe de identificação do fuste | Escolha uma, várias ou todos os CIFs a serem consideradas no processamento.                                                                                                    |
|----------------------------------|----------------------------------------------------------------------------------------------------|
| Diâmetro a partir de (cm)        | Defina o diâmetro mínimo em centímetros que os<br>indivíduo florestal deve ter para ser considerado no<br>processamento.                                                                                                    |
| Intervalo (cm)                   | Defina o tamanho em centímetros das classes de<br>diâmetro a serem geradas no relatório.                                                                                                    |
| Crescimento mínimo (cm)          | Defina o crescimento mínimo em centímetros que<br>um indivíduo deve ter tido entre as duas ocasiões<br>selecionadas para ser considerado no processamento.                                                                                                    |
| Crescimento máximo (cm)          | Defina o crescimento máximo em centímetros que<br>um indivíduo deve ter tido entre as duas ocasiões<br>selecionadas para ser considerado no processamento.                                                                                                    |
| Variável horizontal              | Escolha a variável que será discriminada nas linhas de<br>detalhe do relatório. Logo em seguida, marque as opções<br>da variável escolhida que deseja ver apresentadas no<br>relatório. Se não desejar a distribuição por variável,<br>escolha toda a comunidade.     |
| Variável de página               | Escolha a variável que provocará quebra de página no relatório, permitindo o detalhamento da variável horizontal para cada mudança na variável de página escolhida. Logo em seguida, marque as opções da variável escolhida que deseja ver apresentadas no relatório. |
|                                  |                                                                                                    |

Se não desejar variável de página não escolha nada neste campo.

 Gerar planilha MS Excel©
 Quando marcado, ativa diretamente o aplicativo

 Microsoft Excel ©, gerando uma planilha como resultado.
 O usuário poderá modificar, tratar e gravar a planilha gerada num arquivo.

#### Análise estatística

Este módulo produz os resultados de número de árvores, área basal e volume por parcela, juntamente com as estatísticas (média, variância, desvio padrão, etc.) referentes a cada medição individualmente e para as mudanças ocorridas na floresta entre as duas ocasiões (Fig. 105).

| Análise estatística                                         |
|-------------------------------------------------------------|
| Área de Manejo Florestal (AMF)                              |
| FLORESTA NACIONAL DO TAPAJÓS - KM 67 (TERRA RICA) (012)     |
| Classe de tamanho                                           |
| ÁRVORE 💌                                                    |
| 1ª ocasião     2ª ocasião       1981     ▼       1987     ▼ |
| 🔲 Gerar planilha MS Excel ©                                 |
| Processar                                                   |

Fig. 105. Análise estatística.

| Área de Manejo Florestal | Escolha uma AMF desejada.                                                                                                    |
|--------------------------|----------------------------------------------------------------------------------------------------|
| Classe de tamanho        | Escolha uma classe de tamanho disponível.                                                                                                    |
| 1ª ocasião               | Escolha a primeira medição que deseja comparar.                                                                                                    |
| 2ª ocasião               | Escolha a segunda medição que deseja comparar.                                                                                                    |
| Gerar planilha MS Excel© | Quando marcado, ativa diretamente o aplicativo Microsoft<br>Excel©, gerando uma planilha como resultado. O usuário<br>poderá modificar, tratar e gravar a planilha gerada num<br>arquivo. |

#### Inventário temporário

O MFT considera o sistema de amostragem aleatória, e as unidades de amostra podem ser dispostas em conglomerados, em faixas (transectos) e como unidades de amostra de área fixa. As unidades de amostra podem ser alocadas na área de forma aleatória ou sistemática. Se a alocação das unidades de amostra for sistemática, será necessário instalar pelo menos 30 unidades de amostra, pois o programa calcula o erro de amostragem como se fosse aleatória. O programa ainda prevê aplicação de subamostragem dentro das unidades de amostras para registrar diâmetros abaixo do diâmetro mínimo comercial usado no inventário.

## Distribuição diamétrica

Aqui, estão concentrados os relatórios referentes às tabelas do povoamento do inventário florestal temporário, isto é, a distribuição do número de árvores, área basal e volume por ha (Fig. 106).

| Inventário temporário / Distribuição | o diamétric           | а                |                                  |             |
|--------------------------------------|-----------------------|------------------|----------------------------------|-------------|
| Área de Manejo Florestal (AMF)       |                       |                  | Cód. do invent                   | ário        |
| FLORESTA NACIONAL DO TAPAJÓS - I     | KM 67 (TERF           | RA RICA) (012) 💌 |                                  | •           |
|                                      | NID                   | Dissis dans da   | Density allowed                  | 1:4         |
| Ano Tipo de amostra                  | Nº unidade<br>amostra | diâmetro (cm)    | Demais classes<br>Intervalo (cm) | tiam.       |
|                                      |                       | a                |                                  |             |
| Variável horizontal                  |                       |                  | ,                                |             |
|                                      |                       |                  |                                  |             |
| ,                                    |                       |                  |                                  |             |
|                                      |                       |                  |                                  |             |
|                                      |                       |                  |                                  |             |
|                                      |                       |                  |                                  |             |
|                                      |                       |                  |                                  |             |
|                                      |                       |                  |                                  |             |
| Variável de página                   |                       |                  |                                  |             |
|                                      |                       |                  |                                  |             |
|                                      |                       |                  |                                  |             |
|                                      |                       |                  |                                  |             |
|                                      |                       |                  |                                  |             |
|                                      |                       |                  |                                  |             |
|                                      |                       |                  |                                  |             |
| 🔲 Gerar planilha MS Excel ©          |                       |                  |                                  |             |
| Sair                                 |                       |                  |                                  | ✓ Processar |

Fig. 106. Distribuição diamétrica.

| Área de Manejo Florestal  | Escolha uma AMF desejada.                                                                                                    |
|---------------------------|----------------------------------------------------------------------------------------------------|
| Código do inventário      | Escolha o inventário temporário realizado. Logo em seguida,<br>serão mostradas as informações do inventário. Note que a<br>primeira classe de diâmetro já vem informada.                                                                                          |
| Demais classe de diâmetro |                                                                                                    |
| Intervalo (cm)            | Defina o tamanho em centímetros das classes de diâmetro<br>a partir da segunda, visto que a primeira é por definição<br>oriunda da própria configuração do inventário temporário.                                                                                 |
| Variável horizontal       | Escolha a variável que será discriminada nas linhas de<br>detalhe do relatório. Logo em seguida, marque as opções da<br>variável escolhida que deseja ver apresentadas no relatório.<br>Se não desejar a distribuição por variável, escolha toda a<br>comunidade. |
| Gerar planilha MS Excel©  | Quando marcado, ativa diretamente o aplicativo Microsoft<br>Excel©, gerando uma planilha como resultado. O usuário<br>poderá modificar, tratar e gravar a planilha gerada num<br>arquivo.                                                                         |
|                           |                                                                                                    |

# Distribuição de N, G e V por U. A.

Neste relatório, são apresentadas as estimativas para os parâmetros do povoamento (n/ha, g/ha e v/ha) totalizadas por unidade de amostra. Os resultados são exportados em formato que permite serem lidos pelo programa Excel. Com isso, o usuário pode efetuar análise estatística de seus dados conforme suas necessidades (Fig. 107).

| Distribuição de N, G e V por unidade de amostra |                           |  |  |
|-------------------------------------------------|---------------------------|--|--|
| Área de Manejo Florestal (AMF)                  | Cód. Inventário           |  |  |
| FLORESTA NACIONAL DO TAPAJÓS - KM               | 67 (TERRA RICA) (01 💌 📃 💌 |  |  |
| Ano Tipo de amostra                             | Nº unid. amostra          |  |  |
| 🔲 Gerar planilha MS Excel ©                     |                           |  |  |
| Sair                                            | ✓ Processar               |  |  |

Fig. 107. Distribuição de N, G e V por U. A.

| Área de Manejo Florestal | Escolha uma AMF desejada.                                                                                                    |  |
|--------------------------|----------------------------------------------------------------------------------------------------|--|
| Código do inventário     | Escolha o inventário temporário desejado.                                                                                                    |  |
| Ano                      | Informe o ano do inventário.                                                                                                    |  |
| Tipo de amostra          | Informe o tipo da amostra.                                                                                                    |  |
| Nº da unidade de amostra | Informe a unidade de amostra.                                                                                                    |  |
| Gerar planilha MS Excel© | Quando marcado, ativa o aplicativo Microsoft Excel ©,<br>gerando uma planilha como resultado. O usuário poderá<br>modificar, tratar e gravar a planilha gerada num arquivo. |  |

# Análise estatística

Este relatório informa as estatísticas da amostragem, isto é, média, variância, desvio padrão, intervalo de confiança, etc. (Fig. 108).

| Análise estatística                                     |                 |
|---------------------------------------------------------|-----------------|
| Área de Manejo Florestal (AMF)                          | Cód. Inventário |
| FLORESTA NACIONAL DO TAPAJÓS - KM 67 (TERRA RICA) (01 💌 | •               |
| Ano Tipo de amostra Nº unid, amostra                    |                 |
| 🔲 Gerar planilha MS Excel ©                             |                 |
| <b>∭</b> ≯ Sair                                         | ✓ Processar     |

Fig. 108. Análise estatística.

### Parâmetros para geração do relatório:

| Área de Manejo Florestal | Escolha uma AMF desejada.                                                                                                    |
|--------------------------|----------------------------------------------------------------------------------------------------|
| Código do Inventário     | Escolha o inventário temporário realizado. Logo em seguida, serão mostradas as informações do inventário.                                                                                 |
| Gerar planilha MS Excel© | Quando marcado, ativa diretamente o aplicativo Microsoft<br>Excel©, gerando uma planilha como resultado. O usuário<br>poderá modificar, tratar e gravar a planilha gerada num<br>arquivo. |

# Gráfico

Este módulo disponibiliza várias opções de gráficos, gerados a partir dos dados cadastrados nos inventários. Em função da diversidade de opções e parâmetros disponibilizados para a geração dos gráficos, é conveniente que o usuário explore os recursos para conhecer toda a potencialidade da ferramenta.

Todos os gráficos podem ser impressos ou salvos em formato BMP. Para a impressão, recomenda-se impressora colorida.

# Dinâmica de classe de floresta

Neste gráfico, é apresentada a quantidade de subparcelas em cada classe de floresta (madura, em construção, clareira) e em todos os anos de medição da área de manejo selecionada, permitindo, dessa maneira, observar as mudanças ocorridas nas fases de desenvolvimento da floresta ao longo dos anos (Fig. 109).

| Gráfico / Dinâmica de classe de floresta                |                                                    |  |  |
|---------------------------------------------------------|----------------------------------------------------|--|--|
| Área de Manejo Florestal (AMF)                          |                                                    |  |  |
| FLORESTA NACIONAL DO                                    | TAPAJÓS - KM 67 (TERRA RICA) (012)                 |  |  |
| Parcela                                                 | Agrupamento                                        |  |  |
| C Todas as parcelas                                     | <ul> <li>Agrupado</li> </ul>                       |  |  |
| Selecionar                                              | 🔿 Não agrupado (máximo 4)                          |  |  |
| $ \begin{array}{ c c c c c c c c c c c c c c c c c c c$ | 29<br>30<br>31<br>32<br>33<br>34<br>34<br>35<br>36 |  |  |
| Sair                                                    | 🛍 Gerar gráfico                                    |  |  |

Fig. 109. Dinâmica de classe de floresta.

#### Parâmetros para geração do gráfico:

| Área de Manejo Florestal | Escolha uma AMF desejada.                                                                                                    |
|--------------------------|----------------------------------------------------------------------------------------------------|
| Parcela                  | Escolha todas as parcelas em conjunto ou selecione apenas<br>algumas. Caso não selecionar todas, defina se o gráfico será<br>do tipo <b>Agrupado</b> (um gráfico apenas para todas as parcelas<br>selecionadas) ou <b>Não agrupado</b> (um gráfico para cada<br>parcela selecionada, até o máximo de 4). |

### Dinâmica espacial de classe de floresta

Neste gráfico, é apresentada a dinâmica da distribuição espacial das classes de floresta em cada parcela e em duas ocasiões (Fig. 110).

| Gráfico / Dinâmica espacial de classe de floresta                             |
|-------------------------------------------------------------------------------|
| Área de Manejo Florestal (AMF)                                                |
| FLORESTA NACIONAL DO TAPAJÓS - KM 67 (TERRA RICA) (012)                       |
| Parcela                                                                       |
| Medição                                                                       |
| 1ª ocasião         2ª ocasião           1981         ▼         1997         ▼ |
| Sair 🛍 Gerar gráfico                                                          |

Fig. 110. Dinâmica espacial de classe de floresta.

#### Parâmetros para geração do gráfico:

| Área de Manejo Florestal | Escolha uma AMF desejada.                  |
|--------------------------|--------------------------------------------|
| Parcela                  | Escolha apenas uma parcela.                |
| 1ª ocasião               | Escolha a 1ª medição que deseja verificar. |
| 2ª ocasião               | Escolha a 2ª medição que deseja verificar. |

Note que a segunda ocasião é opcional e pode ser usada quando se deseja comparar duas medições. O MFT não permite duas ocasiões iguais.

### Crescimento em diferentes períodos

Neste gráfico, são apresentadas as taxas de crescimento anual em diâmetro, área basal ou volume em diferentes períodos. Deve-se escolher duas ocasiões (Ex: primeiro e último ano) e o programa plotará um gráfico de barras ou de linhas mostrando a evolução das taxas de crescimento das variáveis selecionadas para todas as medições realizadas entre as duas ocasiões escolhidas (Fig. 111).

| 🌱 Gráfico / Crescimento       | o em diferentes perí  | odos         |                                  |                    |                                                      |                 |
|-------------------------------|-----------------------|--------------|----------------------------------|--------------------|------------------------------------------------------|-----------------|
| Área de Manejo Florest        | al (AMF)              |              |                                  |                    | 1ª ocasião                                           | 2ª ocasião      |
| FLORESTA NACIONAL DO          | D TAPAJÓS - KM 67 (TE | (RRA RICA)   | )12) 💌                           | Medições           | s 1981 💌                                             | 1997 💌          |
| Classe de tamanho             |                       |              |                                  |                    |                                                      |                 |
| ÁRVORE                        |                       |              | •                                |                    |                                                      |                 |
| Parcela                       |                       |              |                                  |                    |                                                      |                 |
|                               |                       | 18           | 24                               | □ 30<br>□ 31       | 36                                                   |                 |
|                               |                       | 20           | 26                               |                    |                                                      |                 |
|                               |                       | 22           | 27                               |                    |                                                      |                 |
|                               | L 17 L                | _ 23         | 29                               | □ 35               |                                                      |                 |
| Situação silvicultural        |                       |              |                                  |                    |                                                      |                 |
| □ 1 - ÁRVORE RESERVAD         | DA PARA FUTURA COL    | HEITA        |                                  |                    |                                                      |                 |
| 2 · ARVORE ANELADA            | F TRATADA COM APLI    | CACÃO DE AR  | BORICIDA                         |                    |                                                      |                 |
| 4 - ÁRVORE BENEFICIA          | DA POR TRATAMENT      | D SÍLVICULTI | JRAL                             |                    |                                                      |                 |
|                               | HVADA NEM THATAD      | -            |                                  |                    |                                                      |                 |
| Classe de floresta            |                       |              |                                  |                    |                                                      |                 |
| ☐ TODOS ✓ 1 - FLOBESTA MADUBA | 4                     |              | 2 · FLORI                        | ESTA EM CO<br>EIRA | INSTRUÇÃO                                            |                 |
|                               |                       |              |                                  |                    |                                                      |                 |
|                               | de luste (LIF)        |              |                                  |                    | DÉ SEMICODA E                                        |                 |
| I • ARVORE VIVA EM PI         | É, COMPLETA           |              | 4 - ÁRVO                         | RE VIVA CA         | ÍDA                                                  | USTE < 4,0 M    |
| 2 • ARVORE VIVA EM PI         | E, SEM COPA, FUSTE :  | > 4,0 M      | ∐ 5 · ARVO                       | RE MORTA           | NATURAL                                              |                 |
| •                             |                       |              |                                  |                    |                                                      | Þ               |
| Variável                      | Area basal (m²/k      |              | C. Diâmetre (er                  |                    | <ul> <li>Tipo de gráfico —</li> <li>Barra</li> </ul> | C Linha         |
| voiume (m/na) / and           | o Niea basai (mrvr    | aj/ano       | <ul> <li>Diametro (cr</li> </ul> | nj / ano           | - Dana                                               |                 |
| 🚺 Sair                        |                       |              |                                  |                    |                                                      | 🛍 Gerar gráfico |

Fig. 111. Crescimento em diferentes períodos.

#### Parâmetros para geração do gráfico:

| Área de Manejo Florestal         | Escolha uma AMF desejada.                                                                                   |
|----------------------------------|----------------------------------------------------------------------------------------------------|
| 1ª ocasião                       | Escolha a 1ª medição que deseja verificar.                                                                  |
| 2ª ocasião                       | Escolha a 2ª medição que deseja verificar.                                                                  |
| Classe de tamanho                | Escolha uma classe de tamanho disponível.                                                                   |
| Parcela                          | Escolha uma, várias ou todas parcelas a serem consideradas no processamento.                                |
| Situação silvicultural           | Escolha uma, várias ou todas situações silviculturais a serem consideradas no processamento.                |
| Classe de floresta               | Escolha uma, várias ou todas classes de floresta a serem consideradas no processamento.                     |
| Classe de identificação do fuste | Escolha uma, várias ou todos os CIFs a serem consideradas no processamento.                                 |
| Variável                         | Escolha uma dentre as variáveis a ser representada no gráfico (volume/ano, área basal/ano ou diâmetro/ano). |
| Tipo do gráfico                  | Defina se deseja o gráfico de barras ou de linhas.                                                          |

### Dinâmica de crescimento em diâmetro

Neste gráfico, são apresentadas as taxas de crescimento anual em diâmetro segundo as variáveis de descrição do fuste (iluminação da copa, forma da copa, danos, podridão e cipós). Deve-se escolher duas ocasiões (Ex: primeiro e último ano) e o programa plotará um gráfico de barras mostrando a evolução das taxas de crescimento das variáveis selecionadas para todas as medições realizadas entre as duas ocasiões escolhidas (Fig. 112 e 113).

| Gráfico / Dinâmica de crescimento em diâmetro     Etapa 1 Ftana 2                                                                                                    | -                                                                                                    |                                                                                               |                      |
|----------------------------------------------------------------------------------------------------|----------------------------------------------------------------------------------------------------|-----------------------------------------------------------------------------------------------|----------------------|
| Área de Manejo Florestal (AMF)<br>FLORESTA NACIONAL DO TAPAJÓS - KM 67 (TERRA RICA) (                                                                                                    | 012) <b>– Me</b>                                                                                      | 1ª ocasião<br>edições 1981 ▼                                                                  | 2ª ocasião<br>1997 ▼ |
| Classe de tamanho<br> ÅRVORE                                                                                                    | -                                                                                                    |                                                                                               |                      |
| Parcela           TODOS         5         10         15           ✓         1         6         11         16           2         ✓         7         ✓         12         17           3         8         13         18         14         19                                                                 | 20<br>21<br>22<br>23<br>24                                                                            | 25 30<br>26 31<br>27 32<br>28 33<br>29 34                                                     | □ 35<br>□ 36         |
| Situação silvicultural         TODOS         ✓ 1 - ÁRVORE RESERVADA PARA FUTURA COLHEITA         ✓ 2 - ÁRVORE ANELADA         ③ - ÁRVORE ANELADA         ③ - ÁRVORE ANELADA E TRATADA COM APLICAÇÃO DE A         ④ 4 - ÁRVORE BENEFICIADA POR TRATAMENTO SILVICULT         ⑤ - ÁRVORE NÃO RESERVADA NEM TRATADA | RBORICIDA<br>URAL                                                                                     |                                                                                               |                      |
| Classe de floresta                                                                                                    | 2 · FLORESTA     3 · CLABEIBA                                                                         | EM CONSTRUÇÃO                                                                                 |                      |
| Classe de identificação de fuste (CIF)  TODOS  1 - ÁRVORE VIVA EM PÉ, COMPLETA  2 - ÁRVORE VIVA EM PÉ, SEM COPA, FUSTE > 4,0 M  3 - ÁRVORE VIVA EM PÉ, SEM COPA, FUSTE < 4,0 M  4 - ÁRVORE VIVA CAÍDA  5 - ÁRVORE MORTA NATURAL                                                                                 | 6 - ÁRVORE M(     7 - ÁRVORE M(     7 - ÁRVORE M(     8 - ÁRVORE N     9 - ÁRVORE N     10 - ÁRVORE D | ORTA POR EXPLORAÇÃO<br>ORTA POR TRATAMENTO<br>JUHIDA<br>ÃO ENCONTRADA<br>JERRUBADA, CAUSA DES | )<br>CONHECIDA       |
| De Sair                                                                                                    |                                                                                                    | << Anterior                                                                                   | Próximo >>           |

Fig. 112. Dinâmica de crescimento em diâmetro - etapa 1.

| Image: State of the second second | <u>- 🗆 ×</u> |
|----------------------------------------------------------------------------------------------------|--------------|
| Diâmetro a partir de (cm)                                                                                                    |              |
| Crescimento (cm)       Mínimo     Máximo       1     1000                                                                                                    |              |
| Variável horizontal<br>ILLUMINAÇÃO DE COPA                                                                                                    |              |
| <ul> <li>1 - COPA EMERGENTE OU COMPLETAMENTE EXPOSTA À LUZ</li> <li>2 - COPA PARCIALMENTE ILUMINADA, OU SEJA, PARCIALMENTE COBERTA POR COPAS DE ÁRVORES VIZINHAS</li> <li>3 - COPA COMPLETAMENTE COBERTA POR COPAS DE ÁRVORES VIZINHAS, RECEBENDO APENAS LUZ LATERAL I</li> <li>4 - COPA SEM CONDIÇÕES DE OBSERVAÇÃO</li> </ul>                                                                                                    | OU LUZ C     |
| Sair << Anterior                                                                                                    | ar gráfico   |

Fig. 113. Dinâmica de crescimento em diâmetro - etapa 2.

### Parâmetros para geração do gráfico:

| Área de Manejo Florestal         | Escolha uma AMF desejada.                                                                                                    |
|----------------------------------|----------------------------------------------------------------------------------------------------|
| 1ª ocasião                       | Escolha a 1ª medição que deseja verificar.                                                                                                    |
| 2ª ocasião                       | Escolha a 2ª medição que deseja verificar.                                                                                                    |
| Classe de tamanho                | Escolha uma classe de tamanho disponível.                                                                                                    |
| Parcela                          | Escolha uma, várias ou todas parcelas a serem consideradas no processamento.                                                                               |
| Situação silvicultural           | Escolha uma, várias ou todas situações silviculturais a serem consideradas no processamento.                                                               |
| Classe de floresta               | Escolha uma, várias ou todas classes de floresta a serem consideradas no processamento.                                                                    |
| Classe de identificação do fuste | Escolha uma, várias ou todos os CIFs a serem consideradas no processamento.                                                                                |
| Diâmetro a partir de (cm)        | Defina o diâmetro mínimo em centímetros que os<br>indivíduo florestal deve ter para ser considerado no<br>processamento.                                   |
| Crescimento mínimo (cm)          | Defina o crescimento mínimo em centímetros que<br>um indivíduo deve ter tido entre as duas ocasiões<br>selecionadas para ser considerado no processamento. |
| Crescimento máximo (cm)          | Defina o crescimento máximo em centímetros que<br>um indivíduo deve ter tido entre as duas ocasiões<br>selecionadas para ser considerado no processamento. |
| Variável horizontal              | Escolha a opção de variável que será apresentada no                                                                                                    |

eixo das abscissas.

# Distribuição por classe de diâmetro

Neste gráfico, são apresentadas a distribuição do número de indivíduos da área basal ou do volume por espécie e por classe de diâmetro (Fig. 114 e 115).

| 🌱 Gráfico / Distribuição                                                                                                    | por classe de d                                                    | iâmetro                                       |                                                                     |                                                                             |                                                             |                      |
|----------------------------------------------------------------------------------------------------|--------------------------------------------------------------------|-----------------------------------------------|---------------------------------------------------------------------|-----------------------------------------------------------------------------|-------------------------------------------------------------|----------------------|
| Etapa 1 Etapa 2                                                                                                    |                                                                    |                                               |                                                                     |                                                                             |                                                             |                      |
| Área de Manejo Flores                                                                                                    | tal (AMF)                                                          |                                               | м                                                                   | ledição                                                                     |                                                             |                      |
| FLORESTA NACIONAL D                                                                                                    | O TAPAJÓS - KM                                                     | 67 (TERRA RIC/                                | A) (012) 💌 🚺                                                        | 981 💌                                                                       |                                                             |                      |
| Classe de tamanho                                                                                                    |                                                                    |                                               |                                                                     |                                                                             |                                                             |                      |
| ÁRVORE                                                                                                    |                                                                    |                                               | •                                                                   |                                                                             |                                                             |                      |
| Parcela                                                                                                    |                                                                    |                                               |                                                                     |                                                                             |                                                             |                      |
| TODOS         5           1         6           2         7           3         8                                                                                                    | 10<br>11<br>12<br>13                                               | 15<br>16<br>17<br>18                          | 20<br>21<br>22<br>23                                                | 25<br>26<br>27<br>28                                                        | 30<br>31<br>32<br>33<br>33                                  | □ 35<br>□ 36         |
| Situação silvicultural                                                                                                    | 14                                                                 | 13                                            | L] 24                                                               | 23                                                                          | 34                                                          |                      |
| <ul> <li>☐ TODOS</li> <li>☑ 1 - ÁRVORE RESERVA</li> <li>☑ 2 - ÁRVORE ANELADA</li> <li>☑ 3 - ÁRVORE ANELADA</li> <li>☑ 4 - ÁRVORE BENEFICIA</li> <li>☑ 5 - ÁBVORE NÃO RESE</li> </ul> | DA PARA FUTUR<br>E TRATADA COM<br>ADA POR TRATAN                   | A COLHEITA<br>I APLICAÇÃO DE<br>MENTO SILVICU | e arboricida<br>Iltural                                             |                                                                             |                                                             |                      |
|                                                                                                    |                                                                    |                                               |                                                                     |                                                                             |                                                             |                      |
| Llasse de floresta                                                                                                    |                                                                    |                                               |                                                                     |                                                                             | etpue%o                                                     |                      |
| 1 · FLORESTA MADUR                                                                                                    | A                                                                  |                                               | 3 · CLAF                                                            | REIRA                                                                       | SINUÇAU                                                     |                      |
| Classe de identificação                                                                                                    | o de fuste (CIF)                                                   |                                               |                                                                     |                                                                             |                                                             |                      |
| ☐ TODOS<br>☑ 1 - ÁRVORE VIVA EM F<br>☑ 2 - ÁRVORE VIVA EM F<br>☑ 3 - ÁRVORE VIVA EM F<br>☑ 4 - ÁRVORE VIVA CAÍO<br>☐ 5 - ÁRVORE MORTA N                                              | YÉ, COMPLETA<br>YÉ, SEM COPA, FL<br>É, SEM COPA, FL<br>A<br>ATURAL | ISTE > 4,0 M<br>ISTE < 4,0 M                  | ☐ 6 - ÁRVI<br>☐ 7 - ÁRVI<br>☐ 8 - ÁRVI<br>☐ 9 - ÁRVI<br>☐ 10 - ÁRVI | DRE MORTA PC<br>DRE MORTA PC<br>DRE COLHIDA<br>DRE NÃO ENCO<br>/ORE DERRUB/ | )R EXPLORAÇÃO<br>)R TRATAMENTI<br>INTRADA<br>ADA, CAUSA DES | )<br>O<br>SCONHECIDA |
| Sair                                                                                                    |                                                                    |                                               |                                                                     |                                                                             | << Anterior                                                 | Próximo >>           |

Fig. 114. Distribuição por classe de diâmetro - etapa 1.

| Gráfico / Distribuição por classe de diâmetro       Etapa 1                                                                                                    | ×           |
|----------------------------------------------------------------------------------------------------|-------------|
| Diâmetro a partir de (cm) Intervalo (cm) 5 10                                                                                                    |             |
| Seleção de espécie USO DA ESPÉCIE                                                                                                    |             |
| 1 - MADEIRA PARA SERRARIA     6 - MADEIRA PARA OUTROS USOS (INSTRUMENTOS ML     2 - MADEIRA PARA LÂMINA     7 - NÃO MADEIREIRO (MEDICINAL, ALIMENTÍCIO E OUTR     3 - MADEIRA PARA ENERGIA     8 - MADEIRA PARA POSTES     5 - MADEIRA PARA MOIRÕES E ESTACAS                                                                                                    | ISII<br>105 |
| Espécie (máximo 10)                                                                                                    |             |
| TODOS       Açoita-cavalo [Luehea speciosa] [01198]         Abiu-amarelo-casca-grossa [Pouteria bilocularis] [01066]       Aguirre [Vismia sp] [01214]         Abiu-amarelo-casca-grossa [Pouteria bilocularis] [01066]       Almecegueira [Protium spruceanum] [01230]         Abiu-amarelo-casca-grossa [Pouteria bilocularis] [01083]       Amapá [Brosimum Iactescens] [01238]         Acapu [Minquartia guianensis] [01176]       Amapá [Brosimum Iactescens] [00698]         Acariquara-branca [Geissospermum sericeum] [01190]       Amarelão [Apuleia molaris] [05031]         Acariquarana [Rinorea guianensis] [01191]       Amarelão [Apuleia molaris] [01259]         Achuá [Sacoglottis sp] [00354]       Ambaíba [Cecropia sciadophylla] [01265] |             |
|                                                                                                    |             |
| Restrição<br>FORMA DE COPA                                                                                                    |             |
| TODOS     TODOS     TODOS     TODOS     TODOS     TODOS     TOCOPA COMPLETA NORMAL: ÁRVORES QUE APRESENTAM COPA COMPLETA, BEM DISTRIBUÍDA     2. COPA COMPLETA IRREGULAR: ÁRVORES QUE APRESENTAM A COPA COMPLETA, PORÉM MAL DISTRIBUÍDA, POR     3. COPA INCOMPLETA: ÁRVORES QUE TIVERAM PARTE DA COPA ARRANCADA DEVIDO A CAUSAS NATURAIS OU EXF                                                                                                    | FA<br>PLC   |
| Variável              • Nª de indivíduos (N/ha)         C Volume (m²/ha)         C Área basal (m²/ha)                                                                                                    |             |
| Sair 🥢 Kanterior 🛍 Gerar gráfic                                                                                                    | •           |

Fig. 115. Distribuição por classe de diâmetro - etapa 2.

# Parâmetros para geração do gráfico:

| Área de Manejo Florestal         | Escolha uma AMF desejada.                                                                                               |
|----------------------------------|----------------------------------------------------------------------------------------------------|
| Medição                          | Escolha a medição que deseja verificar.                                                                                 |
| Classe de tamanho                | Escolha uma classe de tamanho disponível.                                                                               |
| Parcela                          | Escolha uma, várias ou todas parcelas a serem consideradas no processamento.                                            |
| Situação silvicultural           | Escolha uma, várias ou todas situações silviculturais a serem consideradas no processamento.                            |
| Classe de floresta               | Escolha uma, várias ou todas as classes de floresta a serem consideradas no processamento.                              |
| Classe de identificação do fuste | Escolha uma, várias ou todos as CIFs a serem consideradas no processamento.                                             |
| Diâmetro a partir de (cm)        | Defina o diâmetro mínimo em centímetros que o<br>indivíduo florestal deve ter para ser considerado no<br>processamento. |

132

| Intervalo (cm)       | Defina o tamanho em centímetros das classes de diâmetro a serem geradas no eixo das abscissas do gráfico.                                                                                                    |
|----------------------|----------------------------------------------------------------------------------------------------|
| Seleção das espécies | Este campo tem por objetivo facilitar a escolha das espécies a serem consideradas, mas não é obrigatório. O mesmo se baseia nas informações opcionais da lista de espécies e influencia no conteúdo do campo a seguir.               |
|                      | Por exemplo: Se selecionar grupo ecológico, são<br>apresentados todos os grupos ecológicos disponíveis,<br>possibilitando a escolha. Após isso, o campo de<br>Espécie só apresentará espécies dos grupos ecológicos<br>selecionados. |
| Espécie              | Selecione as espécies que desejar. Para acelerar a busca,<br>digite as primeiras letras do nome comum da espécie e o<br>cursor posicionará mais rapidamente sobre a mesma.                                                           |
| Restrição            | Opcionalmente, é possível restringir mais o escopo<br>do processamento, escolhendo-se uma variável e<br>selecionando alguns de seus códigos possíveis.                                                                               |
| Variável             | Escolha uma dentre as variáveis a ser representada no gráfico (número de indivíduos, volume ou área basal).                                                                                                    |

# Parâmetros fitossociológicos por espécie

Neste gráfico, é apresentada a estrutura da floresta, envolvendo a abundância de indivíduos, a área basal, o volume e a importância fitossociológica de cada espécie na área (Fig. 116). A estrutura pode ser observada em uma ocasião, em duas, ou em várias, mostrando, assim, a dinâmica da floresta.

| 🍟 Gráfico / Parâmetros fitossociológicos por e                                                                                                    | spécie                                                                                                    |
|----------------------------------------------------------------------------------------------------|----------------------------------------------------------------------------------------------------|
| Área de Manejo Florestal (AMF)                                                                                                    |                                                                                                    |
| FLORESTA NACIONAL DO TAPAJÓS - KM 67 (TERF                                                                                                    | 3A RICA) (012) 💽                                                                                                    |
| Classe de tamanho                                                                                                    |                                                                                                    |
| ÁRVORE                                                                                                    | •                                                                                                    |
| Medição (máximo 20)                                                                                                    | Variável (máximo 4)                                                                                                    |
| <ul> <li>✓ 1981</li> <li>☐ 1992</li> <li>✓ 1982</li> <li>☐ 1983</li> <li>☐ 1985</li> <li>☐ 1987</li> </ul>                                                                                                    | <ul> <li>✓ Número de indivíduos / ha</li> <li>✓ Área basal / ha</li> <li>✓ Volume / ha</li> <li>✓ IVI</li> <li>✓ IVIA</li> </ul>                                                                                                    |
| Seleção de espécie                                                                                                    |                                                                                                    |
| GRUPO ECOLÓGICO 💌                                                                                                    |                                                                                                    |
| □ 1 - PIONEIRAS<br>□ 2 - DEMANDANTES DE LUZ<br>☑ 3 - TOLERANTES À SOMBRA                                                                                                    |                                                                                                    |
| Espécie (máximo 10)                                                                                                    |                                                                                                    |
| <ul> <li>Abiu-amarelo-casca-grossa [Pouteria bilocularis] [010</li> <li>Abiu-cutite [Pouteria guianensis] [01072]</li> <li>Abiu-mangabinha [Micropholis venulosa] [01088]</li> <li>Acapu [Minquartia guianensis] [01176]</li> <li>Acariquarana [Rinorea guianensis] [01191]</li> <li>Açoita-cavalo [Luehea speciosa] [01198]</li> <li>Almecegueira [Protium spruceanum] [01230]</li> <li>Amapaí [Brosimum lactescens] [00698]</li> </ul> | <ul> <li>Andiroba (Carapa guianensis) [01295]</li> <li>Andirobarana (Guarea kunthiana) [00667]</li> <li>Aquiqui (Phyllanthus nobilis) [01382]</li> <li>Araçarana (Eugenia patrisii) [01396]</li> <li>Araracanga (Aspidosperma desmanthum) [00029]</li> <li>Arataciu (Sagotia racemosa) [01429]</li> <li>Arataciurana (Pausandra densiflora) [01431]</li> <li>Aroeira (Astronium gracile) [05081]</li> </ul> |
|                                                                                                    | Þ                                                                                                    |
| Sair                                                                                                    | 🛍 Gerar gráfico                                                                                                    |

Fig. 116. Parâmetros fitossociológicos por espécie.

# Parâmetros para geração do gráfico:

| Área de Manejo Florestal | Escolha uma AMF desejada.                                                                                                    |
|--------------------------|----------------------------------------------------------------------------------------------------|
| Classe de tamanho        | Escolha uma classe de tamanho disponível.                                                                                                    |
| Medição                  | Escolha as medições que deseja verificar.                                                                                                    |
| Variável                 | Escolha uma ou algumas variáveis a serem<br>apresentadas no gráfico (máximo de quatro).                                                                                                    |
| Seleção das espécies     | Este campo tem por objetivo facilitar a escolha<br>das espécies a serem consideradas, mas não é<br>obrigatório. O mesmo se baseia nas informações<br>opcionais da lista de espécies e influencia no<br>conteúdo do campo a seguir. |

Por exemplo: se selecionar grupo ecológico, são apresentados todos os grupos ecológicos disponíveis, possibilitando a escolha. Após isso, o campo de Espécie só apresentará espécies dos grupos ecológicos selecionados.

Selecione as espécies que desejar. Para acelerar a busca, digite as primeiras letras do nome comum da espécie e o cursor posicionará mais rapidamente sobre a mesma. O máximo permitida é a seleção de dez espécies.

## Relação entre ingresso e mortalidade

Este gráfico ilustra a comparação entre os ingressos e a mortalidade em número de indivíduos, área basal e volume em diferentes períodos (Fig. 117).

| 👘 Gráfico                                                            | o / Relação enti                                                                                | e ingresso e m                                                 | ortalidade                                        |                                                      |                                                                |                                            |                 |
|----------------------------------------------------------------------|-------------------------------------------------------------------------------------------------|----------------------------------------------------------------|---------------------------------------------------|------------------------------------------------------|----------------------------------------------------------------|--------------------------------------------|-----------------|
| Área de                                                              | Manejo Floresta                                                                                 | I (AMF)                                                        |                                                   |                                                      | 1                                                              | ª ocasião                                  | 2ª ocasião      |
| FLOREST                                                              | 'A NACIONAL DO                                                                                  | TAPAJÓS - KM E                                                 | 7 (TERRA RICA                                     | ) (012) 💌                                            | Medições                                                       | 1981 💌                                     | 1997 💌          |
| Classe d                                                             | e tamanho                                                                                       |                                                                |                                                   |                                                      |                                                                |                                            |                 |
| ÁRVORE                                                               |                                                                                                 |                                                                |                                                   | •                                                    |                                                                |                                            |                 |
| Parcela                                                              |                                                                                                 |                                                                |                                                   |                                                      |                                                                |                                            |                 |
| TODOS     1     2     3     4                                        | 5<br>6<br>7<br>8<br>9                                                                           | ☐ 10<br>☐ 11<br>☐ 12<br>☐ 13<br>☐ 14                           | ☐ 15<br>☐ 16<br>☐ 17<br>☐ 18<br>☐ 19              | 20<br>21<br>22<br>23<br>23<br>24                     | 25<br>26<br>27<br>28<br>28<br>29                               | ☐ 30<br>☐ 31<br>☐ 32<br>☐ 33<br>☐ 34       | □ 35<br>□ 36    |
| Situação                                                             | silvicultural                                                                                   |                                                                |                                                   |                                                      |                                                                |                                            |                 |
| 1 - ÁRV     2 - ÁRV     3 - ÁRV     4 - ÁRV     5 - ÁRV     Classe d | ORE RESERVAD.<br>ORE ANELADA<br>ORE ANELADA<br>ORE ANELADA E<br>ORE BENEFICIAE<br>ORE NÃO RESEF | A PARA FUTURA<br>TRATADA COM<br>DA POR TRATAM<br>IVADA NEM TRA | COLHEITA<br>APLICAÇÃO DE<br>ENTO SILVICUI<br>TADA | ARBORICIDA<br>.TURAL                                 |                                                                |                                            |                 |
| TODOS                                                                | ;                                                                                               |                                                                |                                                   | 2 · FLOF                                             | RESTA EM CONS                                                  | STRUÇÃO                                    |                 |
|                                                                      | RESTA MADURA                                                                                    |                                                                |                                                   | ∐ 3 - CLAF                                           | REIRA                                                          |                                            |                 |
| Classe d                                                             | e identificação                                                                                 | de fuste (CIF)                                                 |                                                   |                                                      |                                                                |                                            |                 |
| ☐ TODOS<br>☐ 1 · ÁRV<br>☐ 2 · ÁRV<br>☐ 3 · ÁRV                       | i<br>'ORE VIVA EM PÉ<br>'ORE VIVA EM PÉ<br>'ORE VIVA EM PÉ                                      | , COMPLETA<br>, SEM COPA, FU:<br>, SEM COPA, FU:               | GTE > 4,0 M<br>GTE < 4,0 M                        | □ 4 - ARVI<br>□ 5 - ÁRVI<br>□ 6 - ÁRVI<br>□ 7 - ÁRVI | ORE VIVA CAIDA<br>ORE MORTA NA<br>ORE MORTA PO<br>ORE MORTA PO | A<br>TURAL<br>R EXPLORAÇÃO<br>R TRATAMENTI | )<br>O          |
| •                                                                    |                                                                                                 |                                                                |                                                   |                                                      |                                                                |                                            | Þ               |
| Variáve                                                              | I<br>● Indivíduos (I                                                                            | V/ha) por ano                                                  | C Área                                            | basal (m²/ha) po                                     | rano 🤇                                                         | ) Volume (m³/ha                            | ) por ano       |
| •                                                                    | Sair                                                                                            |                                                                |                                                   |                                                      |                                                                |                                            | 🛍 Gerar gráfico |

Fig. 117. Relação entre ingresso e mortalidade.

Espécie

#### Parâmetros para geração do gráfico:

| Área de Manejo Florestal                                        | Escolha uma AMF desejada.                                                                                         |
|-----------------------------------------------------------------|----------------------------------------------------------------------------------------------------|
| 1ª ocasião                                                      | Escolha a 1ª medição que deseja verificar.                                                                        |
| 2ª ocasião                                                      | Escolha a 2ª medição que deseja verificar.                                                                        |
| Classe de tamanho                                               | Escolha uma classe de tamanho disponível.                                                                         |
| Parcela consideradas no processamento.                          | Escolha uma, várias ou todas parcelas a serem                                                                     |
| Situação silvicultural                                          | Escolha uma, várias ou todas situações<br>silviculturais a serem consideradas no<br>processamento.                |
| Classe de floresta                                              | Escolha uma, várias ou todas classes de floresta a serem consideradas no processamento.                           |
| Classe de identificação do fuste consideradas no processamento. | Escolha uma, várias ou todos os CIFs a serem                                                                      |
| Variável                                                        | Escolha uma dentre as variáveis a ser<br>representada no gráfico (número de indivíduos,<br>volume ou área basal). |

# Utilitário

É um conjunto de rotinas operacionais de apoio ao uso do MFT. Suas funcionalidades facilitam a realização de operações importantes no cotidiano de uso do sistema.

# Alterna idioma

O MFT possui recursos para a tradução da interface do sistema. Os botões, os menus, os relatórios, etc., podem ser traduzidos por meio da opção descrita no próximo item ou diretamente no arquivo de idioma. A presente opção permite que o usuário troque o idioma original (Português) para outro disponível (Fig. 118). Essa troca não é permanente e pode ser facilmente revertida caso o usuário deseje.

| 🌳 Utilitário / Alte | rna idioma 🛛 🗶 |
|---------------------|----------------|
| Selecione o idioma  |                |
| Portugues           | •              |
|                     |                |
|                     | 🏑 Confirmar    |
|                     |                |

Fig. 118. Alterna idioma.

Vale ressaltar que apenas idiomas para os quais se fez tradução estarão disponíveis para seleção.

# Apoio para tradução de idioma

Originalmente, o MFT não foi traduzido para nenhum idioma. Porém o mesmo possui alguns recursos que permitem a sua tradução. Basicamente, existem duas formas de fazer a tradução do software:

### 1. Usar o módulo de apoio à tradução (Fig. 119)

Por meio desta opção, alguns recursos facilitam o processo de tradução. Primeiro, gere um novo dicionário, dando o nome do idioma pretendido para ele. Em seguida, selecione o novo idioma e acione o botão **Traduzir** para liberar a edição do texto no lado direito da janela.

O MFT não permite a modificação do idioma PORTUGUÊS. Não remova os '' (apóstrofes). Existe também o botão **substituir**, que efetua a substituição de texto em todo o dicionário de uma só vez.

Grave as modificações efetuadas por meio do botão gravar ou abandoneas cancelando.

Vale ressaltar que só a partir da próxima sessão de uso é que o MFT permitirá que se alterne para o novo dicionário.

| YUtilitário / Apoio para tradução de idioma       Selecione o idioma         Ingles       Gerar novo | Traduzir 🆓 Substituir        |  |  |  |  |
|----------------------------------------------------------------------------------------------------|------------------------------|--|--|--|--|
| Original                                                                                             | Tradução                     |  |  |  |  |
| 'Diâmetro e altura '                                                                                 | 'Diâmetro e altura '         |  |  |  |  |
| 'Equação '                                                                                           | 'Equação '                   |  |  |  |  |
| 'Expressão condicional '                                                                             | 'Expressão condicional '     |  |  |  |  |
| 'Ficha de campo - '                                                                                  | 'Ficha de campo - '          |  |  |  |  |
| ' Filtro '                                                                                           | ' Filtro '                   |  |  |  |  |
| ' Filtro (opcional) '                                                                                | ' Filtro (opcional) '        |  |  |  |  |
| 'Formato '                                                                                           | 'Formato'                    |  |  |  |  |
| 'Funções'                                                                                            | 'Funções'                    |  |  |  |  |
| 'Informações climáticas '                                                                            | 'Informações climáticas '    |  |  |  |  |
| 'Informações geográficas '                                                                           | 'Informações geográficas '   |  |  |  |  |
| 'Medida em '                                                                                         | 'Medida em '                 |  |  |  |  |
| 'Nomes comuns '                                                                                      | 'Nomes comuns '              |  |  |  |  |
| 'Opção'                                                                                              | 'Opção'                      |  |  |  |  |
|                                                                                                    | 🕞 Gravar 🏷 Cancelar 🚺 🗣 Sair |  |  |  |  |

Fig. 119. Apoio para tradução de idioma.

#### 2. Diretamente no arquivo de idioma

O usuário deve fazer uma cópia do arquivo PORTUGUES.LNG para ESPANHOL.LNG, por exemplo, mantendo o novo arquivo no mesmo diretório de origem, onde o MFT está instalado. Feito isso, o novo dicionário (ESPANHOL.LNG) pode ser traduzido por meio de um editor de arquivos tipo texto comum. Pode ser o bloco de notas (NOTEPAD) do Windows ou outro similar. **Não use processadores de texto tipo Microsoft Word** ©.

O usuário somente deve traduzir os termos entre ' ' (apóstrofes) e todo o trabalho deve ser feito com muito cuidado para não alterar as demais informações que não podem ser traduzidas. **Nunca modifique o dicionário PORTUGUES.LNG**.

Depois de completada a tradução, o usuário deverá iniciar uma nova sessão do MFT e, por meio da opção **Alterna idioma**, escolherá o idioma de sua preferência.

# Calculadora

É comum o usuário do MFT realizar cálculos, comparações e resolução de fórmulas. O recurso de **calculadora** aciona a calculadora do próprio Windows, que dispõe de dois modos de visualização — padrão ou científica (Fig. 120). Ao ser acionada, a calculadora sempre retorna com o padrão de visualização da chamada anterior.

| 🖾 Calculadora 📃 🔲 🗙 |                   |                |    |   |      |  |  |
|---------------------|-------------------|----------------|----|---|------|--|--|
| <u>E</u> ditar      | E <u>x</u> ibir 4 | 4 <u>ju</u> da |    |   |      |  |  |
|                     |                   |                |    |   | 0,   |  |  |
|                     | Backs             | pace           | CE |   | С    |  |  |
| MC                  | 7                 | 8              | 9  | 1 | sqrt |  |  |
| MB                  | 4                 | 5              | 6  | × | %    |  |  |
| MS                  | 1                 | 2              | 3  | - | 1/x  |  |  |
| M+                  | 0                 | +/-            |    | + | =    |  |  |

| 🔜 Calcu                                             | adora    |             |     |    |   |     |    |   |     | _ 🗆 🗙 |
|-----------------------------------------------------|----------|-------------|-----|----|---|-----|----|---|-----|-------|
| <u>E</u> ditar E                                    | ⊻ibir Aj | <u>u</u> da |     |    |   |     |    |   |     |       |
|                                                     | 0.       |             |     |    |   |     |    |   |     |       |
| O Hex O Dec O Oct O Bin O Graus O Radianos O Grados |          |             |     |    |   |     |    |   |     |       |
| Inv Hyp Backspace                                   |          |             |     |    |   | ace | CE |   | С   |       |
| Sta                                                 | F-E      | 1           | )   | MC | 7 | 8   | 9  | 1 | Mod | And   |
| Ave                                                 | dms      | Ехр         | In  | MR | 4 | 5   | 6  | × | Or  | Xor   |
| Sum                                                 | sin      | х^у         | log | MS | 1 | 2   | 3  | • | Lsh | Not   |
| S                                                   | cos      | x^3         | nl  | M+ | 0 | +/- | 1  | + | =   | Int   |
| Dat                                                 | tan      | x^2         | 1/x | pi | A | В   | С  | D | E   | F     |

Fig. 120. Calculadora.

# Cópia de segurança

É de primordial importância para a segurança dos dados armazenados no MFT que o usuário regularmente efetue cópia dos mesmos (Fig. 121). O usuário deve planejar sua estratégia de cópia, de acordo com as atividades de uso do sistema, tornando-a uma atividade rotineira e sem falhas.

Sugerimos a execução da rotina de cópia diária ao final da jornada de trabalho e atualizações, quando ninguém mais estiver usando o sistema.

O resultado de um procedimento de cópia de segurança é um arquivo único, contendo todos os dados do MFT instalado. Este arquivo é gerado na máquina servidora do aplicativo (a mesma do usuário quando não se trabalha em rede) e deve, preferencialmente, ser copiado para outra mídia (disquetes, fita DAT, CD-R, CD-RW, etc.).

Recomendamos também o transporte dessa mídia para local distante da origem dos dados. Assim, qualquer problema de maior envergadura (enchente, incêndio, roubo, etc.) não afetará a cópia de segurança.

| Utilitário / Cópia de segurança                                        |                |
|------------------------------------------------------------------------|----------------|
| Pasta:<br>c:\<br>Arquivo de saída:<br>AMASOFT_MFT_26_07_2005_20_00.DAT |                |
| Processar                                                              | <b>∏≯</b> Sair |

Fig. 121. Cópia de segurança.

Ao acionar esta opção, o MFT gera, automaticamente, o nome do arquivo de saída que conterá a cópia do banco de dados. O nome do arquivo é composto da seguinte forma:

Amasoft\_MFT\_dia\_mês\_ano\_hora\_minuto.DAT

Isso facilita a identificação posterior do arquivo. Esse arquivo será sempre gravado na pasta definida na opção Empresa\Cadastro, campo **Diretório para arquivos**. Vale ressaltar que, por questão de organização, é melhor gerar os arquivos de cópia de segurança em uma pasta específica para esse fim, não usando a raiz do disco rígido para tal.

### Restaura cópia de segurança

A restauração de dados é uma operação delicada e deve ser feita com atenção pois irá restaurar uma situação anterior do conteúdo do banco de dados do MFT, perdendo todas as atualizações efetuadas desde aquela data. Não há possibilidade de restauração parcial de dados, sendo a restauração um procedimento indivisível.

Assim sendo, a fim de evitar problemas, antes de executar uma operação de restauração, o MFT efetua, automaticamente, uma cópia de segurança, de modo a permitir recuperação de uma eventual restauração indevida.

Para realizar uma restauração, nenhum usuário deverá estar com uma sessão de uso aberta no MFT.

O MFT solicita do usuário a escolha do arquivo de cópia a ser restaurado e prossegue a operação após a confirmação (Fig. 122 e 123).

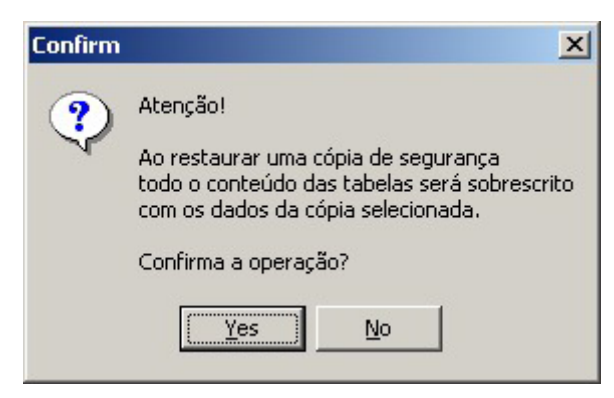

Fig. 122. Solicitação de confirmação.

| Utilitário / Restaura cópia de seg | urança               |
|------------------------------------|----------------------|
| Arquivo de origem                  |                      |
| c:\\                               | Escolher arquivo     |
|                                    |                      |
|                                    |                      |
|                                    |                      |
|                                    |                      |
|                                    | 💞 Processar 🛛 🌓 Sair |

Fig. 123. Escolha do arquivo de cópia a ser restaurado.

### **Recalcula volume**

Esta opção deve ser usada quando for feita alguma modificação nas equações de volume de uma AMF ou associada à lista de espécies (Fig. 124). O procedimento recalcula para todos os indivíduos, de todas as classes de tamanho registrados nos inventários da empresa corrente, os valores de volume de acordo com as equações atualmente selecionadas.

| Confirm | X                                                                                                    |
|---------|----------------------------------------------------------------------------------------------------|
| ?       | Atenção!<br>Este procedimento reprocessa, para a empresa corrente, os cálculos de volume e área basal.<br>Deve ser utilizado somente em caso de alteração dessas equações. |
|         | Confirma a operação?                                                                                                    |
|         | Yes <u>N</u> o                                                                                                    |

Fig. 124. Recalcula volume e área basal.

Este procedimento também pode ser acionado a partir da tabela de equações, onde existe um botão para tal.

# Elimina empresa

O MFT pode tratar, simultaneamente, dados de diversas empresas. Esta opção deve ser usada quando o usuário necessita eliminar todos os dados referentes a uma determinada empresa. Uma vez excluídos, os dados de uma empresa não poderão ser recuperados a não ser no caso de o usuário ter executado cópia de segurança anteriormente (Fig. 125).

Ao confirmar a operação, o usuário seleciona uma das empresas cadastradas e processa a operação. O MFT somente permite a execução desta operação caso haja mais de uma empresa cadastrada, além de não permitir a seleção da empresa corrente.
| Confirm |                                                                                                    | x   |
|---------|----------------------------------------------------------------------------------------------------|-----|
| ?       | Atenção!                                                                                                    |     |
| 4       | Essa rotina elimina totalmente os dados de uma empresa.<br>Deve ser utilizada somente por um administrador do sistem | na. |
|         | Confirma a operação?                                                                                                 |     |
|         | Yes <u>N</u> o                                                                                                    |     |
| Util    | litário / Elimina empresa                                                                                            |     |
| Er      | mpresa                                                                                                    |     |
|         | CIKEL BRASIL VERDE MADEIRAS LTDA<br>EMPRESA EXEMPLO<br>TESTE                                                         |     |
|         |                                                                                                    |     |
|         | ✓ Processar 🚺 Sair                                                                                                   |     |

Fig. 125. Elimina empresa.

# Exporta dados para pesquisa

Esta opção deve ser usada quando o usuário desejar enviar dados de sua empresa para os pesquisadores interessados em trabalhar com os dados gerados pelo sistema. Os dados completos da empresa serão exportados em diferentes arquivos no formato XML e gravados no diretório padrão definido no cadastro da empresa (Fig. 126). 144

| 🌳 Utilitário / Exporta dados para                                    | pesquisa       |                  |
|----------------------------------------------------------------------|----------------|------------------|
| Empresa<br>EMPRESA BRASILEIRA DE PESQUIS<br>Diretório destino<br>c:\ | A AGROPECUÁRIA |                  |
| Tabela                                                               |                | Exportação 🔺     |
| d13 empresa                                                          |                |                  |
| d20 area                                                             |                |                  |
| d21_parcela                                                          |                |                  |
| d29_subparcela                                                       |                |                  |
| d49_formato_subparcela                                               |                |                  |
| d36_tratamento_silvicultural                                         |                |                  |
| d30_classe_floresta                                                  |                |                  |
| d22_tipo_parcela                                                     |                |                  |
| d19_classe_identificacao_fuste                                       |                |                  |
| d18_medicao                                                          |                |                  |
| d16_cipo                                                             |                |                  |
| d15_forma_copa                                                       |                |                  |
| d14_iluminacao                                                       |                |                  |
| d12_podridao                                                         |                |                  |
| d11_dano                                                             |                |                  |
| d08_equacao                                                          |                |                  |
| d05_lista_especie                                                    |                |                  |
| d09_categoria_protecao                                               |                |                  |
| dU/_uso_especie                                                      |                |                  |
| dU6_grupo_ecologico                                                  |                |                  |
| dU3_especie                                                          |                |                  |
| dU4_nome_comum                                                       |                |                  |
| d53_qualidade_tuste                                                  |                |                  |
| doo_tipo_amostra                                                     |                |                  |
| up4_inventario_temporario                                            |                | <b></b>          |
|                                                                      |                |                  |
|                                                                      |                |                  |
|                                                                      | ✓ Processar    | <b>ij</b> Þ Sair |

Fig. 126. Exporta dados para pesquisa.

Ao processar a operação, a interface apresenta o avanço da operação para cada tabela exportada. Ao final, os arquivos gerados podem ser compactados e enviados ao destinatário para posterior importação.

### Importa dados de empresa parceira

A importação completa dos dados de uma empresa propicia aos pesquisadores interessados uma maneira fácil de receberem e analisarem dados das empresas usuárias do MFT.

A operação é realizada em dois passos: no primeiro, o usuário deve informar se são dados de uma nova empresa, ainda inexistente em seu banco de dados ou de uma empresa existente. No caso de empresa já existente, o MFT substituirá TODOS os dados atuais da referida empresa pelo que está sendo importado. Assim sendo, é importante muito cuidado na operação ou realizar previamente cópia de segurança.

O diretório de origem deve apontar para a pasta onde estão os dados recebidos para importação (Fig. 127).

| Utilitário / Importa dados de em | presa parceira - Passo 1 |              |
|----------------------------------|--------------------------|--------------|
| Empresa nova                     |                          |              |
| C Empresa existente              |                          |              |
|                                  |                          | Y            |
| Diretório origem                 |                          |              |
|                                  |                          | E: Localizar |
| Sair                             | << Anterior              | >> Próximo   |

Fig. 127. Importa dados de empresa parceira - passo 1.

O passo diretório de origem deve apontar para a pasta onde estão os dados recebidos para importação. Após o processamento, os dados da nova empresa já estão disponíveis para processamento e análise, bastando para isto usar a opção **Alterna empresa** (Fig. 128).

|  | _ |
|--|---|
|  |   |
|  |   |
|  |   |
|  |   |
|  |   |
|  |   |
|  |   |
|  |   |
|  |   |
|  |   |
|  |   |

Fig. 128. Importa dados de empresa parceira - passo 2.

# Usuário

146

É o cadastro de usuários que têm acesso ao MFT. O login identifica um usuário, que também deve ter um nome e um perfil (Fig. 129). O diretório de acesso às opções do MFT é atribuído aos perfis e não ao usuário.

| Utilitário / Us | uário         |          |           | ×   |
|-----------------|---------------|----------|-----------|-----|
| Manutenção      | Consulta      |          |           |     |
| Login           | mario         |          |           |     |
| Nome            | MARIO TAVARES |          |           |     |
| Observação      |               |          |           |     |
| Perfil:         | DIGITAÇÃO     | •        |           |     |
|                 |               |          |           |     |
|                 | Salvar        | Cancelar | × Excluir | Sar |

Fig. 129. Cadastro de usuários.

### Perfil de usuário

O controle de acesso às opções dos menus do MFT é feito por meio da definição de perfis e usuários. Um perfil possui um nome e a seleção de quais opções serão disponibilizadas para os usuários incluídos naquele perfil.

Ao ter acesso ao MFT, só estarão disponíveis para aqueles usuários do perfil as opções selecionadas.

Vale ressaltar que, para dar acesso a determinada opção do menu, devemos marcar toda a hierarquia, desde a raiz até a referida opção (Fig. 130).

Se você deseja dar acesso à opção Entrada de dados\Inventário contínuo\ Digitação e verificação, é necessário marcar três opções: Entrada de dados, Inventário contínuo e Digitação e verificação.

| 🍄 Utilitário / Perfil de usuário                                                                                               |                  |            |            | ×        |
|----------------------------------------------------------------------------------------------------|------------------|------------|------------|----------|
| Manutenção Consulta                                                                                                    |                  |            |            |          |
| Código do perfil 0001                                                                                                    |                  |            |            |          |
| Nome do perfil ADMINISTRAÇÃO                                                                                                   |                  |            |            |          |
| Opções do menu                                                                                                    |                  |            | Usuários   |          |
| ✓ Ajuda                                                                                                    |                  | <u> </u>   |            | 3        |
| ✓ Ajuda\Lomo utilizar o MFT ✓ Ajuda\Sobre este programa                                                                        |                  |            | CIKEL USER | 10       |
| <ul> <li>Entrada de dados</li> </ul>                                                                                           |                  |            |            |          |
| Entrada de dados\Impressão de ficha de campo                                                                                   |                  |            |            |          |
| Entrada de dados\Inventário contínuo                                                                                           |                  |            |            |          |
| Entrada de dados\Inventario continuo\Uigitação e verificação                                                                   |                  |            |            |          |
| <ul> <li>Entrada de dados inventário temporário.</li> <li>Digitação</li> </ul>                                                 |                  |            |            |          |
| ✓ Entrada de dadas universidado temporario tengração                                                                           |                  |            |            |          |
| Gráfico/Crescimento em diferentes períodos                                                                                     |                  |            |            |          |
| Gráfico\Dinâmica de classe de floresta                                                                                         |                  |            |            |          |
| Gráfico/Dinâmica de crescimento                                                                                                |                  |            |            |          |
| Gráfico\Dinâmica espacial de classe de floresta                                                                                |                  |            |            |          |
| Gráfico/Distribuição por classe de diâmetro                                                                                    |                  |            |            |          |
| <ul> <li>Grafico Varametros hitossociologicos por especie</li> <li>Grafico Varametros hitossociologicos por especie</li> </ul> |                  |            |            |          |
| <ul> <li>Grandovnejação entre ingresso e mortalidade</li> <li>Manutenção de dados</li> </ul>                                   |                  |            |            |          |
| Manutenção de dados<br>Manutenção de dados<br>Manutenção de dados<br>Consulta à base de dados definitiva                       |                  |            |            |          |
| Manutenção de dados Painel de controle                                                                                         |                  |            |            |          |
| ✓ Relatório                                                                                                    |                  |            |            |          |
| Relatório\Dinâmica da floresta                                                                                                 |                  |            |            |          |
| Relatório\Dinâmica da floresta\Análise estatística                                                                             |                  |            |            |          |
| ✓ Helatório\Dinâmica da floresta\Demografia                                                                                    |                  | -          |            |          |
| UVL Belatorios Unamica da tiorestas Jemodrafia Mortalidade IS bell e mela                                                      | vida nor especie |            |            |          |
|                                                                                                    | 🗸 Salvar         | 🖄 Cancelar | 🗙 Excluir  | 🚺 🔁 Sair |

Fig. 130. Perfil de usuário.

# Mudança de senha

Possibilita a troca de senha do usuário corrente. O mesmo deverá informar sua senha atual, a nova senha desejada e, novamente, a repetição desta para confirmar (Fig. 131).

| Senha Atual: |  |  |
|--------------|--|--|
| Nova Senha:  |  |  |
| Confirmação: |  |  |
|              |  |  |

Fig. 131. Mudança de senha.

# Alterna usuário

Esta opção aciona a interface de acesso ao sistema, permitindo a troca do usuário corrente sem necessidade de sair do MFT. Todas as prerrogativas de uso definidas no perfil do novo usuário conectado passam a valer imediatamente.

## Alterna empresa

Permite que o usuário escolha outra empresa para processar e analisar os dados (Fig. 132). Esta opção só é possível caso haja mais de uma empresa cadastrada. Não há limite para o número de empresas cadastradas no MFT.

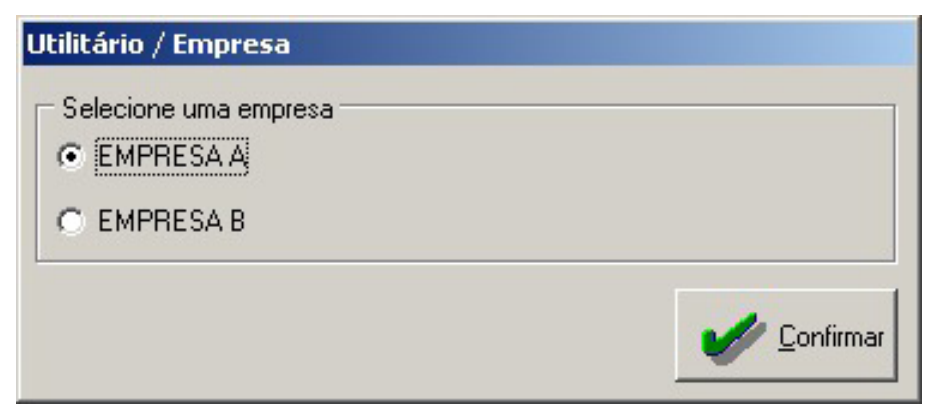

Fig. 132. Alterna empresa.

# Ajuda

# Como utilizar o MFT

A opção de ajuda do MFT disponibiliza o presente manual, com a descrição detalhada de todas as funcionalidades. Alguns recursos de busca e impressão estão disponíveis. O manual está no formato PDF e pode ser acessado de fora do aplicativo por meio do software Acrobat Reader ©.

# Sobre este programa

| Sobre este p | programa                                                                                                    |
|--------------|----------------------------------------------------------------------------------------------------|
|              | MFT - Monitoramento de Florestas Tropicais                                                                                              |
| THE P        | v. 1.7                                                                                                    |
|              | Desenvolvido por: Amasoft Consultoria e Sistemas S/S Ltda                                                                               |
|              | Financiado pelo Projeto PD 57/99 Ver.2 (F)<br>Manejo Sustentável de Florestas de Produção<br>em Escala Comercial na Amazônia Brasileira |
|              | ОК                                                                                                    |

Fig. 133. Informações sobre o programa.

# Sugestão de roteiro para início de utilização

Após a instalação e primeiro acesso ao MFT, sugerimos alguns passos para os usuários iniciantes como forma de orientar a seqüência lógica de seu trabalho (Tabela 2). Depois de instalado, o MFT disponibiliza uma empresa exemplo que pode facilitar o trabalho de cadastramento e configuração de sua empresa (Fig. 132).

 Tabela 2. Passos de orientação da seqüência lógica do trabalho para usuários iniciantes.

|    | Passo                                                                                                    | Opção do menu (onde realizar)                                                                                                    |
|----|----------------------------------------------------------------------------------------------------|----------------------------------------------------------------------------------------------------|
| 1. | Cadastrar perfis e usuários                                                                                                    | Utilitário \ Perfil de usuário<br>Utilitário \ Usuário                                                                                                    |
| 2. | Revisar, adaptar e corrigir dados da<br>empresa Exemplo ou criar uma nova<br>empresa e copiar dados modelo para<br>esta empresa (botão específico)                                                                            | Cadastro geral \ Empresa                                                                                                    |
| 3. | Cadastrar todas AMF, suas parcelas,<br>subparcelas e parâmetros. Execute<br>este passo com bastante atenção<br>pois a entrada e as críticas de dados<br>são totalmente dependentes destas<br>informações.                     | Cadastro geral \ Área de Manejo<br>Florestal \ Cadastro                                                                                                    |
| 4. | Revisar e conhecer a lista de espécies<br>fornecida, complementando seus<br>dados ou criar sua própria lista.<br>Aconselhamos que se trabalhe com<br>uma lista única, de modo a possibilitar<br>futuros cruzamentos de dados. | Cadastro geral \ Lista de espécie \<br>Manutenção da lista de espécie                                                                                                    |
| 5. | Revisar as tabelas básicas do<br>aplicativo                                                                                                    | Cadastro geral \ Equação<br>Inventário contínuo \ Situação<br>silvicultural<br>Inventário contínuo \ Classe de<br>identificação do fuste<br>Inventário contínuo \ Dano<br>Inventário contínuo \ Podridão<br>Inventário contínuo \ Iluminação da<br>copa<br>Inventário contínuo \ Forma da copa<br>Inventário contínuo \ Cipó |

Continua...

#### Tabela 2. Continuação.

152

|     | Passo                                                                          | Opção do menu (onde realizar)                                |
|-----|--------------------------------------------------------------------------------|--------------------------------------------------------------|
| 6.  | Imprimir fichas de campo para coleta de dados                                  | Inventário contínuo \ Impressão de<br>ficha de campo         |
| 7.  | Digitar os dados coletados                                                     | Inventário contínuo \ Digitação e<br>verificação             |
| 8.  | Criticar, validar, corrigir e mover para a base definitiva os dados digitados. | Manutenção de dados \ Painel de<br>controle                  |
| 9.  | Consultar e verificar dados da base definitiva                                 | Manutenção de dados \ Consulta a<br>base de dados definitiva |
| 10. | Gerar relatórios diversos                                                      | Relatório                                                    |
| 11. | Gerar gráficos diversos                                                        | Gráfico                                                      |
| 12. | Efetuar sempre cópia de segurança                                              | Utilitário \ Cópia de segurança                              |

# Referências

BRUENIG E. F. Pattern and structure along gradients in natural forests in Borneo and in Amazônia: their significance for the interpretation of the stand dynamics and functioning. In: INTERNATIONAL WORKSHOP IN TROPICAL RAINFOREST REGENERATION AND MANAGEMENT. 1986, Guri-dam, Venezuela. [Abstracts...] [Guri-dam, Venezuela]: MAB-UNESCO/ IUBES, [1986]. Paper.

HORN, H. S. Measurement of "overlap" in comparative ecological studies. **American Naturalist**, v. 100, p. 419-424. 1966.

MAGURRAN, A. E. **Ecological diversity and its measurement.** London: CROOM HELM, 1988. 179 p.

SHEIL, D.; BURSLEM, D. F. R. P.; ALDER, D. The interpretation and misinterpretation of mortality rate measures. **Journal of Ecology**, v. 83, p. 331-333. 1995.

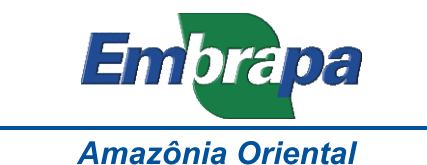

Apoio:

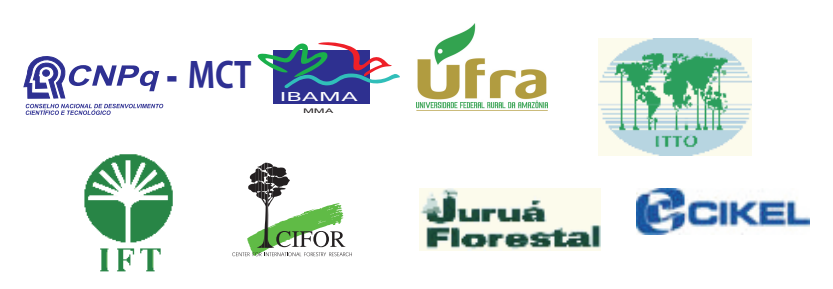

Ministério da Agricultura, Pecuária e Abastecimento

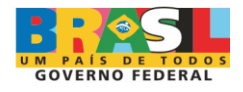